## **COUNT:**

 $\blacktriangleright$  To access your account, click on the link below:

| JFF | номе                                                                                                    | JOBSEEKERS                                 | COLLEGE | EMPLOYERS                                                                                                    | STUDY MATERIAL                                                                   | GET A DEMO                                                       |  |
|-----|----------------------------------------------------------------------------------------------------|--------------------------------------------|---------|----------------------------------------------------------------------------------------------------|----------------------------------------------------------------------------------|------------------------------------------------------------------|--|
|     |                                                                                                    |                                            |         |                                                                                                    | Job For FF                                                                       | YOUR                                                             |  |
|     |                                                                                                    |                                            |         | A platform<br>job post                                                                                                    | connecting fresh graduate<br>tings and opportunities to k<br>Engineering Dillege | es with recruiters, offering fre-<br>rickstart promising careers |  |
|     | An beings 's Cooper for<br>The Second Second S | er<br>Berner<br>Berner<br>Berner<br>Berner |         |                                                                                                    |                                                                                  |                                                                  |  |
|     | 8 Antes<br>Branch Lancas                                                                                                    |                                            |         | 1 mm for<br>1 mm for<br>1 mm f |                                                                                  |                                                                  |  |
|     |                                                                                                    |                                            |         | 1. 44 40                                                                                                    | Porter Terrerardian Tay analogouters                                             |                                                                  |  |

> If you don't have an account with us, simply select the You don't have an account button.

|                                              | Employer Sign Up | Form                                |
|----------------------------------------------|------------------|-------------------------------------|
| Concern Person Name*                         | Company Name*    | Website*                            |
| Email Id* Email available for Registration . | Password*        | Tagline*                            |
| gajulie90@gmail.com                          |                  | Briefly Describe about your Company |
| Contact number*                              | Address*         |                                     |
| Company logo*                                |                  |                                     |
| file type jpg/png                            |                  | Browse                              |
| Description*                                 |                  |                                     |
| Required 150 characters                      |                  |                                     |
|                                              |                  |                                     |
| Forgot Your Password You Have An Accor       | unt? Sign in Now |                                     |
|                                              | SIGN UP Cancel   |                                     |
|                                              |                  |                                     |

Please provide the following details:

- •Contact person's name
- Company name

- Website
- Password
- Tagline
- Contact Number
- Address
- Company logo (Ensure the company logo is in PNG or JPG format.)
- Company description

➤ A confirmation message will appear indicating successful signup.

|                      | Employer Sign Up Form                                       |          |  |
|----------------------|-------------------------------------------------------------|----------|--|
| Concern Person Name* | Success : You have signed up successfully!<br>Company Name* | Website* |  |
| Concern Person Name* | Success: You have signed up successfully!<br>Company Name*  | Website* |  |

Select the Sign In button, enter your email ID and password, and you will be successfully signed in.

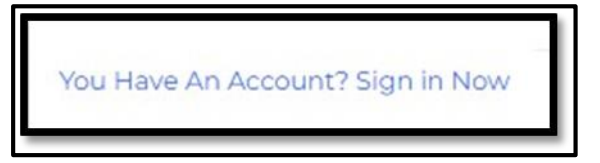

- Your details will be reviewed and **approved** by the admin. Once approved, you will be able to log in.
- Once the admin approves your request, you will receive an email confirmation. After that, you can sign in using your login details.
- ➢ Your dashboard will be displayed.

| jobforfreshers                                                    |                    |                                           |   | 🎁 sahaya 👻                                    |
|-------------------------------------------------------------------|--------------------|-------------------------------------------|---|-----------------------------------------------|
| sahaya<br>Employer<br>STANDARD USER                               |                    | DASHBOARD FOR SAHAYA                      |   |                                               |
| Oashboard                                                         | Total Posted Job:8 | Applied Candidates:11                     | ₽ | Sort listed:2                                 |
| Process                                                           | Total Hired:7      | Assign Online Test:13                     |   | Total Jobseekers Not Attended the<br>Exam: :0 |
| <ul> <li>➢ Final Selection ▼</li> <li>△ Offer Letter ▼</li> </ul> |                    |                                           |   |                                               |
| Employees •                                                       | Total Posted Job   | Statistics this: 2025<br>Views Job posted |   |                                               |
| ↓ Leave<br>Management                                             |                    |                                           |   |                                               |
| ⊖ Payroll ▼<br>Management                                         |                    | 0.875                                     |   |                                               |
| Performance •                                                     |                    | 0.75                                      |   |                                               |

In the Jobs section, you can create a job post, view your posted jobs, and see the applicants who have applied for each position.

#### > Create post:

Select the **Job** button, then click on **Create Post** to begin your job posting.

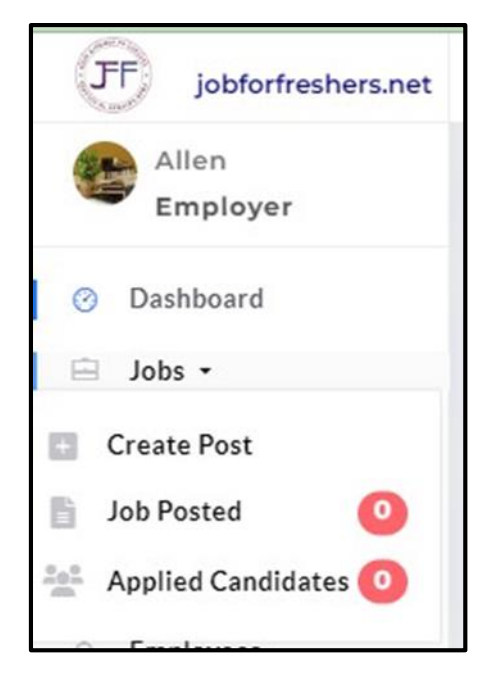

- Please enter the following details:
  - Category
  - Job Title
  - Qualifications
  - Year of Passing Out
  - Job Type
  - Salary Package
  - Required Skills
  - Years of Experience
  - Benefits
  - Shift and Schedule
  - Job Location
  - Job Expiration Date
  - Country
  - State
  - Job Description
  - Additional Information

Note: Fields marked with an asterisk (\*) are mandatory and must be completed.

|                                     | CREATE A | JOB POST             |   |            |   |
|-------------------------------------|----------|----------------------|---|------------|---|
|                                     |          |                      |   |            |   |
| Category*                           |          | Job Title*           |   |            |   |
| Select                              | ~        | Job Title            |   |            |   |
| Qualification*                      |          | Year Of Passing Out  |   |            |   |
| e.g bachelor degree, master degree  |          | e.g 2020,2021,2022   |   |            |   |
| Job Type*                           |          | Salary Pakage        |   |            |   |
| select                              | ~        | Select               | ~ | Rupees (₹) |   |
| Skill Required*                     |          | Experience in Years* |   |            |   |
| e.g html,css,java                   |          | Select in Years      |   |            |   |
| Benefits                            |          | Shift and Schedule*  |   |            |   |
| e.g health insurance,Provident Fund |          | select               |   |            |   |
| Job Location*                       |          | Job Expiration Date* |   |            |   |
| e.g :Chennai                        |          | dd-mm-yyyy           |   |            | - |
| Country*                            |          | State*               |   |            |   |
| select country                      | ~        | Select State         |   |            |   |

|                                                                                                    | Create a | Job Post                                                                                                    |            |       |
|----------------------------------------------------------------------------------------------------|----------|----------------------------------------------------------------------------------------------------|------------|-------|
| Category*                                                                                                    |          | Job Title"                                                                                                    |            |       |
| Select                                                                                                    | ~        | Job Title                                                                                                    |            |       |
| Qualification"                                                                                                    |          | Year Of Passing Out                                                                                            |            |       |
| e.g bachelor degree, master degree                                                                                                    |          | e.g 2020,2021,2022                                                                                             |            |       |
| leb Time"                                                                                                    |          | Salacy Balance*                                                                                                |            |       |
| select                                                                                                    | ~        | Select v                                                                                                    | Rupees (₹) |       |
|                                                                                                    |          | The state of the                                                                                               |            |       |
| Skill Required"                                                                                                    |          | Experience in Years                                                                                            |            |       |
| e.g.num,css.java                                                                                                    |          | Select III reals                                                                                               |            | Ť     |
| Benefits                                                                                                    |          | Shift and Schedule*                                                                                            |            |       |
| e.g health insurance, Provident Fund                                                                                                    |          | select                                                                                                    |            | ~     |
| Job Location*                                                                                                    |          | Job Expiration Date*                                                                                           |            |       |
|                                                                                                    |          |                                                                                                    |            |       |
| e.g :Chennai                                                                                                    |          | dd/mm/yyyy                                                                                                    |            |       |
| e.g :Chennai                                                                                                    |          | dd/mm/yyyy                                                                                                    |            |       |
| e.g.:Chennai<br>Country*<br>select country                                                                                                    | ~        | dd/mm/yyyy<br>State"<br>Select State                                                                           |            | ~     |
| e.g.:Chennai Country* select country g health insurance,Provident Fund                                                                                                    | ~        | dd/mm/yyyy<br>State*<br>Select State<br>select                                                                 |            | ~     |
| e.g.:Chennai Country* select country g health insurance,Provident Fund Location*                                                                                                    | ~        | dd/mm/yyyy<br>State"<br>Select State<br>select<br>Job Expiration Date"                                         |            |       |
| e.g.:Chennai Country* select country g health insurance,Provident Fund Location* g:Chennai                                                                                                    | ~        | dd/mm/yyyy<br>State"<br>Select State<br>select<br>Job Expiration Date"<br>dd/mm/yyyy                           |            | · ·   |
| e.g.:Chennai Country* select country g health insurance,Provident Fund Location* g.:Chennai intry*                                                                                                    | ~<br>~   | dd/mm/yyyy<br>State"<br>Select State<br>select<br>Job Expiration Date"<br>dd/mm/yyyy<br>State"                 |            | · · · |
| e.g.:Chennai Country* select country g health insurance,Provident Fund Location* g :Chennai intry* elect country                                                                                                    | ~        | dd/mm/yyyy<br>State"<br>Select State<br>Job Expiration Date"<br>dd/mm/yyyy<br>State"<br>Select State           |            |       |
| e.g.:Chennai Country* select country g health insurance,Provident Fund Location* g :Chennai untry* elect country bb Description*                                                                                          | ×        | dd/mm/yyyy<br>State"<br>Select State<br>Select<br>Job Expiration Date"<br>dd/mm/yyyy<br>State"<br>Select State |            |       |
| e.g.:Chennai Country* select country g health insurance,Provident Fund Location* g :Chennai untry* elect country bb Description* Required 150 characters                                                                  | ×        | dd/mm/yyyy<br>State"<br>Select State<br>Job Expiration Date"<br>dd/mm/yyyy<br>State"<br>Select State           |            |       |
| e.g.:Chennai Country* select country g health insurance,Provident Fund Location* g.:Chennai intry* elect country bb Description* Required 150 characters                                                                  | ~<br>~   | dd/mm/yyyy<br>State"<br>Select State<br>Job Expiration Date"<br>dd/mm/yyyy<br>State"<br>Select State           |            |       |
| e.g.:Chennai Country* select country g health insurance.Provident Fund Location* g :Chennai intry* elect country bb Description* Required 150 characters                                                                  | ×<br>    | dd/mm/yyyy<br>State"<br>Select State<br>Job Expiration Date"<br>dd/mm/yyyy<br>State"<br>Select State           |            |       |
| e.g.:Chennai Country* select country g health insurance.Provident Fund Location* g :Chennai intry* elect country bb Description* Required 150 characters ther Description Description Description Description Description | ×        | dd/mm/yyyy<br>State"<br>Select State<br>Job Expiration Date"<br>dd/mm/yyyy<br>State"<br>Select State           |            |       |
| e.g.:Chennai Country* select country g health insurance.Provident Fund Location* g :Chennai untry* elect country bb Description* Required 150 characters ther Description Required 650 characters                         | ×<br>    | dd/mm/yyyy<br>State"<br>Select State<br>Job Expiration Date"<br>dd/mm/yyyy<br>State"<br>Select State           |            |       |
| e.g.:Chennai Country* select country g health insurance,Provident Fund Location* g.:Chennai untry* elect country bb Description* Required 150 characters ther Description Required 650 characters                         | ×<br>    | dd/mm/yyyy<br>State"<br>Select State<br>Job Expiration Date"<br>dd/mm/yyyy<br>State"<br>Select State           |            |       |
| e.g.Chennai Country* select country g health insurance,Provident Fund Location* g.Chennai untry* elect country bb Description* Required 150 characters ther Description Required 650 characters                           | ×        | dd/mm/yyyy<br>State"<br>Select State<br>Job Expiration Date"<br>dd/mm/yyyy<br>State"<br>Select State           |            |       |

Your job post has been added successfully, and a confirmation message will be displayed at the top of the page.

### > Job Posted:

> You can view your posted job details under the **Job Posted** button.

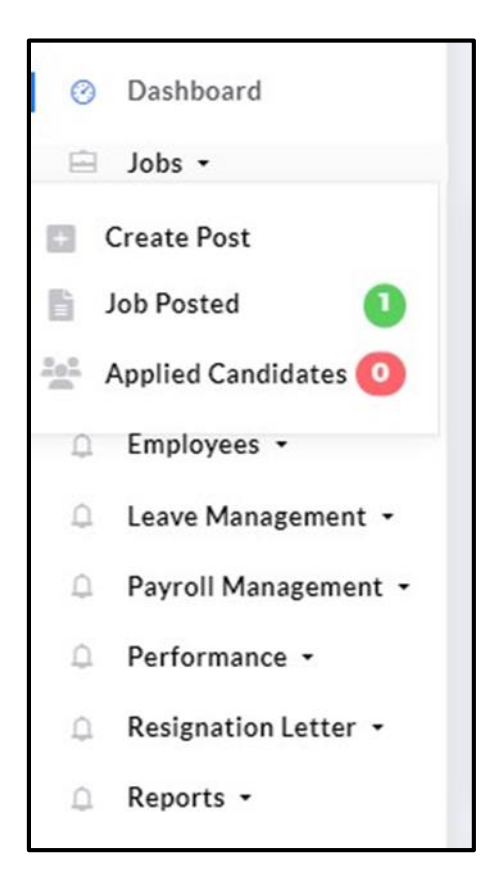

You can edit your job details by selecting the View/Edit button and clicking Update to save your changes.

| Edit HR Manager Job Post |   |                       |   |  |
|--------------------------|---|-----------------------|---|--|
| Category"                |   | Job Title"            |   |  |
| Civil Engenering         | ~ | HR Manager            |   |  |
| Qualification*           |   | Year Of Passing Out   |   |  |
| BE                       |   | 2019                  |   |  |
| Job Type"                |   | Salary Pakage*        |   |  |
| Full Time                | ~ | PER MONTH v 15,000.00 |   |  |
| Skill Required*          |   | Experience in Years*  |   |  |
| HTML                     |   | 1 Year                | ~ |  |

> If you wish to delete a job post, you can do so by using the **Delete** button.

|                                                                                                    | www.jobforfreshers.net                       | <b>says</b><br>Developer Job Details | Delete ?              |                      | 🙀 sa                     |
|----------------------------------------------------------------------------------------------------|----------------------------------------------|--------------------------------------|-----------------------|----------------------|--------------------------|
| Listed Jobs                                                                                                    |                                              | ОК                                   | Cancel                |                      | Create New Post          |
| Enter Job Title                                                                                                    |                                              |                                      |                       |                      | Q                        |
| Category:Abroad jobs<br>Job Title:Software Deve<br>Salary:20,000.00<br>Job Location: Chennai<br>Discription:Software de | loper<br>velopers write, test and tro        | ubleshoot compute                    | er code that builds s | oftware programs. Th | ev may work on a wide ra |
| products<br>Post Create Date:Octob<br>Job Expired Date:Decen                                                            | er 26th, 2024 at 08:56 AM<br>nber 26th, 2024 |                                      |                       |                      |                          |
| Job Status:Active                                                                                                    | JOB TYPE:Full Time                           | Total Views:                         |                       |                      |                          |
| VIEW/ EDIT JOB                                                                                                    | DELETE JOB SE                                | ND MAIL                              |                       |                      |                          |

> You can send an email to job seekers notifying them of your posted job.

| tory and m |
|------------|
| tory and m |
|            |
|            |
|            |
| iews:      |
|            |
|            |
|            |

Note: You will receive an email when a job seeker applies for the job you posted.

# > Applied Candidates:

 $\blacktriangleright$  You will be able to see the candidates who have applied for the job you posted.

| Applied Can | Applied Candidates List                                                                                                    |  |  |  |  |
|-------------|----------------------------------------------------------------------------------------------------|--|--|--|--|
| Enter Job 1 | Title                                                                                                    |  |  |  |  |
|             | Name:Lavanya<br>Applied For Job:testing(Full Time)<br>Not Responded Yet<br>Applied Date: January 20th, 2025 at 11:56 AM<br>Mobile: 9898998989<br>Email: charleyjik123@gmail.com |  |  |  |  |
| View Cand   | idate Details Application Details                                                                                                    |  |  |  |  |

Click on the **Candidate's details** to view their information.

|                                           | LAVANYA'S PROFILE                                                                                                    |
|-------------------------------------------|----------------------------------------------------------------------------------------------------|
|                                           |                                                                                                    |
|                                           | Name:Lavanya<br>Mobile: 9898998989<br>Email: charleyjik123@gmail.com<br>RESUME                                                  |
|                                           |                                                                                                    |
| Summary<br>I am an enthusia<br>situations | stic, self-motivated, reliable, responsible and hard working person. I am a mature team worker and adaptable to all challenging |
|                                           |                                                                                                    |
| Skills<br>html,css,javascr                | ipt.                                                                                                    |

Click on the **Application Details** of the job seeker to open the application. From there, you can click **Take Action** to proceed to the next step.

|                                                                                                    | Julie's Application            |                          |                    |  |  |  |  |  |
|----------------------------------------------------------------------------------------------------|--------------------------------|--------------------------|--------------------|--|--|--|--|--|
| Job Title                                                                                                    | HR Manager                     | Salary Package(Per Year) | Rs15,000.00        |  |  |  |  |  |
| Job Descriptions Note: Fields marked with an asterisk (*) are mandatory and must be completed. Note: Fields marked with an asterisk (*) are mandatory and must be |                                |                          |                    |  |  |  |  |  |
| Job Location                                                                                                    | Chennai                        | Skills Required          | HTML               |  |  |  |  |  |
| Qualification                                                                                                    | BE                             | Year of Passing Out      | 2019               |  |  |  |  |  |
| Benefits                                                                                                    | Health Insurance               | Shift and Schedule       | Morning shift      |  |  |  |  |  |
| Apply Date                                                                                                    | October 21st, 2024 at 11:59 AM | Job Expired Last Date    | October 31st, 2024 |  |  |  |  |  |
| Status                                                                                                    | Not Responded Yet              |                          |                    |  |  |  |  |  |

You can provide a reason to the job seeker. By clicking on the **Status** button, you can select whether the candidate is **Shortlisted**, **Hired** or **Rejected**, and then click **Update**.

|           | You are sort listed |    |
|-----------|---------------------|----|
| Message : |                     |    |
|           |                     | 11 |
| Status :  | Sort Listed         | ~  |
|           | Select Option       |    |
|           | Sort Listed         |    |
|           | Hired               |    |

## **\* RECRUIMENT PROCESS:**

In the Recruitment Process section, you can create an online exam, initiate a video conference, and assign an exam to the job seeker.

#### > Online Exam:

> Click on the **Recruitment Process** to proceed to the next step.

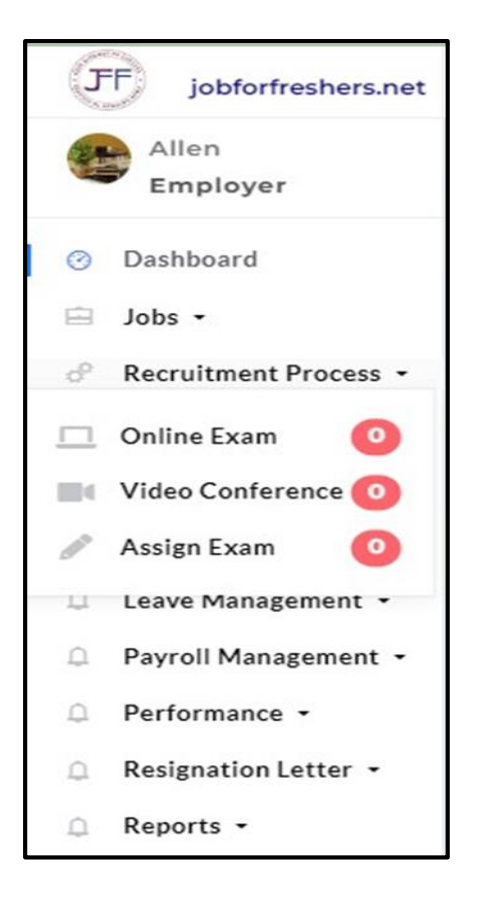

- Click on the Online Exam button to create an exam for the job seekers who have applied for this position.
- $\blacktriangleright$  There are two methods to add questions for the online exam.
- > Create the online exam by adding a title, then click the **Add** button to proceed.

|        | Add Exam Title |  |
|--------|----------------|--|
|        |                |  |
| Title* |                |  |
| Add    |                |  |

> You can delete by clicking the **Delete** button, or change the job title using the **Edit** button.

| Show [ | 10   | ▼ entries         |                    | Online Exam list               | Search:         |
|--------|------|-------------------|--------------------|--------------------------------|-----------------|
| #      | *    | Title             | created on \$      | update on                      | Action          |
| 1      |      | Online Exam       | October 21st, 2024 | October 21st, 2024 at 04:50 PM | Delete Edit add |
| Showin | ng 1 | to 1 of 1 entries |                    |                                | Previous 1 Next |

- > Then click **Update** button
- > Then click on the **Add** button to add a question for this exam.

Note: To add a question, we have two methods; you can choose either one.

#### Method: I

|           |               |               |      | Manage Question                                                   |          |      |
|-----------|---------------|---------------|------|-------------------------------------------------------------------|----------|------|
| Add Net   | w Question    | n in Excel Fo | rmat | Add New Question                                                  |          |      |
| Show 10   | ✓ entries     |               |      | Question (Total marks: , Exam Time: , Total Question:)<br>Search: |          |      |
| #         |               | Question      | View | Action                                                            |          | ¢    |
|           |               |               |      | No data available in table                                        |          |      |
| Showing ( | ) to 0 of 0 e | entries       |      |                                                                   | Previous | Next |

- ✓ Click Add New Question in Excel format.
- $\checkmark$  Select the Excel sheet that meets the required conditions (up to 20 questions,

no commas or quotation marks). Once you've chosen, click Add to proceed.

 $\checkmark$  You can check by using the sample document

| ADD QUESTION & ANSWER                                                                                                    |
|----------------------------------------------------------------------------------------------------|
|                                                                                                    |
| Title                                                                                                    |
| Round 1                                                                                                    |
| Choose Excel Sheet                                                                                                    |
| Choose file No file chosen                                                                                                    |
| Note:                                                                                                    |
| Note: (Fill in the Excel sheet with up to 20 questions. Avoid using commas or quotation marks. The format of the sheet will stay the same. Click here to download an sample.sample excel Sheet download ) |
|                                                                                                    |
| Add                                                                                                    |

 $\checkmark$  After you upload the file, a message will appear at the top of the screen.

|                                               | Success : Question Added Successfully                                                                                                    |
|-----------------------------------------------|----------------------------------------------------------------------------------------------------|
|                                               | Add Exam Category                                                                                                    |
|                                               |                                                                                                    |
| Title                                         |                                                                                                    |
| Exam                                          |                                                                                                    |
| Choose Excel Sheet                            |                                                                                                    |
| Choose File No file cho                       | sen                                                                                                    |
| Note                                          |                                                                                                    |
| Excel sheet max 20 question<br>Sheet download | is entered, no user comma & quotation marks; there is no change in the Excel sheet format. Download an example Excel sheet by clicking heresample exce |
|                                               |                                                                                                    |
| Add                                           |                                                                                                    |
|                                               |                                                                                                    |

✓ You can see the questions that you've added by selecting the **Add** button

| Show 10   | Show 10 v entries Search: |                       |                                |                 |              |  |  |  |
|-----------|---------------------------|-----------------------|--------------------------------|-----------------|--------------|--|--|--|
| #         | Title 🕴                   | created on $\ddagger$ | update on                      | Action          | ÷            |  |  |  |
| 1         | Exam                      | October 21st, 2024    | October 21st, 2024 at 05:20 PM | Delete Edit add |              |  |  |  |
| Showing 1 | to 1 of 1 entrie          | 'S                    |                                | Pre√            | vious 1 Next |  |  |  |

### Method: II

- ✓ Click on Add New Question.
- ✓ Simply enter your question manually by selecting the heading. Allocate time for the question, and input both the question and its answer in the appropriate fields.
- ✓ Click on the **Add button** your question will be added
- ✓ By clicking the Add button, you can edit, delete, or add more questions to your exam.

| Select heading *           |   | Time*(minutes)             |
|----------------------------|---|----------------------------|
| Round 1                    | ~ | 30                         |
| Enter Question *           |   | Enter Correct Answer*      |
| What is PHP most used for? |   | What is PHP most used for? |
| Answer 1:                  |   |                            |
| Answer                     |   |                            |
| Answer 2:                  |   |                            |
| Answer                     |   |                            |
| Answer 3                   |   |                            |
| Answer                     |   |                            |
| Answer 4                   |   |                            |
| Answer                     |   |                            |

By clicking the Add button, you can edit, delete, or add more questions to your exam.

| Show 10 v er | Manage Question Question (Total marks: 1, Exam Time: 1, Total Question: 1) Show 10 v entries Show 2 entries Show 2 entries Sho |   |        |   |  |  |  |  |  |
|--------------|----------------------------------------------------------------------------------------------------|---|--------|---|--|--|--|--|--|
| #            | Question View                                                                                                    | 6 | Action | 0 |  |  |  |  |  |
| 1            | What is PHP most used for                                                                                                    |   | Delete |   |  |  |  |  |  |
| 2            |                                                                                                    |   | add    |   |  |  |  |  |  |
| 3            |                                                                                                    |   | add    |   |  |  |  |  |  |
| 4            |                                                                                                    |   | add    |   |  |  |  |  |  |
| 5            |                                                                                                    |   | add    |   |  |  |  |  |  |
|              |                                                                                                    |   |        |   |  |  |  |  |  |

Note: Please follow one of the methods to add questions

If you want to add more exams, simply provide the title and click the Add button. Then, follow the same steps to add questions.

|        | Add Exam Title |  |
|--------|----------------|--|
|        |                |  |
| Title* |                |  |
| Exam 4 |                |  |
|        |                |  |
| Add    |                |  |

> To view your questions, simply select the **Add** button.

| Show [1 | Show 10 v entries |                  |   |                    |                                |     |                 |           | _    |
|---------|-------------------|------------------|---|--------------------|--------------------------------|-----|-----------------|-----------|------|
| #       |                   | Title            | 0 | created on         | update on                      | 0 A | Action          |           | 0    |
| 1       |                   | Exam             |   | October 21st, 2024 | October 21st, 2024 at 05:20 PM |     | Delete Edit add |           |      |
| 2       |                   | Exam 4           |   | October 23rd, 2024 | October 23rd, 2024 at 05:08 PM |     | Delete Edit add |           |      |
| Showin  | g 1 tr            | o 2 of 2 entries |   |                    |                                |     | P               | revious 1 | Next |

Your question will appear. If you want to edit, delete, or add, you can click the appropriate button to proceed.

|         | Manage Question Question (Total marks: 20, Exam Time: 30, Total Question: 20) |             |   |  |  |  |
|---------|-------------------------------------------------------------------------------|-------------|---|--|--|--|
| Show 10 | w 10 v entries Search:                                                        |             |   |  |  |  |
| #       | Question                                                                      | Action      | 0 |  |  |  |
| 1       | What is the capital of Australia?                                             | Delete      |   |  |  |  |
| 2       | Who painted the Mona Lisa?                                                    | Delete Edit |   |  |  |  |
| 3       | What is the largest ocean in the world?                                       | Delete      |   |  |  |  |
| 4       | Which planet is known as the "Red Planet"?                                    | Delete Edit |   |  |  |  |
| 5       | Who wrote the play "Romeo and Juliet"?                                        | Delete Edit |   |  |  |  |
|         |                                                                               |             |   |  |  |  |

#### To preview the question:

- > Click on the **Add** button for which exam you need to preview.
- Click on the View button to preview the questions.

| Show 10 | Manage Question<br>Question (Total marks: 20, Exam Time: 30, Total Question: 20) | Search      |   |
|---------|----------------------------------------------------------------------------------|-------------|---|
| # *     | Question View                                                                    | Action      | 0 |
| 1       | What is the capital of Australia?                                                | Delete Edit |   |
| 2       | Who painted the Mona Lisa?                                                       | Delete Edit |   |

➤ Your exam question paper will be displayed.

Note: When an employer assigns an exam to a job seeker, an email will be sent to the job seeker.

### Video Conference:

> In this section, you can view the list of video conferences you created for the jobseeker.

|        | VIDEO CONFERENCING LIST |                                              |                                    |                |                                      |                        |   |
|--------|-------------------------|----------------------------------------------|------------------------------------|----------------|--------------------------------------|------------------------|---|
| Show 1 | 0 🗸 entries             |                                              |                                    |                | Search:                              |                        | ] |
| # 🔺    | Meeting Id              | Meeting Link                                 | Meeting Assign Date                | Jobseeker Name | Job Title                            | Action $\blacklozenge$ | ; |
| 1      | 280834                  | ca1c9631-f2d0-<br>45ed-8752-<br>153de34157ed | January 22nd, 2025 at<br>08:49 AM  | Lavanya        | testing                              | start                  |   |
| 2      | 145866                  | 2862fa70-803c-<br>4a3f-9465-<br>bbae85ea4c5a | January 4th, 2025 at<br>11:54 AM   | Lavanya        | PHP Developer                        | Meeting Closed         |   |
| 3      | 389848                  | b12ed1e6-25e3-<br>46a3-acdc-<br>96a1f545f876 | January 2nd, 2025 at<br>01:21 PM   | Abi            | test                                 | Meeting Closed         |   |
| 4      | 385452                  | 188c65e7-7c51-<br>4b08-8dd5-<br>4856fa0785e2 | December 20th, 2024<br>at 12:03 PM | Abi            | Business<br>Development<br>Executive | Meeting Closed         |   |

> You can click the **Start** button to begin the meeting.

Note: When a meeting is assigned, the jobseeker will receive an email.

#### ➤ Assign Exam:

> You can view the exam assigned to the jobseeker by selecting the Assign Exam button.

| now <b>10</b> | ✓ entries               | S        |                           |                   |                        | Search:                              |                                   |
|---------------|-------------------------|----------|---------------------------|-------------------|------------------------|--------------------------------------|-----------------------------------|
| # 🔺           | Exam  🍦                 | Title 🍦  | Jobseeker Name          + | Job Title       🍦 | Expired Date           | Created Date                         | Exam Attended Date                |
| 1             | second<br>round<br>exam | Aptitude |                           | testing           | November<br>15th, 2024 | October 25th,<br>2024 at 01:33<br>PM | October 25th, 2024 at<br>02:16 PM |
| Mark          | 15                      |          |                           |                   |                        |                                      |                                   |
| unanswe       | er 1                    |          |                           |                   |                        |                                      |                                   |

- The exam will appear in the list, and you can click the View button to see further details about the exam
- ➤ On this page, the job seeker details, job details, and job seeker mark details will be displayed. You can add remarks in the designated section and then click the Add button to update the information.

| Jobseeker Details                                                                                                    | Exam assing details                                                                                                    |  |  |
|----------------------------------------------------------------------------------------------------|----------------------------------------------------------------------------------------------------|--|--|
|                                                                                                    | Create on:October 26th, 2024 at 11:23 AM                                                                                      |  |  |
|                                                                                                    | Expire Date: November 6th, 2024                                                                                               |  |  |
|                                                                                                    | Video Recording: Enable                                                                                                    |  |  |
| Name: Julie                                                                                                    | Exam Title:Exam 4                                                                                                    |  |  |
| Applied For Job:HR Manager(Full Time)                                                                                                    | Total mark:1                                                                                                    |  |  |
| Applied Date: October 21st, 2024 at 07:54 AM                                                                                                    | Total Question:1                                                                                                    |  |  |
| Sort Listed                                                                                                    | Time: 1Mins                                                                                                    |  |  |
| Email: gajulie90@gmail.com                                                                                                    | Need Get percentage:75%                                                                                                    |  |  |
|                                                                                                    | Jodseeker Mark                                                                                                    |  |  |
| Job details                                                                                                    | Sugar Athand Date: Ontaker 26th 2024 at 01/55 PM                                                                              |  |  |
| Job Title:HR Manager(Full Time)                                                                                                    | Exam Marteno Date: October Zoth, 2024 at 01:55 PM                                                                             |  |  |
| Job Catagory:Civil Engenering                                                                                                    | Exam Marktu                                                                                                    |  |  |
| Location:Chennai                                                                                                    | Non attend Question:0                                                                                                    |  |  |
| Job Posting Date: October 21st, 2024 at 11:12 AM                                                                                                   | Exam Mark Percentage:<br>Remark Date:                                                                                         |  |  |
| Expiry Date:2024-10-31                                                                                                    |                                                                                                    |  |  |
|                                                                                                    | Remark:                                                                                                    |  |  |
| Location:Chennai                                                                                                    | Remark:<br>Non attend Question:0                                                                                              |  |  |
| Location:Chennai<br>Job Posting Date: October 21st, 2024 at 11:12 AM                                                                               | Remark:<br>Non attend Question:0<br>Exam Mark Percentage:                                                                     |  |  |
| Location:Chennai<br>Job Posting Date: October 21st, 2024 at 11:12 AM<br>Expiry Date:2024-10-31                                                     | Remark:<br>Non attend Question:0<br>Exam Mark Percentage:<br>Remark Date:                                                     |  |  |
| Location:Chennai<br>Job Posting Date: October 21st, 2024 at 11:12 AM<br>Expiry Date:2024-10-31                                                     | Remark:<br>Non attend Question:0<br>Exam Mark Percentage:<br>Remark Date:<br>Remark:                                          |  |  |
| Location:Chennai<br>Job Posting Date: October 21st, 2024 at 11:12 AM<br>Expiry Date:2024-10-31                                                     | Remark:<br>Non attend Question:0<br>Exam Mark Percentage:<br>Remark Date:<br>Remark:<br>Remark*                               |  |  |
| Location:Chennai<br>Job Posting Date: October 21st, 2024 at 11:12 AM<br>Expiry Date:2024-10-31                                                     | Remark:<br>Non attend Question:0<br>Exam Mark Percentage:<br>Remark Date:<br>Remark:<br>Remark*<br>Required 100 characters    |  |  |
| Location:Chennai<br>Job Posting Date: October 21st, 2024 at 11:12 AM<br>Expiry Date:2024-10-31                                                     | Remark: Non attend Question:0 Exam Mark Percentage: Remark Date: Remark: Required 100 characters Add                          |  |  |
| Location:Chennai<br>Job Posting Date: October 21st, 2024 at 11:12 AM<br>Expiry Date:2024-10-31                                                     | Remark: Non attend Question:0 Exam Mark Percentage: Remark Date: Remark: Remark* Required 100 characters Add                  |  |  |
| Location:Chennai<br>Job Posting Date: October 21st, 2024 at 11:12 AM<br>Expiry Date: 2024-10-31<br>View Candidate Details Application Details view | Remark: Non attend Question:0 Exam Mark Percentage: Remark Date: Remark: Remark* Required 100 characters Add                  |  |  |
| Location:Chennai<br>Job Posting Date: October 21st, 2024 at 11:12 AM<br>Expiry Date: 2024-10-31<br>View Candidate Details Application Details view | Remark:  Non attend Question:0 Exam Mark Percentage: Remark Date: Remark:  Remark*  Required 100 characters  Add  rexam sheet |  |  |

▶ By selecting the **View Exam Sheet** button, you can see the exam sheet of the jobseeker.

|                        | PREVIEW                                                  | L.                                        |
|------------------------|----------------------------------------------------------|-------------------------------------------|
|                        | Exam 4                                                   |                                           |
| Job seeker Name: Julie | Unanswered: 0                                            | Total Time: 1                             |
| Job seeker Mark: 0     | Total Mark: 1                                            | Exam Date: October 26th, 2024 at 01:55 PM |
|                        | 1.What is PHP most used for<br>ab<br>bc<br>c<br>cd<br>cd |                                           |

➢ By selecting the View Candidate Details button, you can see the job seeker's information. Additionally, by clicking the Resume button, you can access their resume.

|                                    | LAVANYA'S PROFILE                                                                                                    |
|------------------------------------|----------------------------------------------------------------------------------------------------|
|                                    | Name:Lavanya<br>Mobile: 9898998989<br>Email: charleyjik123@gmail.com<br>RESUME                                                             |
| <b>Summary</b><br>I am an enthusia | stic, self-motivated, reliable, responsible and hard working person. I am a mature team worker and adaptable to all challenging situations |
| Skills<br>html,css,javascr         | ipt.                                                                                                    |

> By selecting the **Application Details**, you can view the job seeker's job application information.

|                 |                                   | Julie                              | 's Application                              |                                                                                     |  |  |
|-----------------|-----------------------------------|------------------------------------|---------------------------------------------|-------------------------------------------------------------------------------------|--|--|
| Job Title       | HR Manager                        |                                    | Salary Package(Per Year)                    | Rs15.000.00                                                                         |  |  |
| Job Description | s Note: Fields marked with an ast | erisk (*) are mandatory and must b | e completed.Note: Fields marked with an ast | completed.Note: Fields marked with an asterisk (*) are mandatory and must be comple |  |  |
| Job Location    | Chennai                           | Chennai                            |                                             | HTML                                                                                |  |  |
| Qualification   | BE                                | BE                                 |                                             | 2019                                                                                |  |  |
| Benefits        | Health Insurance                  |                                    | Shift and Schedule                          | Morning shift                                                                       |  |  |
| Apply Date      | October 21st, 2024 at 07:54 AM    | м                                  | Job Expired Last Date                       | October 31st, 2024                                                                  |  |  |
| Status          | Sort Listed                       |                                    |                                             |                                                                                     |  |  |
| 1essage H       | listory                           |                                    |                                             |                                                                                     |  |  |
| 5.no            | Message                           | Status                             | Time                                        |                                                                                     |  |  |
| 1               | You are sort listed               | Sort Listed                        | October 21st, 2024 at 0                     | 07:54 AM                                                                            |  |  |

> If you want to **shortlist, hire, or reject** a candidate, please select the **Take Action** button.

| Take Actior | 1             | 2 |
|-------------|---------------|---|
| Message :   | Message       |   |
| Status :    | Select Option | ~ |
|             | Select Option |   |
|             | Hired         |   |
|             | Rejected      |   |

### **\*** FINAL SELECTION:

In this section, you can view all candidates in the Candidates list, those who are shortlisted in the Shortlisted Candidates list, those who are hired in the Hired Candidates list, and those who are rejected in the Rejected Candidates list. You can also assign exams and schedule video conferences for them.

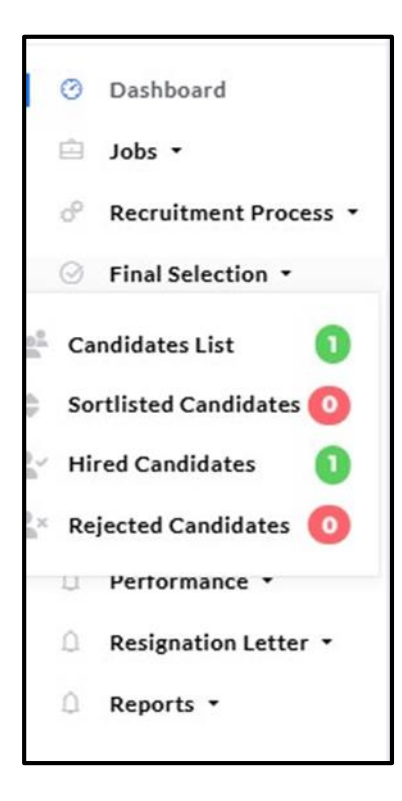

## Candidates list:

▶ Here, you can view the full list of candidates who applied for the jobs you posted.

| Enter Job 1 | itle                                                                                                    | Q |
|-------------|----------------------------------------------------------------------------------------------------|---|
|             | Name:Sabitha<br>Applied For Job:HR Manager(Full Time)<br>Not Responded Yet<br>Applied Date: October 25th, 2024 at 12:27 PM<br>Mobile: 9563775466<br>Email: valdanichols51@gmail.com |   |

> Click on View Candidate Details to see the jobseeker's information.

|                             | LAVANYA'S PROFILE                                                                                                    |
|-----------------------------|----------------------------------------------------------------------------------------------------|
|                             |                                                                                                    |
|                             | Name:Lavanya<br>Mobile: 9898998989<br>Email: charleyjik123@gmail.com<br>RESUME                                                             |
|                             |                                                                                                    |
| Summary<br>I am an enthusia | stic, self-motivated, reliable, responsible and hard working person. I am a mature team worker and adaptable to all challenging situations |
|                             |                                                                                                    |
| Skills<br>html,css,javascr  | ipt.                                                                                                    |

- > You can click on the **Resume** button to view their resume.
- > Click on Application Details to view the jobseeker's application for specific jobs and their details.

|                  |                                                                                                    | Sabitha's Application    |                    |  |  |
|------------------|----------------------------------------------------------------------------------------------------|--------------------------|--------------------|--|--|
| Job Title        | HR Manager                                                                                                    | Salary Package(Per Year) | R₅15,000.00        |  |  |
| Job Descriptions | Note: Fields marked with an asterisk (*) are mandatory and must be completed. Note: Fields marked with an asterisk (*) are mandatory and must be completed. |                          |                    |  |  |
| Job Location     | Chennai                                                                                                    | Skills Required          | HTML               |  |  |
| Qualification    | BE                                                                                                    | Year of Passing Out      | 2019               |  |  |
| Benefits         | Health Insurance                                                                                                    | Shift and Schedule       | Morning shift      |  |  |
| Apply Date       | October 25th, 2024 at 12:27 PM                                                                                                    | Job Expired Last Date    | October 31st, 2024 |  |  |
| Status           | Not Responded Yet                                                                                                    |                          |                    |  |  |

To shortlist, hire, or reject a candidate, click the Take Action button, add a message, and then click Update to save your choice.

| Message :<br>Message :<br>Status :<br>Select Option<br>Hired | Take Action |               | × |
|--------------------------------------------------------------|-------------|---------------|---|
| Status : Select Option  Select Option Hired                  | Message :   | Message       |   |
| Select Option<br>Hired                                       | Status :    | Select Option | ~ |
| Hired                                                        |             | Select Option |   |
|                                                              |             | Hired         |   |

Click the **Online Exam** button to assign an exam to the candidate.

| New Candid  | ates List                                                                                                    |
|-------------|----------------------------------------------------------------------------------------------------|
| Enter Job T | itle Q                                                                                                    |
|             | Name:Lavanya<br>Applied For Job:testing(Full Time)<br>Not Responded Yet<br>Applied Date: January 20th, 2025 at 11:56 AM<br>Mobile: 9898998989<br>Email: charleyjik123@gmail.com |
| View Candi  | date Details Application Details Online Test Video Conference                                                                                                    |

Select the questions, enter the exam expiration date and passing percentage. If you want to enable screen recording or video recording, click on the appropriate tab, then click **Add** button.

|                                     |   | ASSIG           | N EXAI | M TO LAVANYA                 |                                         |
|-------------------------------------|---|-----------------|--------|------------------------------|-----------------------------------------|
| Select Question<br>Select an option | • | Expiration Date |        | Passing mark percentage<br>% | Screen Recording 🗌<br>video Recording 🛑 |

➤ A message will appear confirming that the exam has been successfully added.

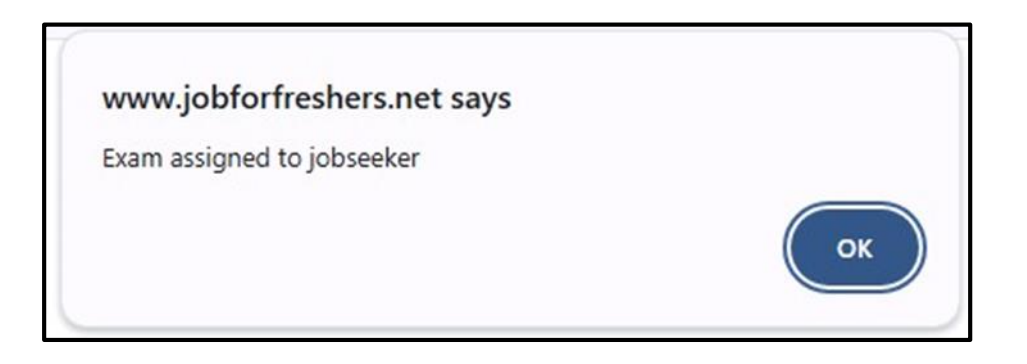

> The assigned exam list will appear on the page.

|     |      |                     |          |                  | Firs        | st Round Exam         | าร                                |               |                    |
|-----|------|---------------------|----------|------------------|-------------|-----------------------|-----------------------------------|---------------|--------------------|
| Sho | w [1 | 0 ♥ entries         |          |                  |             |                       |                                   | Search:       |                    |
| #   | •    | Exam 🔶              | Title 🍦  | Jobseeker Name 🗄 | Job Title 🕏 | Expired Date          | Created Date                      | Mail Status 🖗 | Exam Attended Date |
| •   | 1    | First round<br>exam | Aptitude | Lavanya          | testing     | January 23rd,<br>2025 | January 21st, 2025 at<br>09:08 AM |               |                    |
| Ac  | tion | View                |          |                  |             |                       |                                   |               |                    |
| Sho | win  | gltoloflen          | tries    |                  |             |                       |                                   | Pre           | vious 1 Next       |

> Click on the **View** button to see the candidate's details.

| Jobseeker Details<br>Name:Julie<br>Applied For Job:HR Manager(Full Time)<br>Applied Date: October 21st, 2024 at 07:54 AM<br>Sort Listed<br>Mobile: 8045687676<br>Email: gajulie90@gmail.com<br>Job details<br>Job Title:HR Manager(Full Time) | Exam assing details<br>Create_on:October 26th, 2024 at 11:23 AM<br>Expire Date: November 6th, 2024<br>Video Recording: Enable<br>Exam Title:Exam 4<br>Total mark:1<br>Total Question:1<br>Time:1Mins<br>Need Get percentage:75%<br>Jodseeker Mark<br>Exam Attend Date: October 26th, 2024 at 01:55 PM |
|----------------------------------------------------------------------------------------------------|----------------------------------------------------------------------------------------------------|
| Job Title:HR Manager(Full Time)<br>Job Catagory:Civil Engenering<br>Location:Chennai<br>Job Posting Date: October 21st, 2024 at 11:12 AM<br>Expiry Date:2024-10-31                                                                            | Exam Artend Date: October 20th, 2024 at 01:55 PM<br>Exam Mark:0<br>Non attend Question:0<br>Exam Mark Percentage:<br>Remark Date:<br>Remark:                                                                                                    |
|                                                                                                    | Remark*                                                                                                    |
| View Candidate Details Application Details view video                                                                                                    | view exam sheet                                                                                                    |

- Click on the **View Video** button to watch the exam video they attended.
- Click on the **View Exam Sheet** button to see their exam sheet.

|                            |                                           | PREVIEW |                                           |
|----------------------------|-------------------------------------------|---------|-------------------------------------------|
| Job seeker Name: Arthi D M | Unanswered: 1                             |         | Total Time: 30                            |
| Job seeker Mark: 15        | Total Mark: 20                            |         | Exam Date: October 25th, 2024 at 02:16 PM |
|                            |                                           |         |                                           |
|                            | 1.What is the capital of Australia?       |         |                                           |
|                            | O Sydney                                  |         |                                           |
|                            | O Melbourne                               |         |                                           |
|                            | Canberra                                  |         |                                           |
|                            | O Perth                                   |         |                                           |
|                            |                                           |         |                                           |
|                            | 2.Who painted the Mona Lisa?              |         |                                           |
|                            | <ul> <li>Vincent van Gogh</li> </ul>      |         |                                           |
|                            | O Pablo Picasso                           |         |                                           |
|                            | Leonardo da Vinci                         |         |                                           |
|                            | O Michelangelo                            |         |                                           |
|                            |                                           |         |                                           |
|                            | 3.What is the largest ocean in the world? |         |                                           |
|                            | Atlantic Ocean                            |         |                                           |

- ▶ If you want to delete or reset it, you can click the appropriate button.
- ➢ If you want to conduct a video conference with the candidate, just click the Video Conference button.

|           | Name:Lavanya<br>Applied For Job<br>Not Resport<br>Applied Date: Ja<br>Mobile: 989899<br>Email: charleyjil | :testing(Full Time)<br>Ided Yet<br>anuary 20th, 2025 at 11:56 A<br>28989<br>k123@gmail.com | ам          |                  |
|-----------|----------------------------------------------------------------------------------------------------|--------------------------------------------------------------------------------------------|-------------|------------------|
| View Cand | idate Details                                                                                             | Application Details                                                                        | Online Test | Video Conference |

> Enter the **meeting date** and **time**, add a message if needed, and then click the **Submit** button.

|              | C          | REATE MEETING |  |
|--------------|------------|---------------|--|
|              |            |               |  |
| Meeting Date | Meeting ID | Message       |  |
| dd-mm-yyyy:⊟ | 994848     |               |  |
| Submit       |            |               |  |

➤ A message will appear confirming that you have created it successfully.

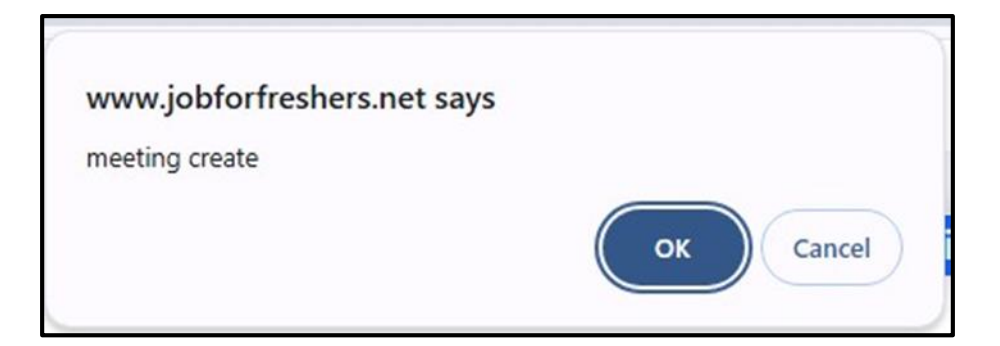

> The created meeting will appear below the table.

|           |                     |                 |            | Add Exar          | n Sabitha's Applica | ition |             |        |                |        |
|-----------|---------------------|-----------------|------------|-------------------|---------------------|-------|-------------|--------|----------------|--------|
| Meeting D | Date                |                 | Meeting ID |                   | Message             |       |             |        |                |        |
| dd/mm/    | уууу:               | ۵               | 316235     |                   |                     |       |             |        |                |        |
| Subm      | a                   |                 |            |                   |                     |       |             |        |                |        |
|           |                     |                 |            |                   |                     |       |             |        |                |        |
|           |                     |                 |            |                   | Meeting List        |       |             |        |                |        |
| Show 10   | ) 🗸 entries         |                 |            |                   |                     |       |             |        | Search:        |        |
| #         | Meeting Id          | Meeting Date &  | Time 0     | Message           | Created Date        | 0     | Mail Status | Action |                |        |
| 1         | 713361              | November 13th   | , 2024     | Join the meeting  | October 28th, 2024  |       | send        | start  | Delete Meeting |        |
| 2         | 683185              | November 7th, 2 | 2024       | Join this meeting | October 28th, 2024  |       | send        | start  | Delete Meeting |        |
| 3         | 683185              | November 7th, 2 | 2024       | Join this meeting | October 28th, 2024  |       | send        | start  | Delete Meeting |        |
| Showing   | 1 to 3 of 3 entries |                 |            |                   |                     |       |             |        | Previous       | 1 Next |

- > Click the **Start** button to begin the meeting, or click the **Delete** button if you want to remove it.
- $\blacktriangleright$  When the meeting is deleted, a confirmation message will appear to confirm the deletion.

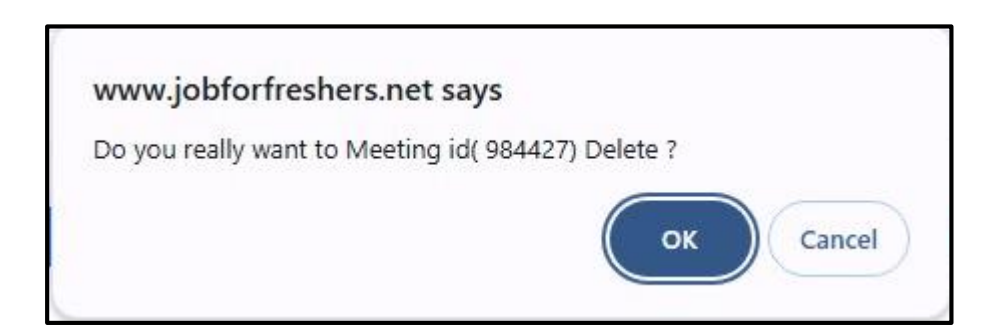

## > Shortlisted Candidates:

▶ Here, you can view the full list of candidates who have been shortlisted.

| Enter Job Tit | tie                                                                                                    | Q |
|---------------|----------------------------------------------------------------------------------------------------|---|
|               | Name:Sabitha<br>Applied For Job:HR Manager(Full Time)<br>Sort Listed<br>Applied Date: October 28th, 2024 at 03:17 AM<br>Mobile: 9563775466<br>Email: valdanichols51@gmail.com |   |

Click on View Candidate Details to see the jobseeker's information.

|                             | LAVANYA'S PROFILE                                                                                                    |
|-----------------------------|----------------------------------------------------------------------------------------------------|
|                             |                                                                                                    |
|                             | Name:Lavanya<br>Mobile: 9898998989<br>Email: charleyjik123@gmail.com<br>RESUME                                                             |
|                             |                                                                                                    |
| Summary<br>I am an enthusia | stic, self-motivated, reliable, responsible and hard working person. I am a mature team worker and adaptable to all challenging situations |
|                             |                                                                                                    |
| Skills<br>html,css,javascr  | ipt.                                                                                                    |

- > You can click on the **Resume** button to view their resume.
- > Click on Application Details to view the jobseeker's application for specific jobs and their details.

| LAVANYA'S APPLICATION |                                                                                                    |                          |                    |  |  |  |
|-----------------------|----------------------------------------------------------------------------------------------------|--------------------------|--------------------|--|--|--|
|                       |                                                                                                    |                          |                    |  |  |  |
| Job Title             | testing                                                                                                    | Salary Package(Per Year) | Rs20,000.00        |  |  |  |
| Job Descriptions      | ptions Job title: The specific name of the position Job purpose: The reason for the job Duties and responsibilities: The tasks that the employee will perform |                          |                    |  |  |  |
| Job Location          | Coimbatore                                                                                                    | Skills Required          | html,csss,java     |  |  |  |
| Qualification         | Any Degree                                                                                                    | Year of Passing Out      | 2021,2022,2023     |  |  |  |
| Benefits              | Others                                                                                                    | Shift and Schedule       | Morning shift      |  |  |  |
| Apply Date            | January 20th, 2025 at 11:56 AM                                                                                                    | Job Expired Last Date    | January 23rd, 2025 |  |  |  |
| Status                | Not Responded Yet                                                                                                    |                          |                    |  |  |  |
|                       |                                                                                                    |                          |                    |  |  |  |
|                       |                                                                                                    | Take Action              |                    |  |  |  |
|                       |                                                                                                    |                          |                    |  |  |  |

To shortlist, hire, or reject a candidate, click the Take Action button, add a message, and then click Update to save your choice.

| Take Action | 1             | ×  |
|-------------|---------------|----|
|             | Message       |    |
| Message :   |               |    |
|             |               | 11 |
| Status :    | Select Option | ~  |
|             | Select Option |    |
|             | Hired         |    |
|             | Rejected      |    |

> Click the **Online Exam** button to assign an exam to the candidate

| App<br>Mo<br>Em | me:Sabitha<br>plied For Job:HR Manager(Full Time)<br>Sort Listed<br>plied Date: October 28th, 2024 at 03:17 A<br>ubile: 9563775466<br>iail: valdanichols51@gmail.com | IM |  |  |
|-----------------|----------------------------------------------------------------------------------------------------|----|--|--|

Select the questions, enter the exam expiration date and passing percentage. If you want to enable screen recording or video recording, click on the appropriate tab, then click **Add** button.

|                                      | ASSIGN EXA      | M TO LAVANYA                 |                                        |
|--------------------------------------|-----------------|------------------------------|----------------------------------------|
| Select Question<br>Select an optio v | Expiration Date | Passing mark<br>percentage % | Screen<br>Recording<br>video Recording |

➤ A message will appear confirming that the exam has been successfully added.

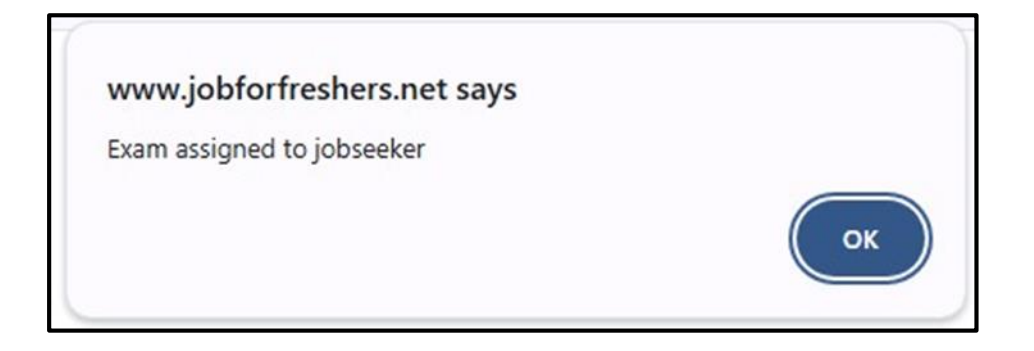

> The assigned exam list will appear on the page.

|     | tQ          | uestion               |       | Expiration     | Date       | 1                   | Passing mark percentage %      | Courses         | n        | - 0      |        |
|-----|-------------|-----------------------|-------|----------------|------------|---------------------|--------------------------------|-----------------|----------|----------|--------|
| Se  | elec<br>.dd | t an option           |       | ♥ dd/mm/y      | עעע        | D                   |                                | video Re        | ecording |          |        |
| 101 | ~ [1        | 0 🗸 entries           |       |                |            | Second Rour         | nd Exams                       |                 | Search:  |          |        |
|     |             |                       | -     | Jahrooker Mame | Job Title  | Exped Date          | created on                     | Exam atted Date | Mark     | unanswer |        |
| #   | *           | Exam                  | Title | Jobseeker Name | Job Hue    | - 50                |                                |                 |          |          | Action |
| t   | *           | Exam First round exam | Exam  | Sabitha        | HR Manager | November 22nd, 2024 | October 26th, 2024 at 11:22 AM |                 |          |          | Vie    |

> Click on the **View** button to see the candidate's details.

| Jobseeker Details                                      | Exam assing details                              |  |
|--------------------------------------------------------|--------------------------------------------------|--|
| 0                                                      | Create_on:October 26th, 2024 at 11:23 AM         |  |
|                                                        | Expire Date: November 6th, 2024                  |  |
|                                                        | Video Recording: Enable                          |  |
| Name: Julie<br>Applied For Job: HP Manager (Full Time) | Exam Title:Exam 4                                |  |
| Applied Pot 500. HK Manager (Pdf Tille)                | Total mark:1                                     |  |
| Sort Listed                                            | Total Question:1                                 |  |
| Mobile: 8045687676                                     | Time:1Mins                                       |  |
| Email: gajulie90@gmail.com                             | Need Get percentage:75%                          |  |
| Job details                                            | Jodseeker Mark                                   |  |
| Job Title:HR Manager(Full Time)                        | Exam Attend Date: October 26th, 2024 at 01:55 PM |  |
| Job Catagory:Civil Engenering                          | Exam Mark:0                                      |  |
| Location:Chennai                                       | Non attend Question:0                            |  |
| Job Posting Date: October 21st, 2024 at 11:12 AM       | Exam Mark Percentage:                            |  |
| Expiry Date:2024-10-31                                 | Remark Date:                                     |  |
|                                                        | Remark:                                          |  |

|                        |                     |                | Remark*        |
|------------------------|---------------------|----------------|----------------|
|                        |                     |                | good           |
|                        |                     |                | Add            |
| View Candidate Details | Application Details | view video 🛛 🗸 | iew exam sheet |
| Delete Reset           |                     |                |                |

- > Click on the **View Video** button to watch the exam video they attended.
- Click on the **View Exam Sheet** button to see their exam sheet.

| Job seeker Name: Arthi D M<br>Job seeker Mark: 15 | PR<br>A<br>Unanswered: 1<br>Total Mark: 20                                                                        | REVIEW | Total Time: 30<br>Exam Date: October 25th, 2024 at 02:16 PM |
|---------------------------------------------------|----------------------------------------------------------------------------------------------------|--------|-------------------------------------------------------------|
|                                                   | I.What is the capital of Australia? Sydney Melbourne Canberra Perth Z.Who painted the Mona Lisa? Vincent van Gogh |        |                                                             |
|                                                   | Pablo Picasso Leonardo da Vinci Michelangelo  3.What is the largest ocean in the world?                           |        |                                                             |

- > If you want to **delete or reset** it, you can click the appropriate button.
- > If you want to conduct a video conference with the candidate, just click the **Video Conference** button.

| Enter Job | , p                                                                                                    |
|-----------|----------------------------------------------------------------------------------------------------|
|           | Name:Sabitha<br>Applied For Job:HR Manager(Full Time)<br>Sort Listed<br>Applied Date: October 28th, 2024 at 03:17 AM<br>Mobile: 9563775466<br>Email: valdanichols51@gmail.com |

> Enter the meeting date and time, add a message if needed, and then click the **Submit** button.

| Add Exam Sabitha's Application |            |         |  |  |  |  |
|--------------------------------|------------|---------|--|--|--|--|
| Meeting Date                   | Meeting ID | Message |  |  |  |  |
| dd/mm/yyyy: □                  | 713361     |         |  |  |  |  |
| Submit                         |            |         |  |  |  |  |

➤ A message will appear confirming that you have created it successfully.

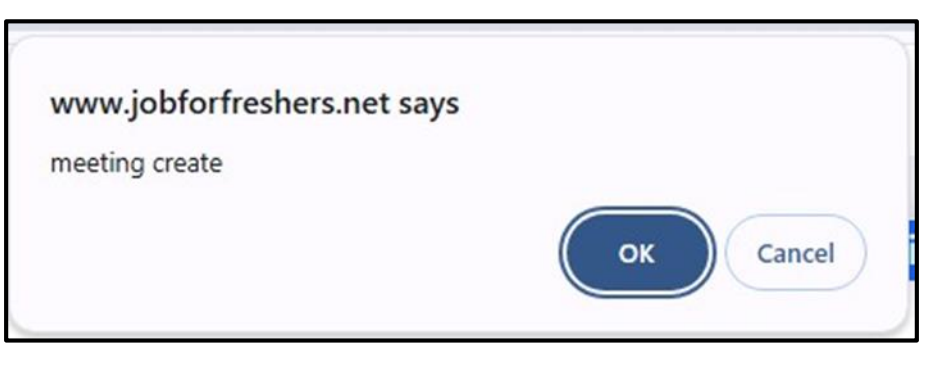

> The created meeting will appear below the table.

|                      |              |                 |                      | Add Exam S        | abitha's Application |             |        |                |   |
|----------------------|--------------|-----------------|----------------------|-------------------|----------------------|-------------|--------|----------------|---|
| Meeting D<br>dd/mm/y | ate<br>уууу: |                 | Meeting ID<br>316235 |                   | Message              |             |        |                |   |
| Submi                |              |                 |                      |                   |                      |             |        |                |   |
| Show 10              | ▼ entries    |                 |                      | M                 | eeting List          |             |        | Search:        |   |
| #                    | Meeting Id   | Meeting Date &  | Time 0               | Message           | Created Date         | Mail Status | Action |                |   |
| 1                    | 713361       | November 13th,  | 2024                 | Join the meeting  | October 28th, 2024   | send        | start  | Delete Meeting |   |
| 2                    | 683185       | November 7th, 2 | 2024                 | Join this meeting | October 28th, 2024   | send        | start  | Delete Meeting |   |
| 3                    | 683185       | November 7th, 2 | 2024                 | Join this meeting | October 28th, 2024   | send        | start  | Delete Meeting |   |
|                      |              |                 |                      |                   |                      |             |        |                | _ |

- > Click the **Start** button to begin the meeting, or click the **Delete** button if you want to remove it.
- > When the meeting is deleted, a confirmation message will appear to confirm the deletion.

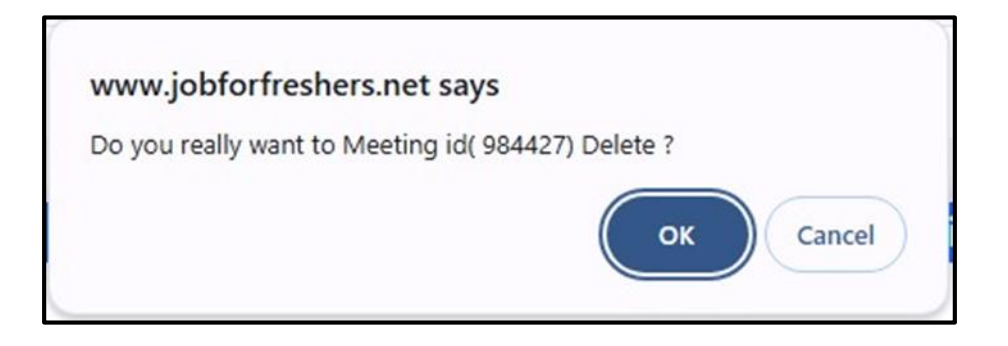

#### Hired Candidate List:

▶ Here, you can view the full list of candidates who have been hired.

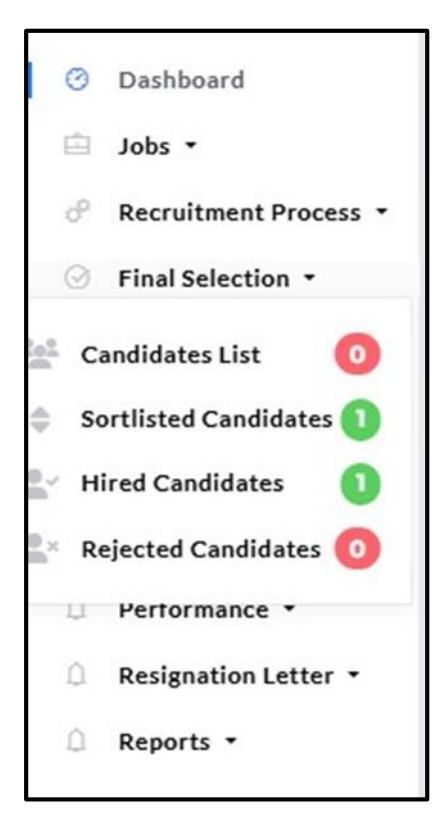

> The list of hired candidates will appear.

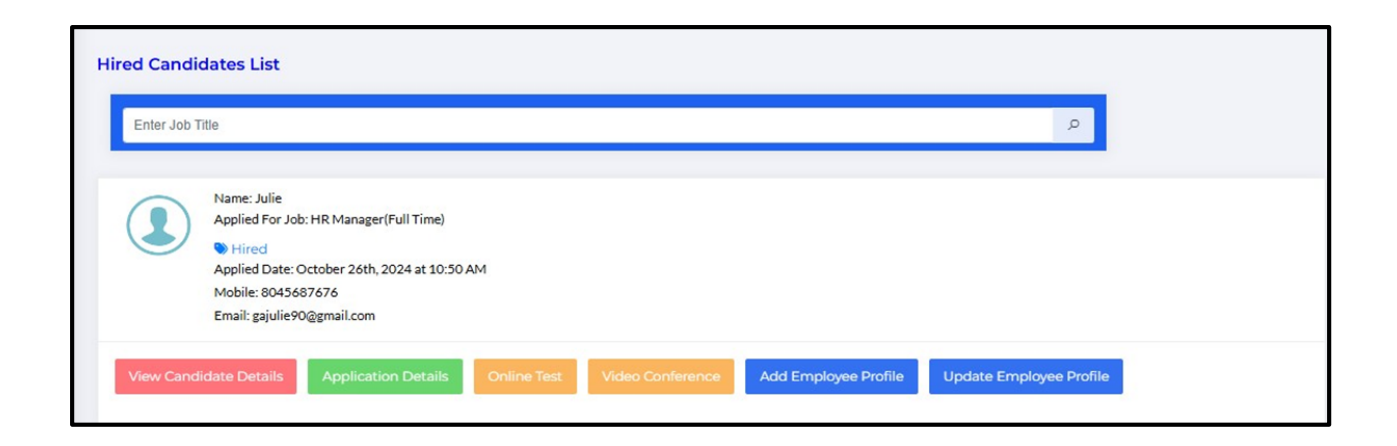

Click on View Candidate Details to see the jobseeker's information.

|                                                            | Abimol M 's Profile                                                                                                    |
|------------------------------------------------------------|----------------------------------------------------------------------------------------------------|
|                                                            | Name:Abimol M<br>Mobile: 8754920514<br>Email: abimolanu13@gmail.com<br>RESUME                                                                                                    |
|                                                            |                                                                                                    |
| Summary<br>Make it personal.                               | Some of the most effective "About Me" pages incorporate personal connections to establish a relationship with the reader Share your values Add a photo Share your professional journey |
|                                                            |                                                                                                    |
| Skills<br>HTML,css.                                        |                                                                                                    |
|                                                            |                                                                                                    |
| 10th Standard De<br>School Name: St.<br>Year of passing: 2 | tails<br>Joseph's High School<br>1016                                                                                                    |
| Percentage: 94                                             |                                                                                                    |
| Board of Examina                                           | tion: State                                                                                                    |
|                                                            |                                                                                                    |

> You can click on the **Resume** button to view their resume.

> Click on Application Details to view the jobseeker's application for specific jobs and their details.

|                      |                                         | Julie                                 | e's Applicatio           | n                                             |                    |
|----------------------|-----------------------------------------|---------------------------------------|--------------------------|-----------------------------------------------|--------------------|
|                      |                                         |                                       |                          |                                               |                    |
| Job Title HR Manager |                                         |                                       | Salary Package(Per Year) |                                               | Rs15,000.00        |
| Job Descriptions     | Note: Fields marked with an asterisk (* | *) are mandatory and must be complete | d.Note: Fields mark      | ed with an asterisk (*) are mandatory and mus | t be comple        |
| Job Location         | Chennai                                 |                                       | Skills Required          |                                               | HTML               |
| Qualification        | BE                                      |                                       | Year of Passing Out      |                                               | 2019               |
| Benefits             | Health Insurance                        |                                       | Shift and Schedule       |                                               | Morning shift      |
| Apply Date           | October 26th, 2024 at 10:50 AM          |                                       | Job Expired Last Date    |                                               | October 31st, 2024 |
| Status               | Hired                                   |                                       |                          |                                               |                    |
| 1essage H            | listory                                 |                                       |                          |                                               |                    |
| S.no                 | Message                                 | Status                                |                          | Time                                          |                    |
| 1                    | You are sort listed                     | Sort Listed                           |                          | October 21st, 2024 at 07:54 AM                |                    |
| 2                    | You are hired                           | Hired                                 |                          | October 26th 2024 at 10:50 AM                 |                    |

> Click on the **Online Test** button to view the exam they completed.

| Enter Job Ti | tle                                                                                            |                                                                                |             |                  |                      | Q                       |  |
|--------------|------------------------------------------------------------------------------------------------|--------------------------------------------------------------------------------|-------------|------------------|----------------------|-------------------------|--|
|              | Name: Julie<br>Applied For Jol<br>Hired<br>Applied Date: 0<br>Mobile: 80456<br>Email: gajulie9 | 5: HR Manager(Full Time)<br>October 26th, 2024 at 10:5<br>87676<br>J@gmail.com | D AM        |                  |                      |                         |  |
| View Candi   | date Details                                                                                   | Application Details                                                            | Online Test | Video Conference | Add Employee Profile | Update Employee Profile |  |

> Click on the **View button** to see their exam details.

|       |             |         |                |           | Add Exam Julie's Ap   | plication                 |                    |           |
|-------|-------------|---------|----------------|-----------|-----------------------|---------------------------|--------------------|-----------|
| 10w 1 | 0 🗸 entries |         |                |           | All Exams Det         | ails                      | Search:            |           |
| # ▲   | Exam        | † Title | Jobseeker Name | Job Title | Expired Date          | created on                | + Exam attend Date | Action    |
|       |             | Europ d |                |           | Normal and the opport | 0.4.4.004.0004.444.00.444 |                    | Company 1 |

> Click on the **View button** to see the candidate's details.

| Jobseeker Details                                    | Exam assing details                              |
|------------------------------------------------------|--------------------------------------------------|
|                                                      | Create_on:October 26th, 2024 at 11:23 AM         |
|                                                      | Expire Date: November 6th, 2024                  |
|                                                      | Video Recording: Enable                          |
| Name: Julie<br>Applied For Jobs HP Manager/Full Time | Exam Title:Exam 4                                |
| Applied For Job:HK Manager(Full Time)                | Total mark:1                                     |
| Sort Listed                                          | Total Question:1                                 |
| Mobile: 8045687676                                   | Time:1Mins                                       |
| Email: gajulie90@gmail.com                           | Need Get percentage:75%                          |
| Job details                                          | Jodseeker Mark                                   |
| Job Title:HR Manager(Full Time)                      | Exam Attend Date: October 26th, 2024 at 01:55 PM |
| Job Catagory:Civil Engenering                        | Exam Mark:0                                      |
| Location:Chennai                                     | Non attend Question:0                            |
| Job Posting Date: October 21st, 2024 at 11:12 AM     | Exam Mark Percentage:                            |
| Expiry Date:2024-10-31                               | Remark Date:                                     |
|                                                      | Remark:                                          |

|                                                      | Remark*                           |
|------------------------------------------------------|-----------------------------------|
|                                                      | Good thankyou for joining with us |
|                                                      |                                   |
|                                                      | Add                               |
|                                                      |                                   |
| View Candidate Details Application Details view exam | sheet                             |
|                                                      |                                   |

Click on the **View Exam Sheet** button to see their exam sheet.

| Job seeker Name: Arthi D M<br>Job seeker Mark: 15 | Unanswered: 1<br>Total Mark: 20                                                                                                    | PREVIEW<br>Aptitude | Total Time: 30<br>Exam Date: October 25th, 2024 at 02:16 PM |
|---------------------------------------------------|----------------------------------------------------------------------------------------------------|---------------------|-------------------------------------------------------------|
|                                                   | 1.What is the capital of Australia?<br>Sydney<br>Melbourne<br>Canberra<br>Perth<br>2.Who painted the Mona Lisa?<br>Vincent van Gogh<br>Patho Picaso |                     |                                                             |
|                                                   | Contracto as vince     Michelangelo      XWhat is the largest ocean in the world?     Atlantic Ocean                                                |                     |                                                             |

➤ If you want to conduct a video conference with the candidate, just click the Video Conference button.

| Hired Cand | b Title P                                                                                                    |  |
|------------|----------------------------------------------------------------------------------------------------|--|
|            | Name: Julie<br>Applied For Job: HR Manager(Full Time)<br>Hired<br>Applied Date: October 26th, 2024 at 10:50 AM<br>Mobile: 8045687676<br>Email: gajulie90@gmail.com |  |
| View Can   | ndidate Details Application Details Online Test Video Conference Add Employee Profile Update Employee Profile                                                      |  |

> Enter the meeting date and time, add a message if needed, and then click the **Submit** button.

| Add Exam Julie's Application |            |          |  |  |
|------------------------------|------------|----------|--|--|
| Meeting Date                 | Meeting ID | Massaga  |  |  |
| dd/mm/yyyy: 🗖                | 212375     | inessage |  |  |
| Submit                       |            |          |  |  |

➤ A message will appear confirming that you have created it successfully.

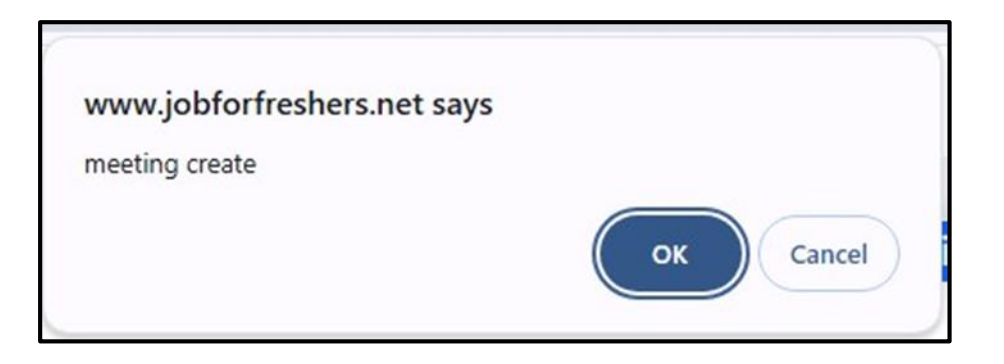

> The created meeting will appear below the table.

| CREATE MEETING              |                                             |         |                    |               |        |       |  |
|-----------------------------|---------------------------------------------|---------|--------------------|---------------|--------|-------|--|
| Meeting Date<br>dd-mm-yyyy: | Meeting ID<br>721417                        |         | Message            |               |        |       |  |
| Submit                      | Submit Meeting List                         |         |                    |               |        |       |  |
| Show <b>10 v</b> entries    |                                             |         |                    | Search:       |        |       |  |
| # 🔺 Meeting Id 🏺            | Meeting Date & Time                         | Message | Created Date       | Mail Status 🖨 | Action | \$    |  |
| 1 280834                    | January 22nd, 2025, 08:49:00                | meeting | January 22nd, 2025 |               | start  | Close |  |
| Showing 1 to 1 of 1 en      | Showing I to I of I entries Previous 1 Next |         |                    |               |        |       |  |

- Click the Start button to begin the meeting, or click the **Delete** button if you want to remove it.
- > When the meeting is deleted, a confirmation message will appear to confirm the deletion.

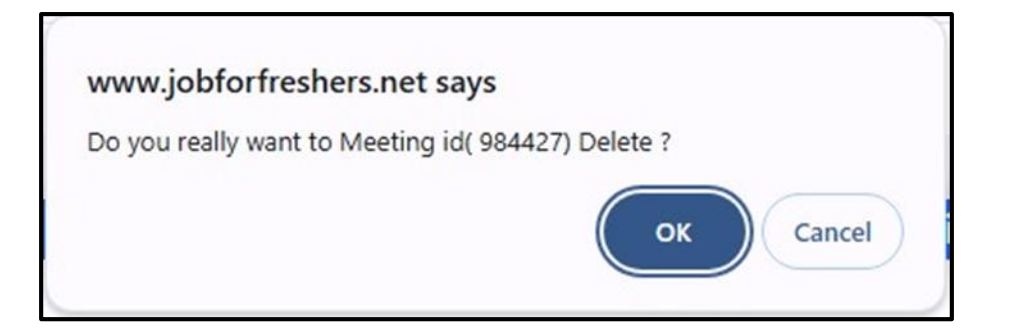

- Click on the Add Employee Profile button to update the details for the jobseeker who has been hired.
- This is the profile created by the employer for the jobseeker who has been hired. You can provide the appropriate details, including login credentials, using the jobseeker's hired email and a password created by the employer. Without this password, they will not be able to log in.

| Basic Employme                           | nt Information Sheet |
|------------------------------------------|----------------------|
|                                          |                      |
| Employee Information                     |                      |
| Full Name:                               | Gender:              |
| Julie                                    | Female               |
| Employee ID:                             | Email Address:       |
|                                          | gajulie90@gmail.com  |
| Home Phone:                              | Cell Phone:          |
|                                          | 8045687676           |
| Social Security Number or Government ID: | Date Of Birth        |
|                                          | dd/mm/yyyy           |
|                                          |                      |
| Marital Status:                          | Spouse's Name:       |
|                                          |                      |
| Spouse's Employer:                       | Spouse's Work Phone: |
|                                          |                      |
| Start Date:                              | Call Phone:          |
| dd/mm/yyyy                               |                      |
|                                          |                      |
| Salary:                                  |                      |
|                                          |                      |
| Emergency Contact Information            |                      |
| Full Name:                               | Relation Ship:       |
|                                          |                      |
| Primary Phone:                           | Cell Phone:          |
|                                          |                      |
| Address:                                 |                      |
| Enter the address here                   |                      |
|                                          |                      |
|                                          |                      |
|                                          | 8                    |

| Bank Details  |                 |
|---------------|-----------------|
| Name:         | Bank Name:      |
|               |                 |
| Branch:       | Account Number: |
|               |                 |
| IFSC Code:    |                 |
|               |                 |
| Login Details |                 |
| Email Id:     |                 |
|               |                 |
| Password:     |                 |
|               |                 |
|               |                 |
|               |                 |
| Login Details |                 |
| Email Id:     |                 |
|               |                 |
| Password:     |                 |
|               |                 |
|               |                 |
| Submit        |                 |

- > Once all the details are filled in, please click the **Submit** button.
- If you need to update any of the above details, click on the Update Employee Details button, make the necessary changes, and then click the Submit button.

|                                         | Basic Employment Information Sheet |  |
|-----------------------------------------|------------------------------------|--|
| Employee Information                    |                                    |  |
| Full Name:                              | Email Address:                     |  |
| Julie                                   | gajulie90@gmail.com                |  |
| Employee ID:                            | Cell Phone:                        |  |
|                                         | 8045687676                         |  |
| Home Phone:                             | Date Of Birth:                     |  |
| 9087908679                              | dd/mm/yyyy                         |  |
| Social Security Number or Goverment ID: | Spouse's Name:                     |  |
| Marital Status:                         | Spouse's Work Phone:               |  |
| Spouse's Employer:                      |                                    |  |
|                                         |                                    |  |

| Address:               |                 |
|------------------------|-----------------|
| Enter the address here |                 |
|                        |                 |
| Bank Details           |                 |
| Name:                  | Bank Name:      |
|                        |                 |
| Branch:                | Account Number: |
|                        |                 |
| IFSC Code:             |                 |
|                        |                 |
| Update                 |                 |

➤ A message will appear confirming that the employee details were updated successfully.

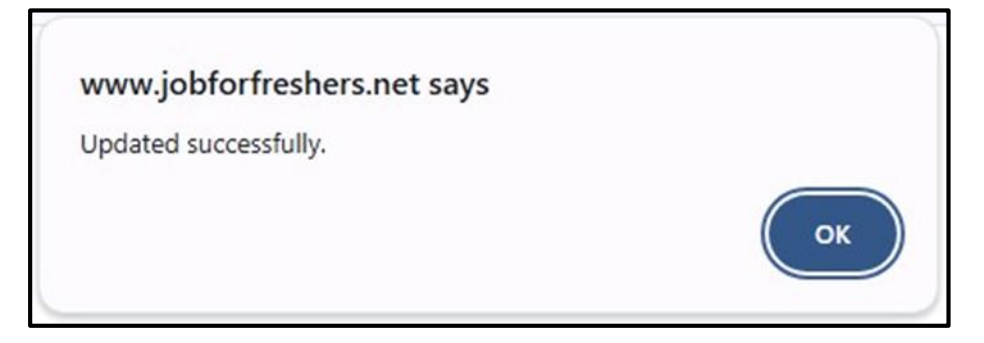

## **>** Rejected Candidates:

> Here, you can view the full list of candidates who have been rejected.

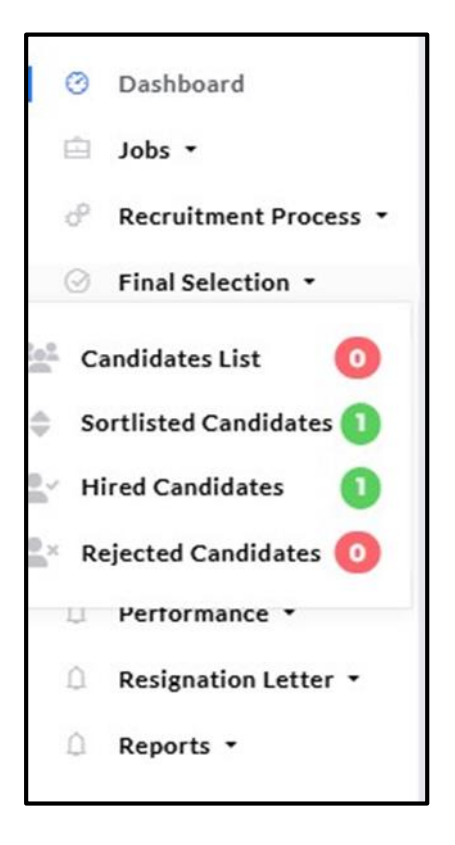
> The list of rejected candidates will appear.

| Enter Job | Title                                                                                                    | Q |
|-----------|----------------------------------------------------------------------------------------------------|---|
|           | Name:Sabitha<br>Applied For Job:HR Manager(Full Time)<br>Rejected<br>Applied Date: October 28th, 2024 at 08:28 AM<br>Mobile: 9563775466<br>Email: valdanichols51@gmail.com |   |

> Click on View Candidate Details to see the jobseeker's information.

|                                           | LAVANYA'S PROFILE                                                                                                    |
|-------------------------------------------|----------------------------------------------------------------------------------------------------|
|                                           | Name:Lavanya<br>Mobile: 9898998989<br>Email: charleyjik123@gmail.com<br>RESUME                                                  |
| Summary<br>I am an enthusia<br>situations | stic, self-motivated, reliable, responsible and hard working person. I am a mature team worker and adaptable to all challenging |
| <b>Skills</b><br>html,css,javascri        | pt.                                                                                                    |

- > You can click on the **Resume** button to view their resume.
- > Click on **Application Details** to view the jobseeker's application for specific jobs and their details.

| Sabitha's Application |                                  |                                             |                               |                                             |                    |  |  |
|-----------------------|----------------------------------|---------------------------------------------|-------------------------------|---------------------------------------------|--------------------|--|--|
|                       |                                  |                                             |                               |                                             |                    |  |  |
| Job Title             | HR Manager                       |                                             | Salary Package(Per            | Year)                                       | Rs15,000.00        |  |  |
| Job Descriptio        | Note: Fields marked with an aste | risk (*) are mandatory and must be complete | d.Note: Fields marked with    | an asterisk (*) are mandatory and must be c | omple              |  |  |
| Job Location          | Chennai                          |                                             | Skills Required               |                                             | HTML               |  |  |
| Qualification         | BE                               |                                             | Year of Passing Out           |                                             | 2019               |  |  |
| Benefits              | Health Insurance                 |                                             | Shift and Schedule            |                                             | Morning shift      |  |  |
| Apply Date            | October 28th, 2024 at 08:28 AM   |                                             | Job Expired Last Da           | ite                                         | October 31st, 2024 |  |  |
| Status                | Rejected                         |                                             |                               |                                             |                    |  |  |
| vessage               | History                          |                                             |                               |                                             |                    |  |  |
| S.no                  | Message                          | Status                                      | Time                          |                                             |                    |  |  |
| 1                     | ok                               | Sort Listed                                 | Octob                         | er 28th, 2024 at 03:17 AM                   |                    |  |  |
| 2                     | You are rejected                 | Palacted                                    | Ortober 28th 2024 at 08-28 AM |                                             |                    |  |  |

➤ Click on the **Online Test** button to view the exam they completed.

|      | Add Exam Sabitha's Application |                     |   |        |   |                |            |   |                     |   |                                |   |                  |        |        |      |
|------|--------------------------------|---------------------|---|--------|---|----------------|------------|---|---------------------|---|--------------------------------|---|------------------|--------|--------|------|
|      |                                |                     |   |        |   |                |            |   |                     |   |                                |   |                  |        |        |      |
|      | _                              |                     |   |        |   |                |            |   | All Exams Details   |   |                                |   |                  |        |        |      |
| Show | 10                             | ✓ entries           |   |        |   |                |            |   |                     |   |                                |   | Search:          |        |        |      |
| #    | *                              | Exam                | ¢ | Title  | ¢ | Jobseeker Name | Job Title  | ¢ | Expired Date        | ¢ | created on                     | ¢ | Exam attend Date |        | Action | ¢    |
| 1    |                                | second round exam   |   | Exam 4 |   | Sabitha        | HR Manager |   | November 10th, 2024 |   | October 28th, 2024 at 09:04 AM |   |                  |        | View   |      |
| Show | ing                            | 1 to 1 of 1 entries |   |        |   |                |            |   |                     |   |                                |   | P                | reviou | us 1   | Next |

> Click on the **View** button to see the candidate's details.

| Jobseeker Details                               | Exam assing details                              |  |  |  |  |
|-------------------------------------------------|--------------------------------------------------|--|--|--|--|
|                                                 | Create_on:October 26th, 2024 at 11:23 AM         |  |  |  |  |
|                                                 | Expire Date: November 6th, 2024                  |  |  |  |  |
|                                                 | Video Recording: Enable                          |  |  |  |  |
| Name:Julie                                      | Exam Title:Exam 4                                |  |  |  |  |
| Applied For Job:HR Manager(Full Time)           | Total mark:1                                     |  |  |  |  |
| Applied Date: October 21st, 2024 at 07:54 AM    | Total Question:1                                 |  |  |  |  |
| Sort Listed                                     | Time: 1Mins                                      |  |  |  |  |
| Mobile: 8045687676                              | Time Livinis                                     |  |  |  |  |
| Email: gajulie90@gmail.com                      | Need Get percentage:/5%                          |  |  |  |  |
| Job details                                     | Jodseeker Mark                                   |  |  |  |  |
| Job Title:HR Manager(Full Time)                 | Exam Attend Date: October 26th, 2024 at 01:55 PM |  |  |  |  |
| Job Catagory: Civil Engenering                  | Exam Mark:0                                      |  |  |  |  |
| Location:Chennai                                | Non attend Question:0                            |  |  |  |  |
| Job Posting Date: October 21st 2024 at 11:12 AM | Exam Mark Percentage:                            |  |  |  |  |
| Evolv Date: 2024-10-31                          | Remark Date:                                     |  |  |  |  |
| Expiry Date:202+10-31                           | Remark:                                          |  |  |  |  |
|                                                 |                                                  |  |  |  |  |

|                                                        | Remark*                           |
|--------------------------------------------------------|-----------------------------------|
|                                                        | Good thankyou for joining with us |
|                                                        | Add                               |
| View Candidate Details Application Details View exam s | sheet                             |

Click on the **View Exam Sheet** button to see their exam sheet.

|                            |                                           | PREVIEW |                                           |
|----------------------------|-------------------------------------------|---------|-------------------------------------------|
| Job seeker Name: Arthi D M | Unanswered: 1                             |         | Total Time: 30                            |
| Job seeker Mark: 15        | Total Mark: 20                            |         | Exam Date: October 25th, 2024 at 02:16 PM |
|                            |                                           |         |                                           |
|                            | 1.What is the capital of Australia?       |         |                                           |
|                            | O Sydney                                  |         |                                           |
|                            | Melbourne                                 |         |                                           |
|                            | Canberra                                  |         |                                           |
|                            | O Perth                                   |         |                                           |
|                            | 2.Who painted the Mona Lisa?              |         |                                           |
|                            | O Vincent van Gogh                        |         |                                           |
|                            | O Pablo Picasso                           |         |                                           |
|                            | Leonardo da Vinci                         |         |                                           |
|                            | O Michelangelo                            |         |                                           |
|                            |                                           |         |                                           |
|                            | 3.What is the largest ocean in the world? |         |                                           |
|                            | Atlantic Ocean                            |         |                                           |

Note: Rejected candidates do not have access to the video conference.

### **\*** OFFER LETTER:

> Add Offer Letter:

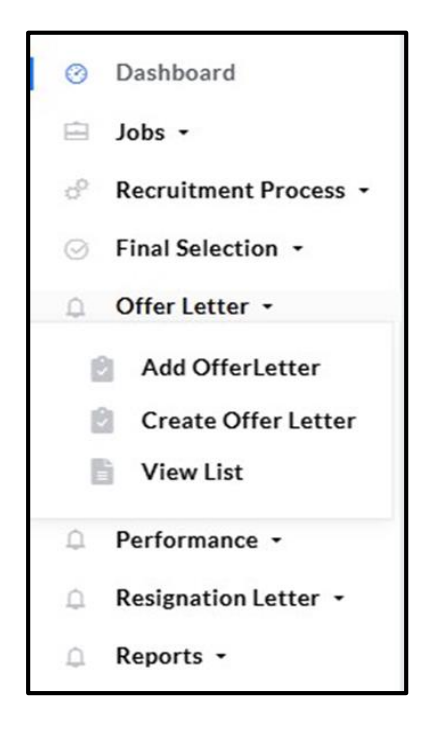

- ➢ Just click on the Add Offer Letter button to upload your company's offer letter format
- Click on the Add Offer Letter button to select your company's offer letter format. Next, click on the HR Signature button to add your company's HR signature, name the offer letter, and then click the Add button.

|                                           | ADD OFF                                | ERLETTER         |  |
|-------------------------------------------|----------------------------------------|------------------|--|
| Add Offerletter<br>Choose file No filosen | HR Signature<br>Choose file No filosen | Offerletter Name |  |
| Add                                       |                                        |                  |  |

 $\succ$  The offer letter list will appear here.

|           | Offerletter list              |                |            |      |  |  |  |  |  |
|-----------|-------------------------------|----------------|------------|------|--|--|--|--|--|
| Show 10   | <ul> <li>✓ entries</li> </ul> |                | Search:    |      |  |  |  |  |  |
| # 🔺       | Offerletter Name              | HR Signature   | Action     | A.   |  |  |  |  |  |
| 1         | IT offer letterss             | Arlue Jourdia  | Delete     |      |  |  |  |  |  |
| 2         | offer letter formet 1         | Moraberry      | Delete     |      |  |  |  |  |  |
| 3         | offerletter 1                 | MT Franklering | Delete     |      |  |  |  |  |  |
| Showing 1 | to 3 of 3 entries             |                | Previous 1 | Next |  |  |  |  |  |

Click on the **Delete** button to remove the data; a confirmation message will appear.

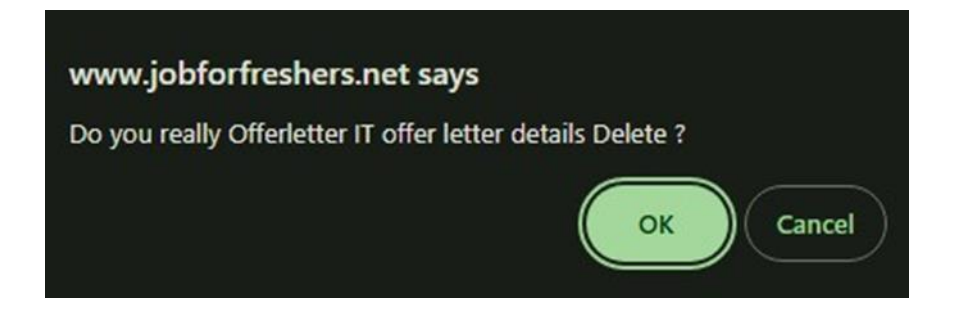

Click on the **Edit** button to update any of the details.

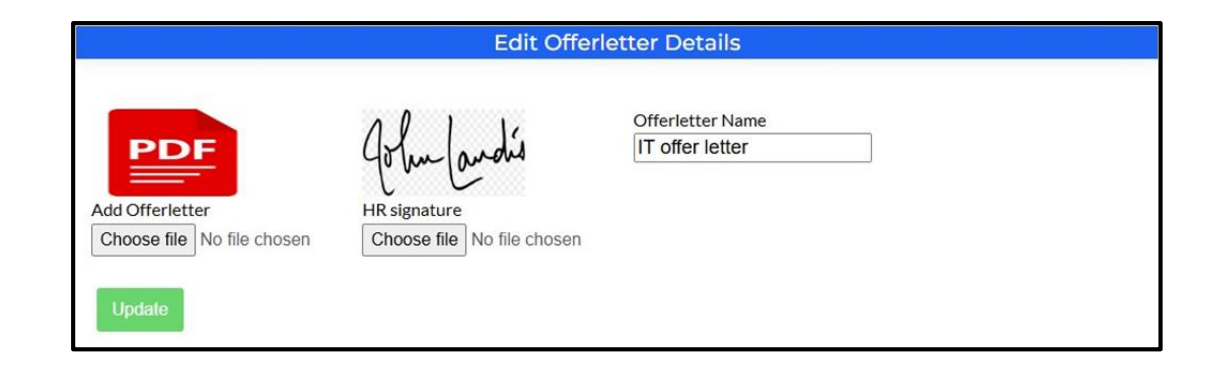

 $\blacktriangleright$  A message will appear confirming that the update was successful.

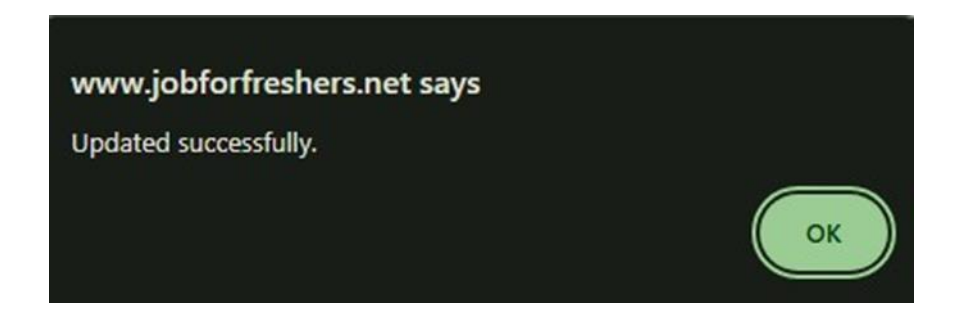

## Create Offer Letter:

- You can create an offer letter for the specific candidate you need.
- Click on the **Create Offer Letter** button.

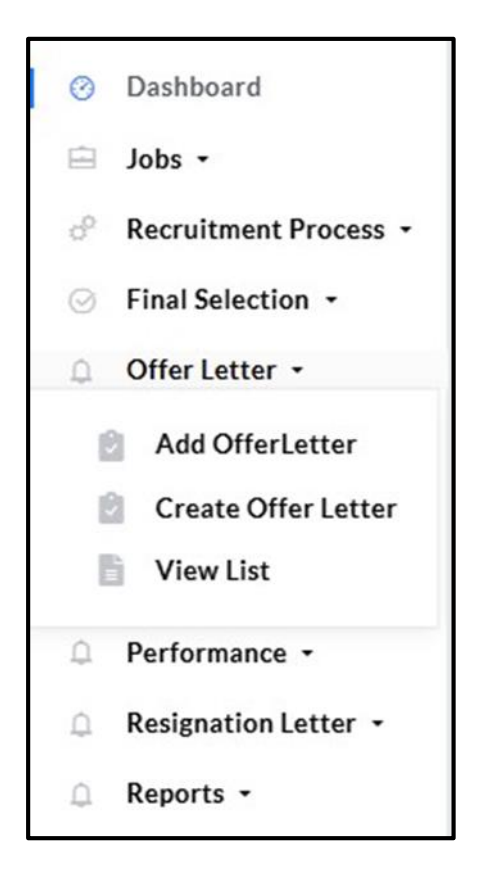

Select the **department**, **designation**, **and username** (employee name) for whom you are creating the offer letter, then click the **Submit** button to generate the offer letter.

|             | Create Offer Letter |   |             |
|-------------|---------------------|---|-------------|
| Department: | Designation:        |   | Username:   |
| Select 🗸    | Select Designation  | ~ | Select User |

The selected user's details are already provided, so you only need to select the offer letter name and then click the **Add** button.

|                               | Create O      | ffer Letter         |           |
|-------------------------------|---------------|---------------------|-----------|
|                               |               |                     |           |
| Department:                   | Designation:  |                     | Username: |
| π 🗸                           | PHP Developer | ~                   | Abinesh   |
| Submit Reset                  |               |                     |           |
| Name:*                        |               | Position:*          |           |
| Abinesh                       |               | PHP Developer       |           |
| Company Name:*                |               | Location:"          |           |
| sahaya                        |               | chennai             |           |
| Salary:"                      |               | Date of Joining:*   |           |
| 24,000                        |               | 04/04/2024          |           |
| Address:*                     |               | Offer letter:       |           |
| 8-654 C,Viricode, Marthandam. |               | Select Offer Letter |           |
|                               |               |                     |           |
|                               | li.           |                     |           |
| Add                           |               |                     |           |
|                               |               |                     |           |

➤ A message will appear confirming that you have created it successfully.

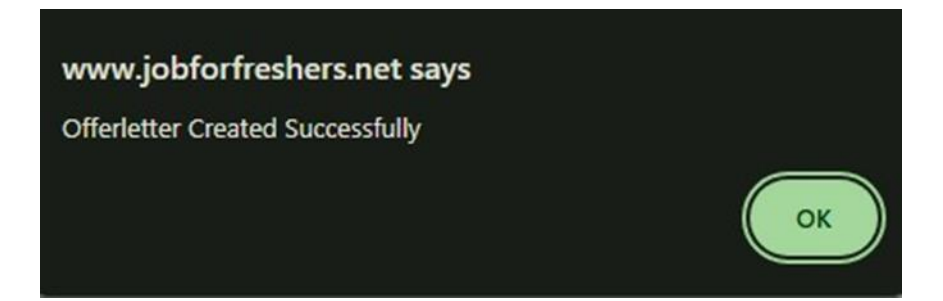

#### **View List:**

You can view your created offer letter in this section.

Click on the **View List** button.

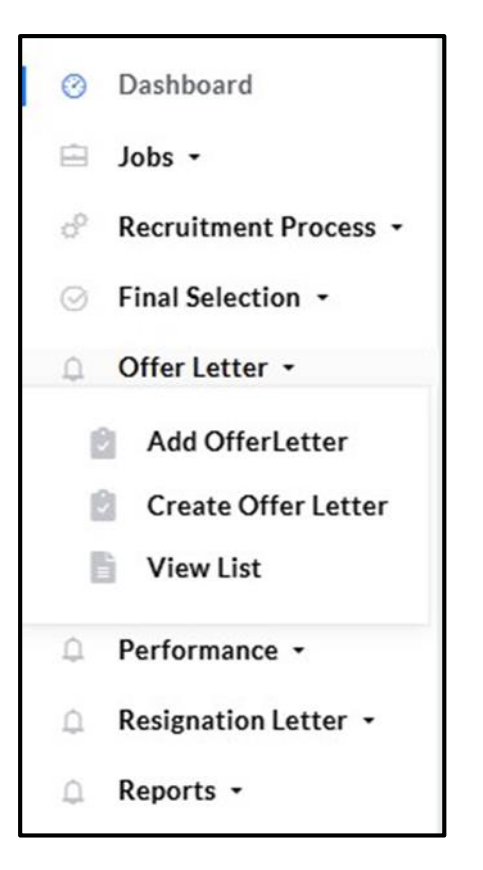

Click on the **Edit** button if you need to make changes.

|    | VIEW OFFERLETTERS                           |           |              |               |           |          |                 |        |  |
|----|---------------------------------------------|-----------|--------------|---------------|-----------|----------|-----------------|--------|--|
|    |                                             |           |              |               |           |          |                 |        |  |
| Sł | Show 10 • entries Search:                   |           |              |               |           |          |                 |        |  |
| ÷  | # 🔺                                         | Name  🍦   | Company Name | Position \$   | Salary 🕴  | Location | Date of Joining | Action |  |
|    | 1                                           | Ragul     | sahaya       | Tester        | 100000    | chennai  | 2024-11-07      | ◩兽∎    |  |
|    | 2                                           | Arthi D M | sahaya       | Tester        | 20,000.00 | chennai  | 2024-11-08      | 🗹 🖶 🛑  |  |
|    | 3                                           | Divya     | sahaya       | PHP Developer | 10,000    |          | 2024-11-07      | 27     |  |
|    | 4                                           | Abinesh   | sahaya       | PHP Developer | 24,000    | chennai  | 2024-04-04      | 28     |  |
|    | 5                                           | Abimol M  | sahaya       | PHP Developer | 20,000.00 | chennai  | 2024-01-22      | ◙₽∎    |  |
| Sł | Showing 1 to 5 of 5 entries Previous 1 Next |           |              |               |           |          |                 |        |  |

If you need to change the offer letter format, you can do so by selecting the new offer letter. Then click the Update button.

| EDIT OFFI      | ER LETTER           |
|----------------|---------------------|
|                |                     |
| Name:*         | Position:*          |
| Ragul          | Tester              |
| Company Name:" | Location:*          |
| sahaya         | chennai             |
| Salary:*       | Date of Joining:*   |
| 100000         | 07-11-2024          |
| address:*      | Offer letter:       |
| Karungal       | IT offer letterss 🗸 |
|                |                     |
|                |                     |
|                |                     |
| Update         |                     |
|                |                     |

Click on the **Print** button to print the offer letter.

|       | VIEW OFFERLETTERS                           |              |               |           |                        |                 |                      |
|-------|---------------------------------------------|--------------|---------------|-----------|------------------------|-----------------|----------------------|
| Show  | Show 10 • entries Search:                   |              |               |           |                        |                 |                      |
| # 4   | Name 🔶                                      | Company Name | Position \$   | Salary 🔶  | Location $\Rightarrow$ | Date of Joining | Action $\Rightarrow$ |
| 1     | Ragul                                       | sahaya       | Tester        | 100000    | chennai                | 2024-11-07      | 28                   |
| 2     | Arthi D M                                   | sahaya       | Tester        | 20,000.00 | chennai                | 2024-11-08      | 28                   |
| 3     | Divya                                       | sahaya       | PHP Developer | 10,000    |                        | 2024-11-07      | 28                   |
| 4     | Abinesh                                     | sahaya       | PHP Developer | 24,000    | chennai                | 2024-04-04      | 28                   |
| 5     | Abimol M                                    | sahaya       | PHP Developer | 20,000.00 | chennai                | 2024-01-22      | 2 🖶 📋                |
| Showi | Showing 1 to 5 of 5 entries Previous 1 Next |              |               |           |                        | Next            |                      |

> The format of the offer letter will be displayed, and you can modify it as needed.

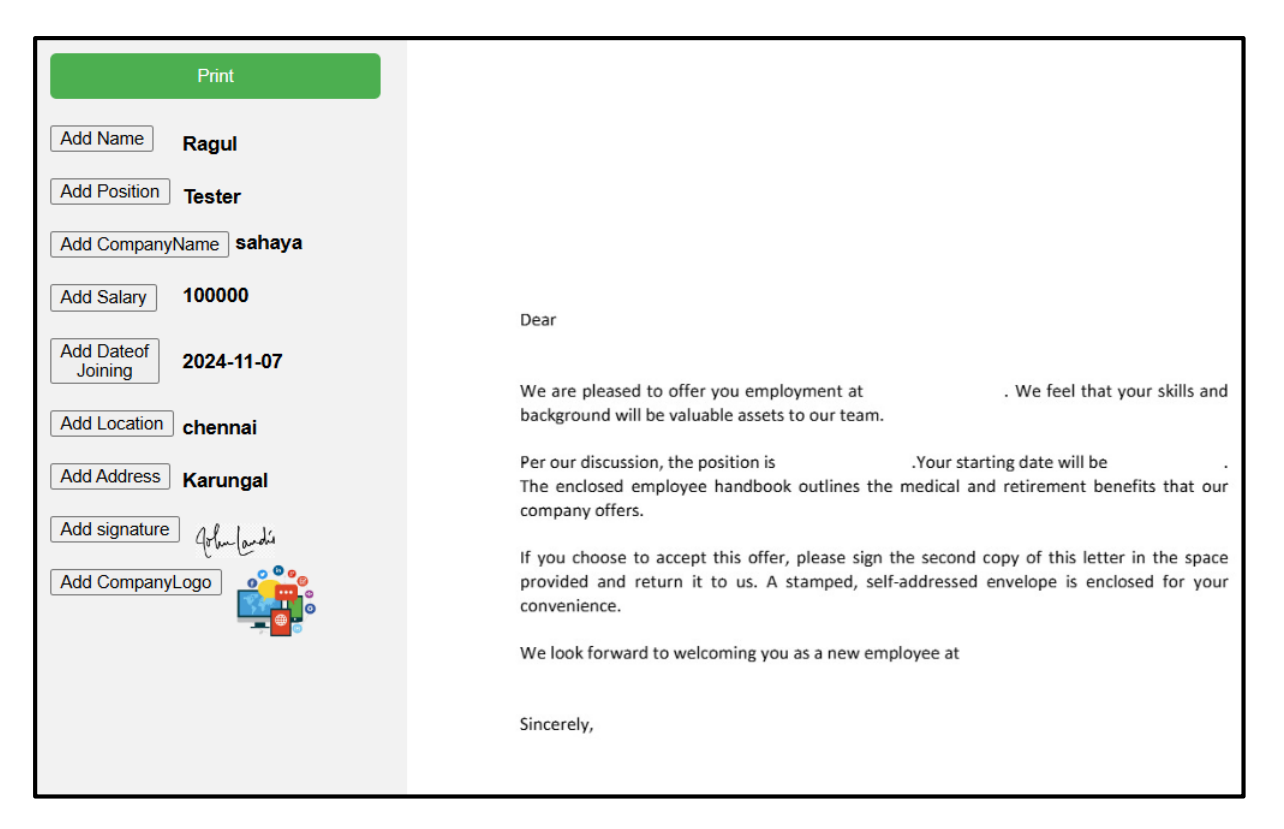

Drag and drop the details onto the PDF. If you need to add anything again, just click the same button once more.

| Print Add Name Add Position                                                                              | A                                                                                                    |
|----------------------------------------------------------------------------------------------------|----------------------------------------------------------------------------------------------------|
| Add CompanyName<br>Add Salary 20,000.00<br>Add Dateof<br>Joining                                         | Ginisha<br>5-178 A<br>Karungal<br>KK Dist-629 165<br>Dear Ginisha                                                                                                    |
| Add Location       Chennai         Add Address       5-178 A         Add signature       Add CompanyLogo | We are pleased to offer you employment at <b>Ak Infopark</b> . We feel that your skills and background will be valuable assets to our team.<br>Per our discussion, the position is <b>HR Specialist</b> . Your starting date will be <b>2024-10-24</b> . The enclosed employee handbook outlines the medical and retirement benefits that our company offers.<br>If you choose to accept this offer, please sign the second copy of this letter in the space provided and return it to us. A stamped, self-addressed envelope is enclosed for your convenience.<br>We look forward to welcoming you as a new employee at <b>Ak Infopark</b><br>Sincerely, |

Click on the **Print** button to print the offer letter.

| A                                                                                                    |
|----------------------------------------------------------------------------------------------------|
| Ginisha                                                                                                    |
| 5-178 A                                                                                                    |
| Karungal                                                                                                    |
| KK Dist-629 165                                                                                                    |
| Dear Ginisha                                                                                                    |
| <ul> <li>We are pleased to offer you employment at <b>Ak Infopark</b>. We feel that your skills and background will be valuable assets to our team.</li> <li>Per our discussion, the position is <b>HR Specialist</b>. Your starting date will be <b>2024-10-24</b>. The enclosed employee handbook outlines the medical and retirement benefits that our company offers.</li> <li>If you choose to accept this offer, please sign the second copy of this letter in the space provided and return it to us. A stamped, self-addressed envelope is enclosed for your convenience.</li> </ul> |
| We look forward to welcoming you as a new employee at Ak Infopark                                                                                                    |
| Sincerely,                                                                                                    |
| Citet my lei                                                                                                    |

- Click on the **Delete** button to remove the data.
- ➤ A message will appear indicating that the data has been deleted successfully.

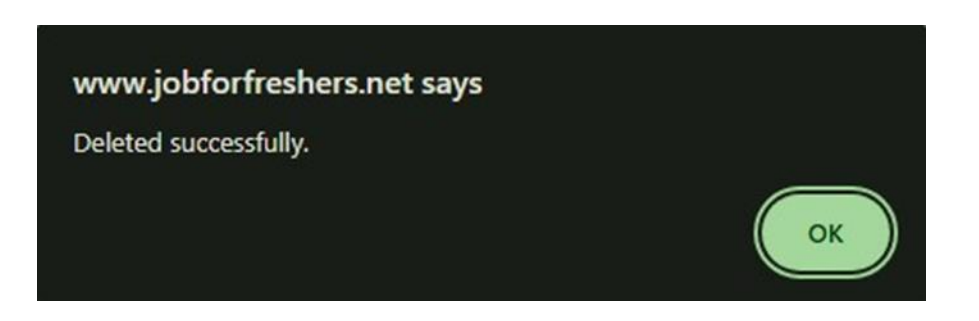

### **\*** EMPLOYEES:

In this section, you can view the **List departments** and **List designations**, **Add Employees**, and access the **List of Employees** and the **Payroll List**.

## List Department:

You can list the employees' departments in this section.

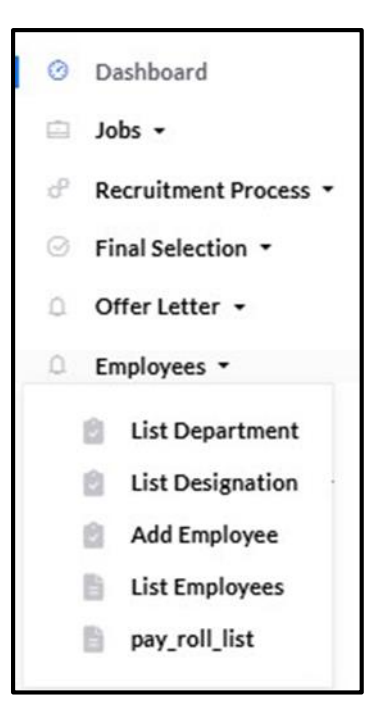

Click on the Add button to create the department.

|        |             | DEPARTMENT LIST     |          |
|--------|-------------|---------------------|----------|
| show 1 | 0 v entries |                     |          |
| # 🔺    | Name 🔶      | Created Date        | Action   |
| 1      | IT          | 2024-12-28 13:58:19 | 2        |
|        | LID         | 2024 12 10 16 50 22 | <b>1</b> |

Enter the department name as you wish, then click on the **Add** button.

> The message Department added successfully will appear at the top.

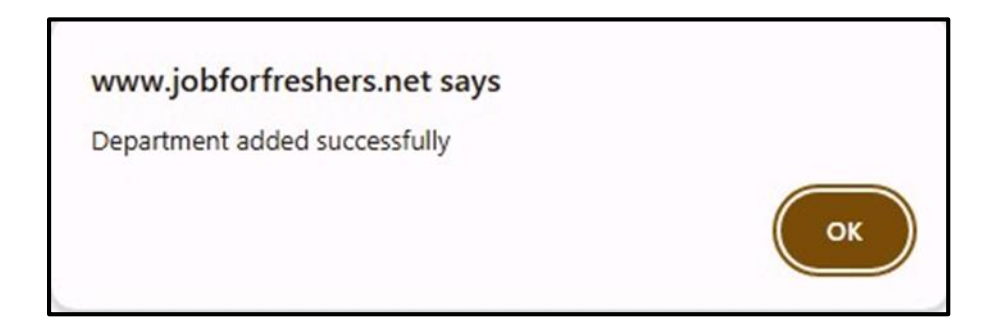

- Click on the **Back** button to return to the list of departments.
- > The list of departments you created will appear as a list.

| DEPARTMENT LIST |                   |                     |                 |  |
|-----------------|-------------------|---------------------|-----------------|--|
| Chow 10         |                   |                     |                 |  |
| # ^             | Name \$           | Created Date        | Action $	arrow$ |  |
| 1               | IT                | 2024-12-28 13:58:19 | 🗹 🧰             |  |
| 2               | HR                | 2024-12-19 16:50:32 | 2               |  |
| Showing 1       | to 2 of 2 entries | Pre                 | vious 1 Next    |  |

- ➢ If you want to add more departments, just follow the same method.
- Click on the Edit button to modify any details.

| DEPARTMENT LIST |                               |                     |                      |
|-----------------|-------------------------------|---------------------|----------------------|
| how 10          | <ul> <li>✓ entries</li> </ul> |                     |                      |
| #               | Name \$                       | Created Date        | Action $\Rightarrow$ |
| 1               | іт                            | 2024-12-28 13:58:19 | 🗹 盲                  |
|                 |                               |                     |                      |

If you need to change the department, enter the new department name and click on the Update button.

| EDIT DEPARTMENT NAME |  |
|----------------------|--|
|                      |  |
| Department Name      |  |
| ІТ                   |  |
|                      |  |
| Update Back          |  |

➤ A message will appear confirming that the department has been updated successfully.

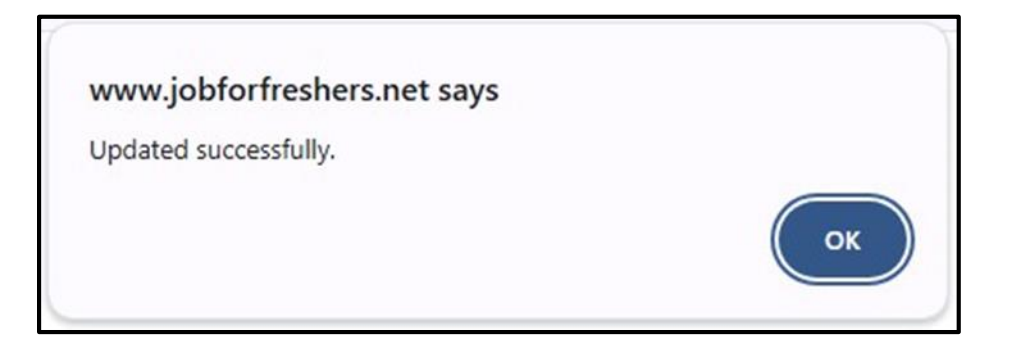

If you want to delete the department, just click on the Delete button and accept the confirmation; your department will be deleted.

|         | DEPARTMENT LIST   |                     |                |  |
|---------|-------------------|---------------------|----------------|--|
| Show 10 |                   |                     |                |  |
| #       | Name              | Created Date        | ♦ Action ♦     |  |
| 1       | ІТ                | 2024-12-28 13:58:19 | <b>1</b>       |  |
| 2       | HR                | 2024-12-19 16:50:32 | 2              |  |
| Showing | to 2 of 2 entries | P                   | revious 1 Next |  |

### List Designation:

You can list the employees' designations in this section.

Click on the List Designation button.

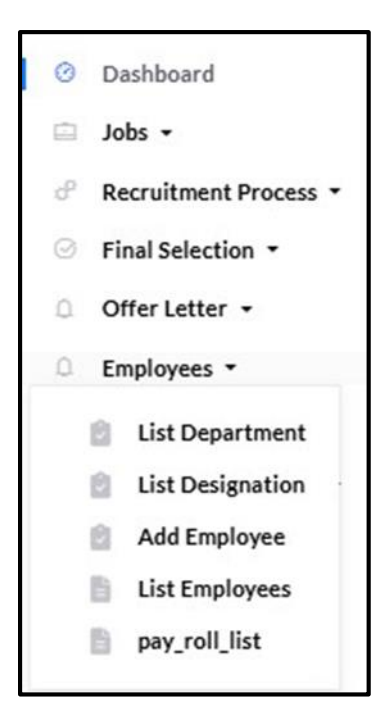

Click on the **Add** button to add a designation.

|       |                        |              |                     | Add       |
|-------|------------------------|--------------|---------------------|-----------|
|       |                        | DESIGNATION  | LIST                |           |
| Show  | 10 🗸 entries           |              |                     |           |
| # 🔺   | Designation Name       | Department 🔶 | Created Date        | Action \$ |
| 1     | Excecutive             | HR           | 2024-12-20 14:27:17 | 2         |
| 2     | Full stack Developer   | IT           | 2024-11-06 12:05:21 | 🗹         |
| 3     | PHP Developer          | IT           | 2024-11-06 12:03:37 | 🗹         |
| 4     | Tester                 | IT           | 2024-10-30 15:04:12 | <b>1</b>  |
| Showi | ng 1 to 4 of 4 entries |              | Previous            | 1 Next    |

Select the department you created earlier, then enter the designation name and click on the Add button.

| ADD DESIGNATION        |   |
|------------------------|---|
|                        |   |
| Select Department Name |   |
| select                 | ~ |
| Designation Name       |   |
|                        |   |
| Add Back               |   |

> The message Designation Added Successfully will appear at the top.

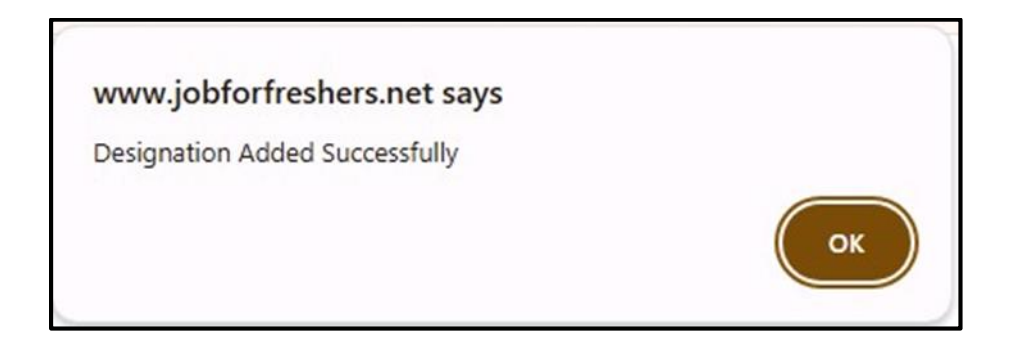

- Click on the **Back** button to return to the designation list.
- $\succ$  The designation list will appear.

|      |                         | DESIGNATION  | LIST                |           |
|------|-------------------------|--------------|---------------------|-----------|
| Show | 10 v entries            |              |                     |           |
| # 🔺  | Designation Name        | Department 🔶 | Created Date        | Action \$ |
| 1    | Excecutive              | HR           | 2024-12-20 14:27:17 | 🗹 盲       |
| 2    | Full stack Developer    | IT           | 2024-11-06 12:05:21 | 🗹 盲       |
| 3    | PHP Developer           | IT           | 2024-11-06 12:03:37 | 2         |
| 4    | Tester                  | IT           | 2024-10-30 15:04:12 | 🗹         |
| Show | ing 1 to 4 of 4 entries |              | Previous            | 1 Next    |

Click on the **Edit** button to modify any details.

|                                             | DESIGNATION LIST     |                          |                     |           |  |
|---------------------------------------------|----------------------|--------------------------|---------------------|-----------|--|
| Chang                                       |                      |                          |                     |           |  |
| snow                                        | Designation Name     | Department $\Rightarrow$ | Created Date        | Action \$ |  |
| 1                                           | Excecutive           | HR                       | 2024-12-20 14:27:17 | 2         |  |
| 2                                           | Full stack Developer | IT                       | 2024-11-06 12:05:21 | 🗹 📋       |  |
| 3                                           | PHP Developer        | IT                       | 2024-11-06 12:03:37 | 🗹 📋       |  |
| 4                                           | Tester               | П                        | 2024-10-30 15:04:12 | 🗹         |  |
| Showing 1 to 4 of 4 entries Previous 1 Next |                      |                          |                     |           |  |

If you need to change the designation, enter the new designation name and click on the Update button.

| EDIT DESIGNATION NAME  |   |
|------------------------|---|
|                        |   |
| Select Department Name |   |
| HR                     | ~ |
| Designation Name       |   |
| Excecutive             |   |
| Update Back            |   |

➤ A message will appear confirming that the department has been updated successfully.

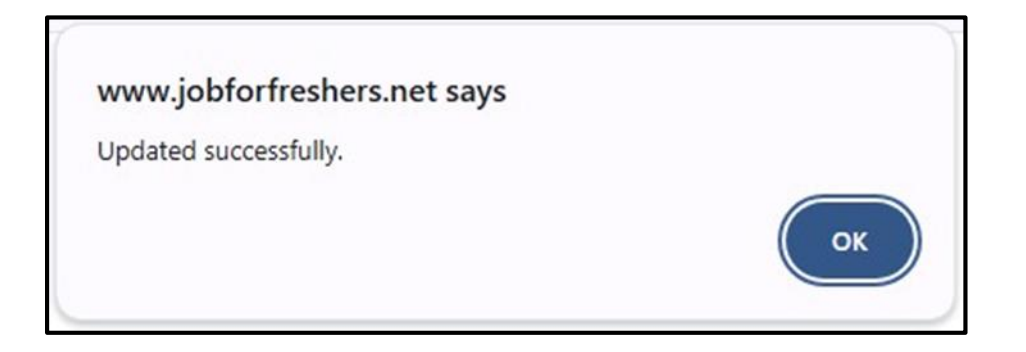

➢ If you want to delete the designation, just click on the Delete button and accept the confirmation; your designation will be deleted.

| DESIGNATION LIST                            |                      |              |                     |          |  |
|---------------------------------------------|----------------------|--------------|---------------------|----------|--|
|                                             |                      |              |                     |          |  |
| how                                         | 10 🗸 entries         |              |                     |          |  |
| # 🔺                                         | Designation Name     | Department 🔶 | Created Date        | Action 🕴 |  |
| 1                                           | Excecutive           | HR           | 2024-12-20 14:27:17 | 🗹 盲      |  |
| 2                                           | Full stack Developer | IT           | 2024-11-06 12:05:21 | 🗹 盲      |  |
| 3                                           | PHP Developer        | IT           | 2024-11-06 12:03:37 | 2        |  |
| 4                                           | Tester               | IT           | 2024-10-30 15:04:12 | 2        |  |
| Showing 1 to 4 of 4 entries Previous 1 Next |                      |              |                     |          |  |

### > Add Employee:

You can add employees in this section with the appropriate details.

Click on the Add Employee button.

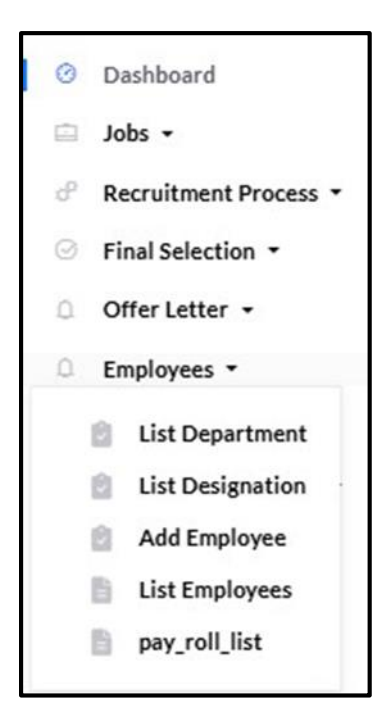

- Enter all the required details, including a new user ID, along with their email and password for login.
- $\blacktriangleright$  Enter all the details for the new employee.

| ADD NEV                                 | V EMPLOYEE           |
|-----------------------------------------|----------------------|
|                                         |                      |
| Employee Information                    |                      |
| Full Name:                              | Gender:              |
|                                         | Select Gender ~      |
|                                         |                      |
| Home Phone:                             | Email Address:       |
|                                         |                      |
| Social Security Number or Goverment ID: | Cell Phone:          |
|                                         |                      |
| Marital Status:                         | Date Of Birth:       |
|                                         | dd-mm-yyyy           |
|                                         |                      |
| Spouse's Employer:                      | Spouse's Name:       |
|                                         |                      |
| Address:                                | Spouse's Work Phone: |
| Enter the address here                  |                      |
|                                         |                      |
|                                         |                      |
| Job Information                         |                      |
| Company Name:<br>sahava                 | Employee ID:*        |
|                                         |                      |
| Department:<br>select                   | Designation:         |
|                                         |                      |
| Work Location:                          | Supervisor           |
|                                         |                      |
|                                         |                      |
| Work Phone:                             | E-mail Address:*     |
|                                         |                      |
| Joining date:                           | Cell Phone:          |

dd-mm-yyyy

| Emergency Contact Inform | ation           |
|--------------------------|-----------------|
| Full Name:               | Relation Ship:  |
|                          |                 |
| Primary Phone:           | Cell Phone:     |
| Address:                 |                 |
| Enter the address here   |                 |
|                          |                 |
|                          |                 |
|                          |                 |
| Bank Details             |                 |
| Name:                    | Bank Name:      |
|                          |                 |
| Branch:                  | Account Number: |
|                          |                 |
| IFSC Code:               |                 |
|                          |                 |
|                          |                 |
| Login Details            |                 |
| Email Id:                |                 |
|                          |                 |
| Password:                |                 |
|                          |                 |
|                          |                 |
| Submit                   |                 |
|                          |                 |

 $\blacktriangleright$  A message will appear confirming that the entry has been inserted successfully.

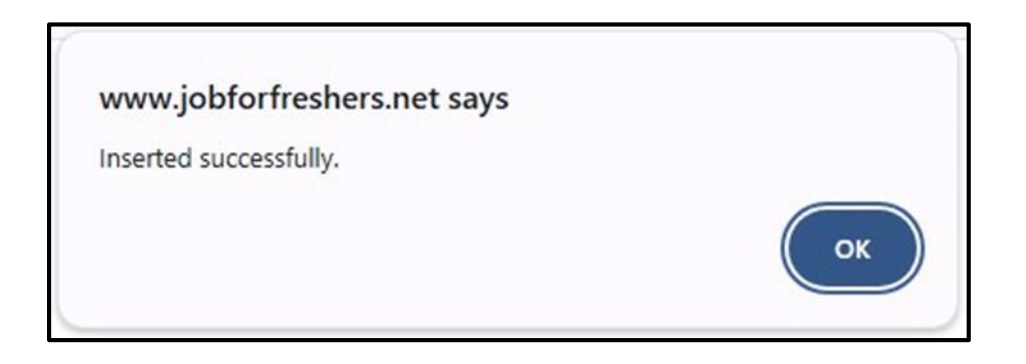

### List Employee:

You can view the list of all registered employees in this section.

Click on the List Employees button.

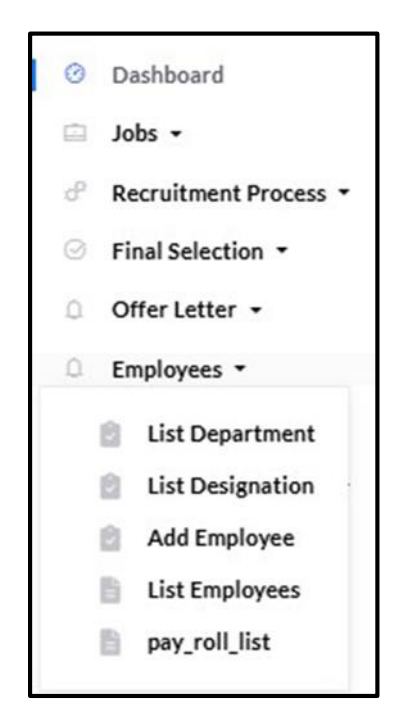

➤ You can see the list of registered employees.

|      | REGISTERED EMPLOYEE LIST |            |                      |              |        |        |  |
|------|--------------------------|------------|----------------------|--------------|--------|--------|--|
| Show | w <b>10 v</b> entries    |            |                      |              |        |        |  |
| #*   | Name 🔶                   | Department | Designation \$       | Joining Date | Status | Action |  |
| 1    | Abimol M                 | IT         | PHP Developer        | 2024-01-22   | Active | Ľ      |  |
| 2    | Abinesh                  | IT         | PHP Developer        | 2024-04-04   | Active | Ľ      |  |
| 3    | Raju                     | ІТ         | Full stack Developer | 2024-11-07   | Active | Ľ      |  |
| 4    | Divya                    | п          | PHP Developer        | 2024-11-07   | Active |        |  |

 $\blacktriangleright$  Click on the Edit button to modify any of the details.

| Employee Information |                       |  |
|----------------------|-----------------------|--|
|                      | Email Address:        |  |
|                      | abimolanu13@gmail.com |  |
|                      | Cell Phone:           |  |
|                      | 8754920514            |  |
| Full Name:           | Date Of Birth:        |  |
| Abimol M             | 13-01-2001            |  |
| Gender:              | Marital Status:       |  |
| Female ~             | single                |  |

> Once the edits are done, just click on the **Update** button

| Login Details            |         |   |
|--------------------------|---------|---|
| Email Id:                | Status: |   |
| abimolanu13@gmail.com    | Active  | ~ |
| Password:<br>abimol@2001 |         |   |
| Update Back              |         |   |

➤ An Updated Successfully message will appear at the top of the page.

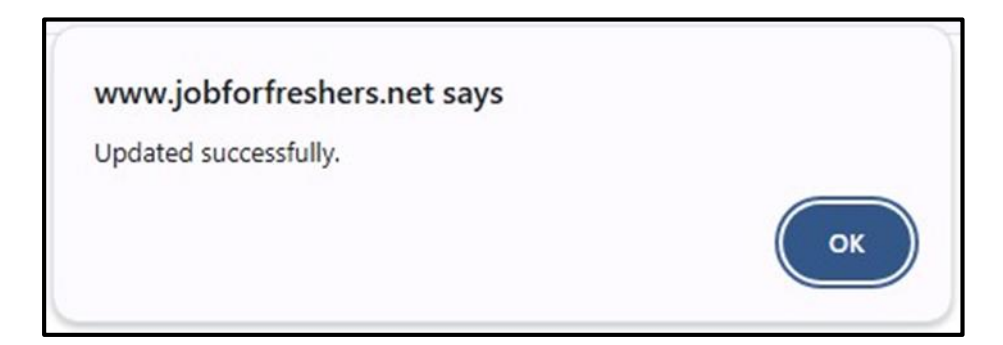

Click on the Delete button if you want to remove the employee listing.

# > Pay Roll List:

In this section, you can view the payroll list for employees and add new payroll entries.

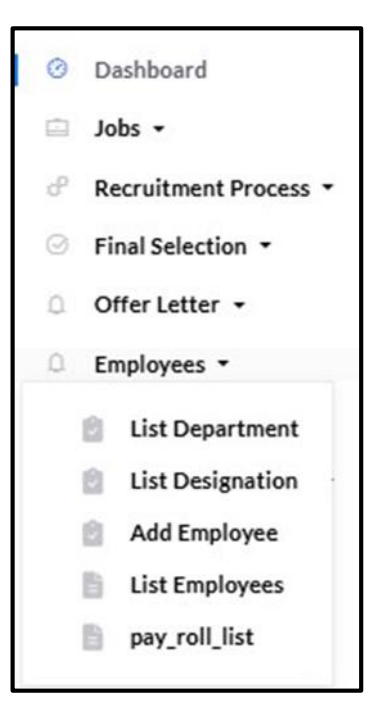

Click on the Add button.

|      | Add                   |               |                   |              |                       |  |  |  |
|------|-----------------------|---------------|-------------------|--------------|-----------------------|--|--|--|
|      | PAYMENT LIST          |               |                   |              |                       |  |  |  |
| Show | w <b>10 v</b> entries |               |                   |              |                       |  |  |  |
| #^   | Name 🔶                | Designation 🔶 | Month \$          | Total Amount | Action 🔶              |  |  |  |
| 1    | Abimol M              | PHP Developer | November-<br>2024 | 20,000.00    | © Ľ <del>=</del><br>∎ |  |  |  |
| 2    | Ragul                 | Tester        | November-<br>2024 | 20,000.00    | 0 C 🖶                 |  |  |  |
| 3    | Divya                 | PHP Developer | November-<br>2024 | 8,000.00     | ❷ Ľ <del>=</del><br>∎ |  |  |  |

Select the department, designation, and employee name for whom you are creating the payroll list. Then click on the Submit button.

|             |      | ADD PAYMENT      |                |  |
|-------------|------|------------------|----------------|--|
| Department: |      | Designation:     | Employee Name: |  |
| select      | ~    | Select Designa 🗸 | Select user v  |  |
| Submit      | Back |                  |                |  |

The employee information will be displayed. Enter the earnings name and amount, the deductions name and amount, and then the total.

| Employee Information |                                                                       |                 |                         |  |  |  |
|----------------------|-----------------------------------------------------------------------|-----------------|-------------------------|--|--|--|
| Employee Name        | Abimol M                                                              | Date of joining | 2024-01-22              |  |  |  |
| Contact No           | 8754920514                                                            | Bank Name       | Indian Overseas<br>Bank |  |  |  |
| Location             | 6-261 A,<br>Manalikattu vilai,<br>Thickanam<br>code(p.o), 629<br>804. | Branch:         | Eraniel                 |  |  |  |
|                      |                                                                       | Account Number: | 90876543211             |  |  |  |
| Designation          | PHP Developer                                                         | IFSC Code:      | 2311                    |  |  |  |
| Salary               | 20,000.00                                                             |                 |                         |  |  |  |

| Select Month | 1      |         |        |
|--------------|--------|---------|--------|
| ,            |        |         |        |
| Earnings     |        | Deducti | ons    |
| Name         | Amount | Name    | Amount |
|              |        |         |        |
|              |        |         |        |
| Add          |        | Add     |        |
| Total        |        |         |        |
| Add          |        |         |        |

- > Once done, click on the **Add** button.
- > A Payment Added Successfully message will appear at the top.

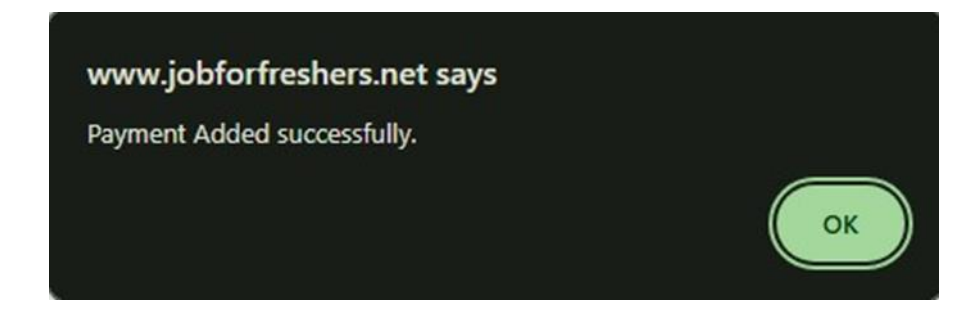

> To add more entries for **earnings and deductions**, simply click the **Add** button.

| Earnings |        | Deductio | ons    |
|----------|--------|----------|--------|
| Name     | Amount | Name     | Amount |
|          |        |          |        |
|          |        |          |        |
| Add      |        | Add      |        |
| Total    |        |          |        |
| Add      |        |          |        |

> Click on the **Eye** button to view the payment details of the employee.

|      |              |               | PAYMENT LIST  |              |         |
|------|--------------|---------------|---------------|--------------|---------|
|      |              |               |               |              |         |
| 5how | 10 🕶 entries |               |               |              |         |
| # 🔺  | Name 🔶       | Designation   | Month \$      | Total Amount | Action  |
| 1    | Abimol M     | PHP Developer | November-2024 | 20,000.00    | o 🗹 🖶 🍍 |
| 2    | Ragul        | Tester        | November-2024 | 20,000.00    | o 🗹 🖶 🍵 |
| 3    | Divya        | PHP Developer | November-2024 | 8,000.00     | 0 C 🖶 📋 |
| 4    | Abimol M     | PHP Developer | October-2024  | 20,000.00    | o 🗹 🖶 🍵 |

> You can view the payment details of the employee.

|                   | VIEW F                                              | PAYMENT         |                      |  |
|-------------------|-----------------------------------------------------|-----------------|----------------------|--|
|                   |                                                     |                 |                      |  |
| Employee Informat | ion                                                 |                 |                      |  |
| Employee Name     | Abimol M                                            | Date of joining | 2024-01-22           |  |
| Contact No        | 8754920514                                          | Bank Name       | Indian Overseas Bank |  |
| Location          | 6-261 A, Manalikattu<br>vilai, Thickanam code(p.o), | Branch:         | Eraniel              |  |
|                   | 629 804.                                            | Account Number: | 90876543211          |  |
| Designation       | PHP Developer                                       | IFSC Code:      | 2311                 |  |
| Salary            | 20,000.00                                           |                 |                      |  |
|                   |                                                     |                 |                      |  |
|                   |                                                     |                 |                      |  |
| November, 2024    |                                                     |                 |                      |  |
|                   |                                                     |                 |                      |  |
| Earnings          |                                                     | Deductions      | 5                    |  |
| Name              | Amount                                              | Name            | Amount               |  |
| Basic             | 20,000.00                                           | Income Tax      | 1,000.00             |  |
| Food              | 2,000.00                                            | Loan            | 1,000.00             |  |
|                   |                                                     |                 |                      |  |
| Total             | 20,000.00                                           |                 |                      |  |
| Back              |                                                     |                 |                      |  |

> Click on the **Edit** button if you need to modify any details, then click on the **Update** button.

| nation                                              |                                                                                                    |                                                                                                    |
|-----------------------------------------------------|----------------------------------------------------------------------------------------------------|----------------------------------------------------------------------------------------------------|
| Abimol M                                            | Date of joining                                                                                         | 2024-01-22                                                                                                    |
| 8754920514                                          | Bank Name                                                                                               | Indian Overseas Bank                                                                                                    |
| 6-261 A, Manalikattu<br>vilai. Thickanam code(p.o), | Branch:                                                                                                 | Eraniel                                                                                                    |
| 629 804.                                            | Account Number:                                                                                         | 90876543211                                                                                                    |
| PHP Developer                                       | IFSC Code:                                                                                              | 2311                                                                                                    |
| 20,000.00                                           |                                                                                                    |                                                                                                    |
|                                                     |                                                                                                    |                                                                                                    |
|                                                     |                                                                                                    |                                                                                                    |
|                                                     |                                                                                                    |                                                                                                    |
|                                                     |                                                                                                    |                                                                                                    |
|                                                     | Deductions                                                                                              |                                                                                                    |
| Amount                                              | Deductions<br>Name                                                                                      | Amount                                                                                                    |
| Amount           20000                              | Deductions Name Income Tax                                                                              | <b>Amount</b>                                                                                                    |
| Amount       20000       2000                       | Deductions Name Income Tax Loan                                                                         | Amount           1000           1000                                                                                                    |
| Amount       20000       2000                       | Deductions Name Income Tax Loan Add                                                                     | Amount           1000           1000                                                                                                    |
|                                                     | Abimol M87549205146-261 A, Manalikattu<br>vilai, Thickanam code(p.o),<br>629 804.PHP Developer20,000.00 | Abimol MDate of joining8754920514Bank Name6-261 A, Manalikattu<br>vilai, Thickanam code(p.o),<br>629 804.Branch:<br>Account Number:PHP DeveloperIFSC Code:20,000.00IFSC Code: |

> An Updated Successfully message will appear.

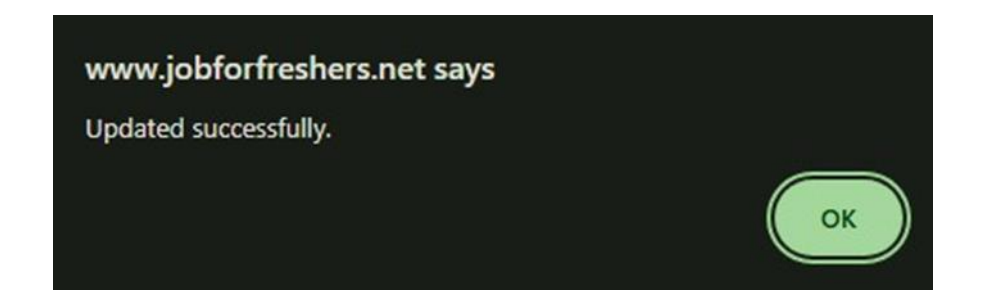

> Click on the **Print** button to print the pay slip.

| PAYMENT LIST |                                                                 |                                                                                                    |                                                                                                    |                                                                                                    |  |
|--------------|-----------------------------------------------------------------|----------------------------------------------------------------------------------------------------|----------------------------------------------------------------------------------------------------|----------------------------------------------------------------------------------------------------|--|
| 0 v entries  |                                                                 |                                                                                                    |                                                                                                    |                                                                                                    |  |
| Name 🍦       | Designation \$                                                  | Month $\Leftrightarrow$                                                                                                    | Total Amount                                                                                                    | Action                                                                                                    |  |
| Abimol M     | PHP Developer                                                   | November-2024                                                                                                    | 20,000.00                                                                                                    | 0 C 🖶                                                                                                    |  |
| Ragul        | Tester                                                          | November-2024                                                                                                    | 20,000.00                                                                                                    | 0 🗹 🖶 🧵                                                                                                    |  |
| Divya        | PHP Developer                                                   | November-2024                                                                                                    | 8,000.00                                                                                                    | o 🗹 🖶 🧵                                                                                                    |  |
| Abimol M     | PHP Developer                                                   | October-2024                                                                                                    | 20,000.00                                                                                                    | o 🗹 🖶 🧵                                                                                                    |  |
|              | 0 v entries<br>Name ¢<br>Abimol M<br>Ragul<br>Divya<br>Abimol M | 0 v entries<br>Name d Designation d<br>Abimol M PHP Developer<br>Ragul Tester<br>Divya PHP Developer<br>Abimol M PHP Developer | O • entries       Designation •       Month •         Name •       Designation •       Month •         Abimol M       PHP Developer       November-2024         Ragul       Tester       November-2024         Divya       PHP Developer       November-2024         Abimol M       PHP Developer       October-2024 | PAYMENT LISI         0 • entries         Name • Designation • Month • Total Amount •         Abimol M       PHP Developer         November-2024       20,000.00         Ragul       Tester       November-2024       20,000.00         Divya       PHP Developer       November-2024       8,000.00         Abimol M       PHP Developer       October-2024       20,000.00 |  |

> Click on the **Delete** button if you wish to remove the pay slip.

|     | PAYMENT LIST |               |               |              |         |  |
|-----|--------------|---------------|---------------|--------------|---------|--|
| how | 10 🖌 entries |               |               |              |         |  |
| # 🔺 | Name 🔶       | Designation   | Month \$      | Total Amount | Action  |  |
| 1   | Abimol M     | PHP Developer | November-2024 | 20,000.00    | o 🗹 🖶 🍍 |  |
| 2   | Ragul        | Tester        | November-2024 | 20,000.00    | o 🗹 🖶 🍵 |  |
| 3   | Divya        | PHP Developer | November-2024 | 8,000.00     | o C 🖶   |  |
| 4   | Abimol M     | PHP Developer | October-2024  | 20,000.00    | o 🖻 🖶 🍍 |  |

➢ It will prompt you for confirmation to delete the details; click the OK button to proceed with the deletion.

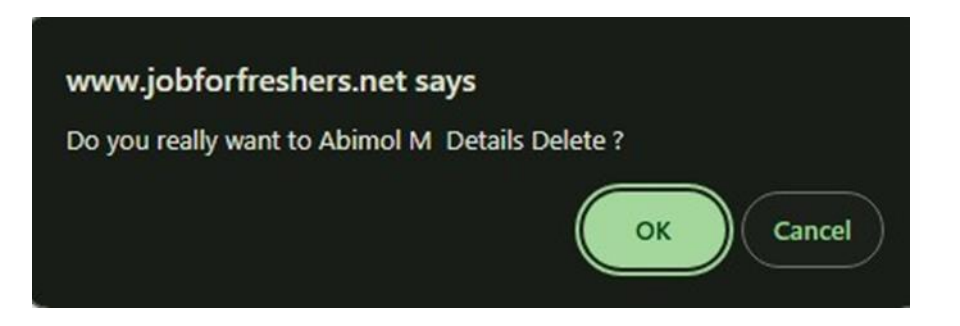

### **\*** LEAVE MANAGEMENT:

In this section, you can Add Leave Type, Manage Leave Type, View the Holiday List, and access All Leaves, Pending Leaves, Approved Leaves, and Not Approved Leaves for employees.

#### **Add Leave Type:**

Click on the Add Leave Type button.

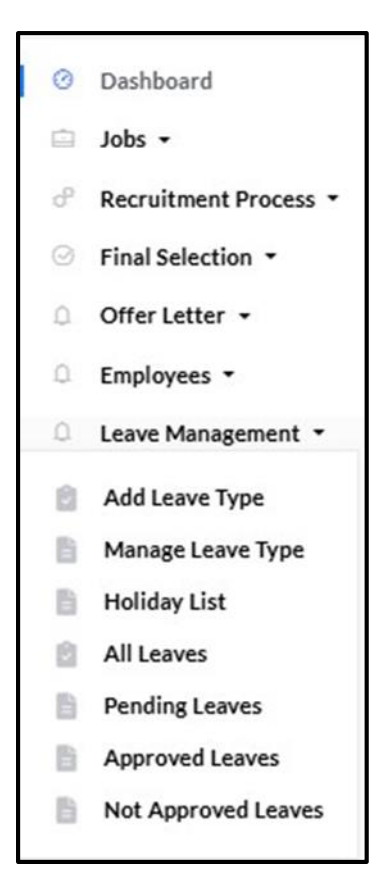

Enter the leave type and description, then click the **Add** button.

| ADD LEAVE TYPE |  |
|----------------|--|
| Leave Type     |  |
| Description    |  |
| Add            |  |

➢ A Leave Added Successfully message will appear at the top.

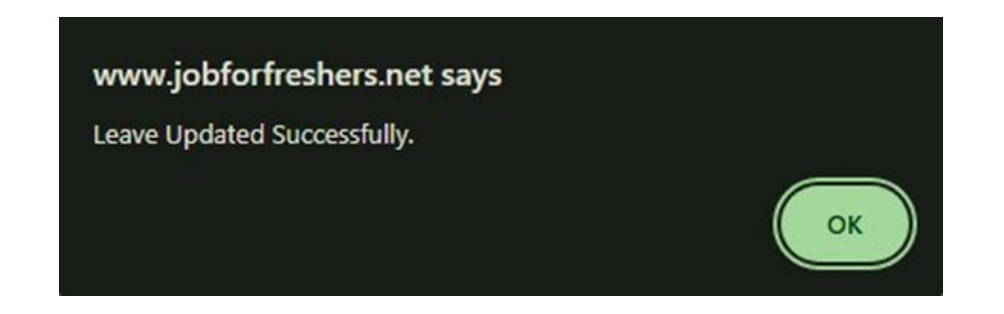

## Manage Leave Type:

Click on the Manage Leave Type button.

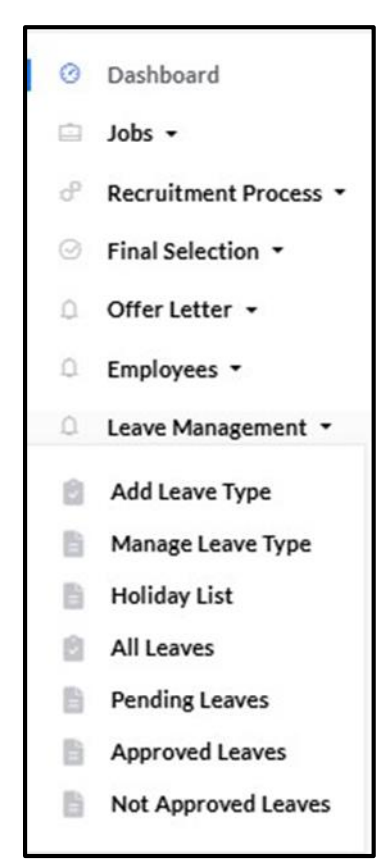

 $\blacktriangleright$  Here, you can see all the leave types that you have added.

|      | LEAVE TYPE LIST |                 |                     |           |  |  |
|------|-----------------|-----------------|---------------------|-----------|--|--|
| Show | 10 🗸 entries    |                 |                     | Search:   |  |  |
| # 4  | Leave Type 🕴    | Description \$  | Creation Date 🔶     | Action \$ |  |  |
| 1    | Emergency Leave | Emergency Leave | November 11th, 2024 | ā 🖍       |  |  |
| 2    | function        | function leaves | November 2nd, 2024  | ā 🖌       |  |  |
| 3    | sick            | 5 to 10 days    | October 26th, 2024  | ō 🖍       |  |  |

Edit the details you want to change, then click the **Update** button.

|             | EDIT LEAVE TYPE |
|-------------|-----------------|
|             |                 |
| Leave Type  |                 |
| Emergency   | Leave           |
| Description |                 |
| Emergency   | Leave           |
| Update      | Back            |

➢ An Updated Successfully message will appear at the top.

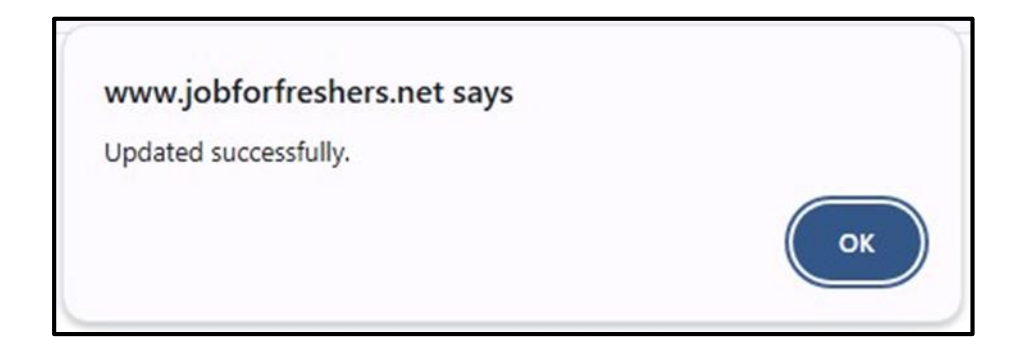

# Holiday List:

Click on the Holiday List button.

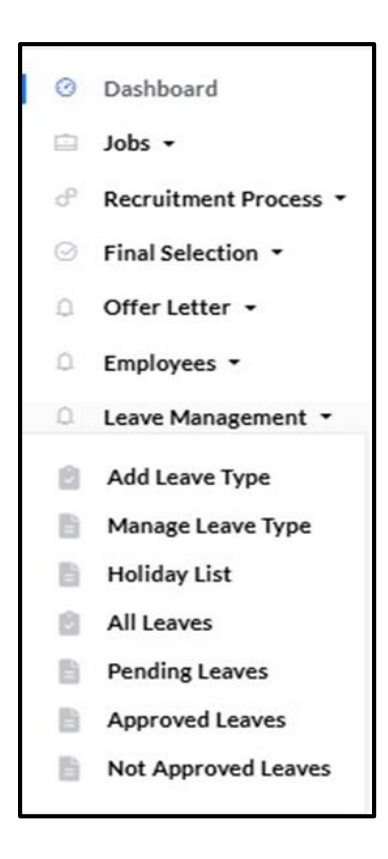

Click on the Add button to add a holiday.

|        |                        |            |                  | Add       |
|--------|------------------------|------------|------------------|-----------|
|        |                        | HOLIDAY LI | ST               |           |
| Show   | 10 🗸 entries           |            |                  |           |
| # 🔺    | Holiday Date           | Weeks \$   | Description \$   | Action \$ |
| 1      | 26th-January-2024      | Friday     | Republic day     | 2         |
| 2      | 15th-August-2024       | Thursday   | Independence Day | 🗹 🍵       |
| 3      | 31st-October-2024      | Thursday   | Diwali           | 2         |
| 4      | 17th-November-2024     | Sunday     | sunday           | 2         |
| Showir | ng 1 to 4 of 4 entries |            | Previous         | 1 Next    |

Enter the holiday date and provide a description, then click the Add button. If you want to go back, click the **Back** button.

| ADD HOLIDAY         |    |
|---------------------|----|
|                     |    |
| Holiday Date        |    |
| dd-mm-yyyy          |    |
| Holiday Description |    |
| Add Back            | 12 |

➢ A Holiday Added Successfully message will appear on the page.

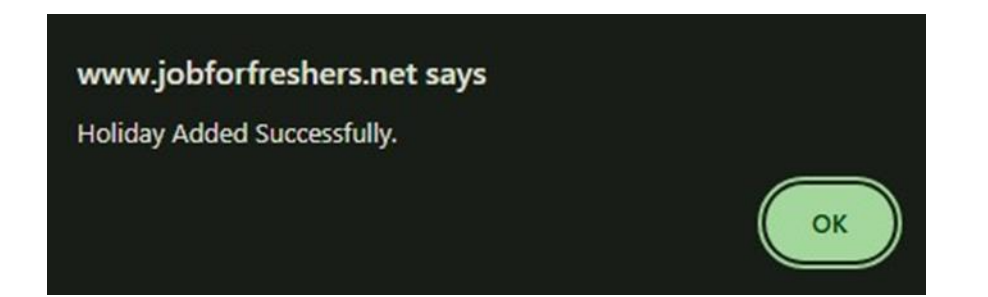

 $\blacktriangleright$  You can view the full list of holidays that you have added.

| HOLIDAY LIST |                        |              |                  |          |
|--------------|------------------------|--------------|------------------|----------|
| how          | 10 v entries           |              |                  |          |
| # ^          | Holiday Date           | Weeks $\phi$ | Description 🔶    | Action 🕴 |
| 1            | 26th-January-2024      | Friday       | Republic day     | <b>1</b> |
| 2            | 15th-August-2024       | Thursday     | Independence Day | 2        |
| 3            | 31st-October-2024      | Thursday     | Diwali           | 2        |
| 4            | 17th-November-2024     | Sunday       | sunday           | 2        |
| nowi         | ng 1 to 4 of 4 entries |              | Previous         | 1 Next   |

▶ If you want to edit the holiday list, just click on the **Edit** button.

| how | 10 v entries       |          |                               |        |
|-----|--------------------|----------|-------------------------------|--------|
| # ^ | Holiday Date       | Weeks \$ | Description $\Leftrightarrow$ | Action |
| 1   | 26th-January-2024  | Friday   | Republic day                  | 2      |
| 2   | 15th-August-2024   | Thursday | Independence Day              | 2      |
| 3   | 31st-October-2024  | Thursday | Diwali                        | 2      |
| 4   | 17th-November-2024 | Sunday   | sunday                        | 2 📋    |

Enter the information you want to edit, then click on the **Update** button.

| EDIT HOLIDAY      |    |
|-------------------|----|
|                   |    |
| oliday Date       |    |
| 26 - 01 - 2024    |    |
| liday Description |    |
| epublic day       |    |
|                   | 10 |
|                   |    |
| Update Back       |    |

➢ An Updated Successfully message will appear.

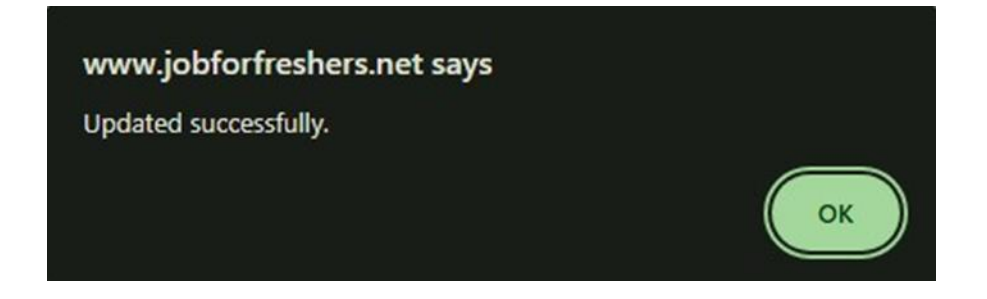

➢ If you want to delete a holiday from the list, click on the Delete button.

| HOLIDAY LIST |                        |          |                  |           |
|--------------|------------------------|----------|------------------|-----------|
| Show         | 10 v entries           |          |                  |           |
| # ^          | Holiday Date           | Weeks \$ | Description \$   | Action \$ |
| 1            | 26th-January-2024      | Friday   | Republic day     | 2         |
| 2            | 15th-August-2024       | Thursday | Independence Day | 2         |
| 3            | 31st-October-2024      | Thursday | Diwali           | 2         |
| 4            | 17th-November-2024     | Sunday   | sunday           | 2         |
| Showi        | ng 1 to 4 of 4 entries |          | Previous         | 1 Next    |

A confirmation message will appear; click on the **OK** button to delete the holiday.

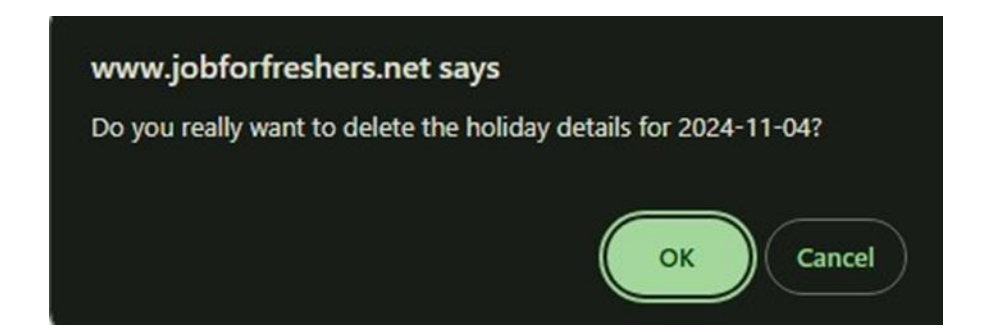

 $\succ$  Your holiday list has been deleted.

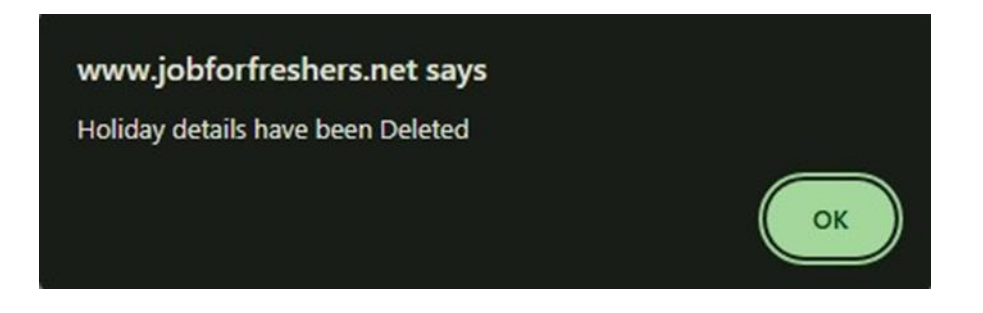

## ➤ All Leaves:

Click on the **All Leaves** button.

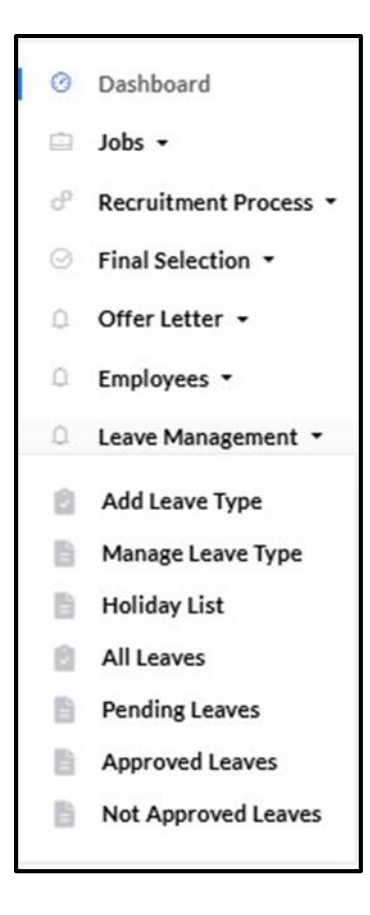

 $\blacktriangleright$  All the leaves applied by the employees will appear here.

| 圇          | Total Registered<br>Employee: 9 | , s             | <b>QQ</b> Listed Departme | ents: 1 |                  | isted leave Type: 4      |  |
|------------|---------------------------------|-----------------|---------------------------|---------|------------------|--------------------------|--|
| <u>8</u> 8 | Total Leaves: 5                 | \$              | <b>QQ</b> Approved Leave  | :1      | ₽₽ ⊾             | lew Leave Application: 2 |  |
|            | LATEST LEAVE APPLICATIONS       |                 |                           |         |                  |                          |  |
| Shov       | Show 10 - entries               |                 |                           |         |                  |                          |  |
| #^         | Employee Name                   | Leave Type 🛛 🗍  | Posting Date              | Status  | 4                | Action $\Leftrightarrow$ |  |
| 1          | Abimol M                        | function        | 2024-11-11 16:54:29       | waitin  | g for approval 🟠 | View Details             |  |
| 2          | Abimol M                        | Emergency Leave | 2024-11-11 11:40:58       | waitin  | g for approval 🏠 | View Details             |  |

Click on the **View Details** button to see the details of the leave applied by the employee.

|                                        | LEAVE DETAILS                                    |                                   |
|----------------------------------------|--------------------------------------------------|-----------------------------------|
|                                        |                                                  |                                   |
| Employee Name : Abimol M               | Employee Id: 201901                              | Gender : Female                   |
| Employee Email : abimolanu13@gmail.com | Contact Number: 9047467193                       | Work Location : chennai           |
| Leave Type : function                  | Leave Date => from: 2024-11-28<br>To: 2024-11-30 | Posting Date: 2024-11-11 16:54:29 |
| Description : asa                      |                                                  |                                   |
| Leave Status : waiting for approval    |                                                  |                                   |
| Admin Remark :                         |                                                  |                                   |
| Admin Action taken date :              |                                                  |                                   |
| Take Action                            |                                                  |                                   |

Click on the **Take Action** button to approve or deny the leave request.

| Leave Status : waiting for approval |  |  |
|-------------------------------------|--|--|
| Admin Remark :                      |  |  |
| Admin Action taken date :           |  |  |
| Take Action                         |  |  |
|                                     |  |  |

Choose your option to either approve or not approve the leave, and provide a description for the decision if desired.

| Leave take action  |        |
|--------------------|--------|
| Choose your option | ~      |
| Description        |        |
|                    |        |
|                    | Submit |

> Then click on the **Submit** button, and an updated leave message will appear.

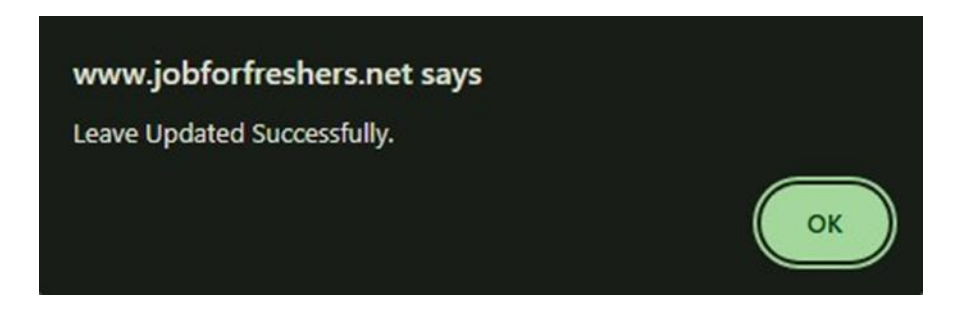

### > Pending Leaves:

Click on the **Pending Leaves button** to view all the pending leaves that have not been acted upon.
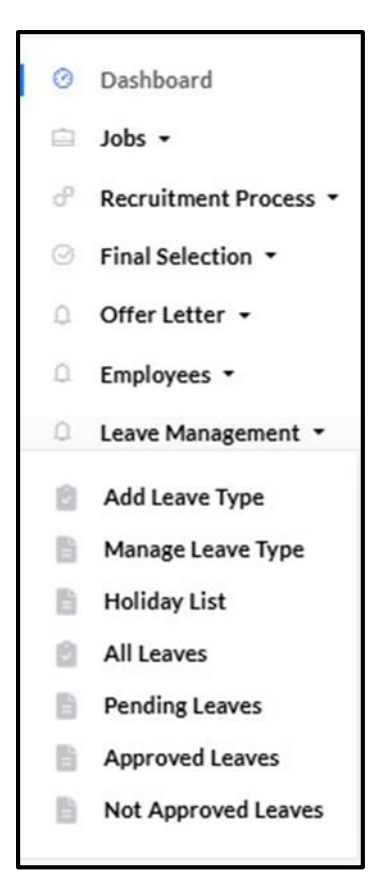

> By clicking on the **View Details** button, you can see the details of the leave and its current status.

|                                        | LEAVE DETAILS                                    |                                    |
|----------------------------------------|--------------------------------------------------|------------------------------------|
|                                        |                                                  |                                    |
| mployee Name : Abimol M                | Employee Id: 201901                              | Gender : Female                    |
| Employee Email : abimolanu13@gmail.com | Contact Number : 9047467193                      | Work Location : chennai            |
| _eave Type : function                  | Leave Date => from: 2024-11-28<br>To: 2024-11-30 | Posting Date : 2024-11-11 16:54:29 |
| Description : asa                      |                                                  |                                    |
| Leave Status : waiting for approval    |                                                  |                                    |
| Admin Remark :                         |                                                  |                                    |
| Admin Action taken date :              |                                                  |                                    |
| Take Action                            |                                                  |                                    |

Click on the Take Action button, choose the option you want to select, provide a description for the leave, and then click on the Submit button.

| Leave take action  |          |
|--------------------|----------|
| Choose your option | <b>~</b> |
| Description        |          |
|                    | Submit   |

➤ A Leave Updated Successfully message will appear.

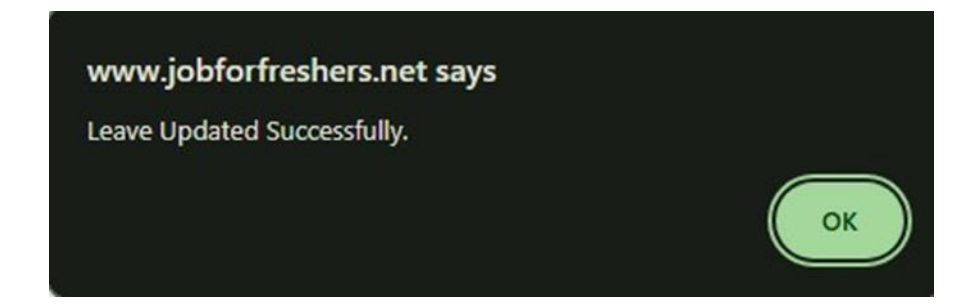

# > Approved Leaves:

 $\blacktriangleright$  You can view all the approved leaves in this section.

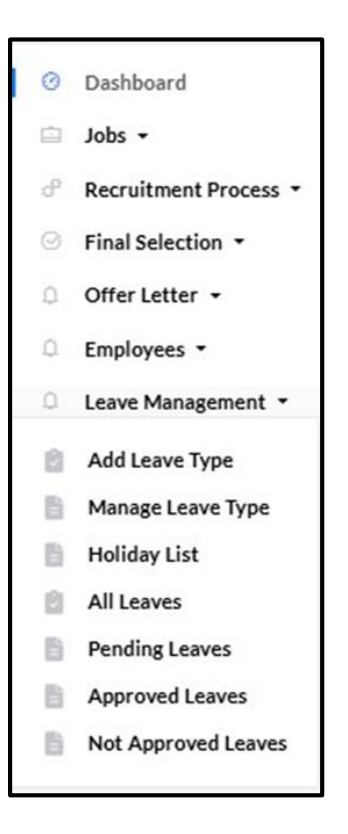

You can click the **View Details** button to see the complete information about the approved leave.

|                                                                                                    | APPROVED LEAVES           |  |  |  |              |  |  |  |
|----------------------------------------------------------------------------------------------------|---------------------------|--|--|--|--------------|--|--|--|
| Show                                                                                                    | Show 10 • entries Search: |  |  |  |              |  |  |  |
| #*     Leave Type     +     From     +     To     +     Posting Date     +     Status     +     Action                                 |                           |  |  |  | Action       |  |  |  |
| 1         Casual leave         2024-<br>11-08         2024-<br>11-15         2024-11-01 10:19:15         Approved         View Details |                           |  |  |  | View Details |  |  |  |
| Showing 1 to 1 of 1 entries Previous 1 Next                                                                                            |                           |  |  |  |              |  |  |  |

Click on the Take Action button, choose the option you want to select, provide a description for the leave, and then click on the Submit button.

| Leave take action  |        |
|--------------------|--------|
| Choose your option | ~      |
| Description        |        |
|                    | Submit |

➢ A Leave Updated Successfully message will appear.

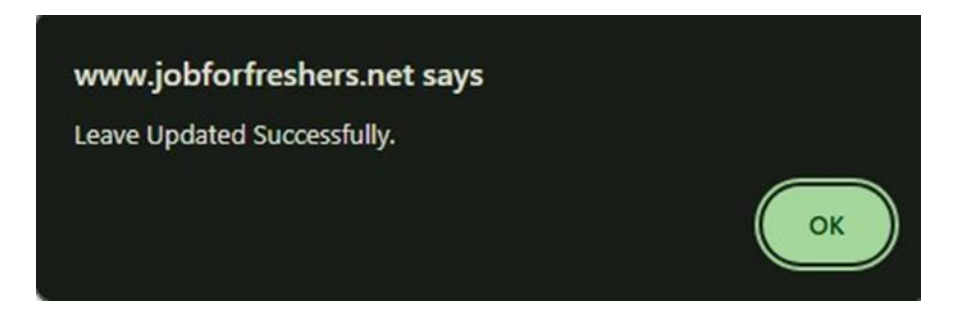

## > Not Approved Leaves:

 $\blacktriangleright$  You can view all the leaves that remain unapproved by you in this section.

| NOT APPROVED LEAVES |                                            |                |                |                     |                 |              |  |  |
|---------------------|--------------------------------------------|----------------|----------------|---------------------|-----------------|--------------|--|--|
| Sho\<br>#           | w 10 • entries                             | From \$        | To 🔶           | Posting Date        | Status 🔶        | Action \$    |  |  |
| 1                   | Casual leave                               | 2024-<br>10-29 | 2024-<br>10-31 | 2024-10-26 10:32:31 | Not<br>Approved | View Details |  |  |
| 2                   | sick                                       | 2024-<br>10-16 | 2024-<br>10-19 | 2024-10-26 10:32:19 | Not<br>Approved | View Details |  |  |
| Shov                | howing 1 to 2 of 2 entries Previous 1 Next |                |                |                     |                 |              |  |  |

> By clicking on the View Details button, you can see the details of the leave along with its status.

|                                               | LEAVE DETAILS                                    |                                    |
|-----------------------------------------------|--------------------------------------------------|------------------------------------|
|                                               |                                                  |                                    |
| Employee Name : Abimol M                      | Employee Id: 201901                              | Gender : Female                    |
| Employee Email : abimolanu13@gmail.com        | Contact Number : 9047467193                      | Work Location : chennai            |
| Leave Type : Casual leave                     | Leave Date => from: 2024-10-29<br>To: 2024-10-31 | Posting Date : 2024-10-26 10:32:31 |
| Description : I need leave for 2 days.        |                                                  |                                    |
| Leave Status : Not Approved                   |                                                  |                                    |
| Admin Remark : zzx                            |                                                  |                                    |
| Admin Action taken date : 2024-11-11 11:15:18 |                                                  |                                    |
| Take Action                                   |                                                  |                                    |

Click on the Take Action button, choose the option you want to select, provide a description for the leave, and then click on the Submit button.

|    | Leave Details             |        |
|----|---------------------------|--------|
|    | Leave take action         |        |
|    | Choose your option        | *      |
|    | Choose your option        |        |
| 18 | Approved                  |        |
| 18 | NotApproved               |        |
|    |                           | 11     |
|    |                           |        |
|    |                           | Submit |
|    | Admin Action taken date : |        |
|    | Take Action               |        |

➢ A Leave Updated Successfully message will appear.

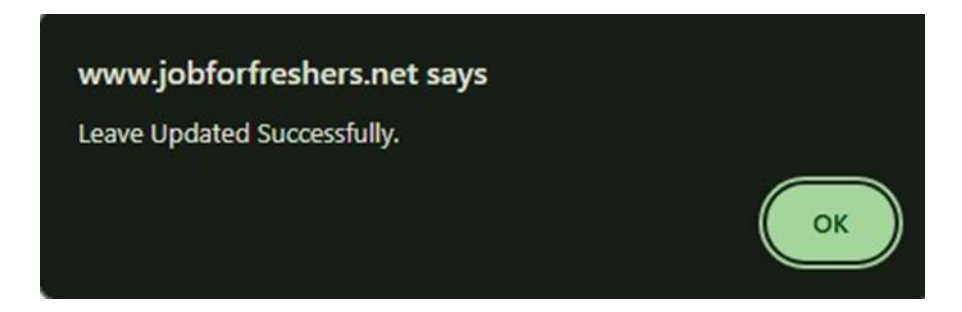

### **\*** PAYROLL MANAGEMENT

In this section, you can Add Payroll for employees and View the Payroll list.

## > Add Payroll:

> By clicking on the Add Payroll button, you can add payroll for the employee.

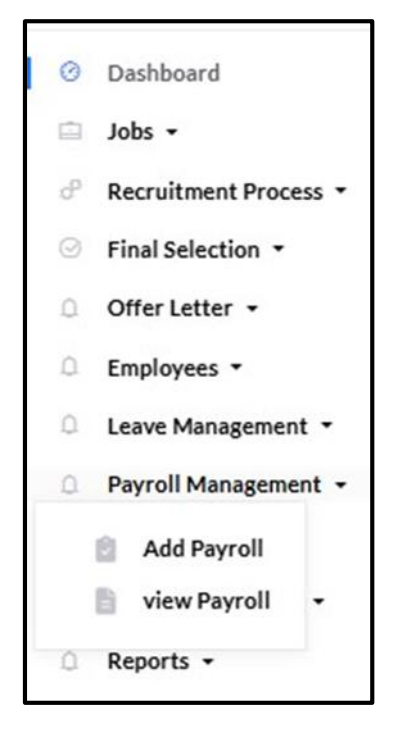

Select the department, designation, and employee name for whom you need to add the payroll, then click on the Submit button.

| ADD PAYMENT |      |                  |                |  |  |  |  |
|-------------|------|------------------|----------------|--|--|--|--|
|             |      |                  |                |  |  |  |  |
| Department: |      | Designation:     | Employee Name: |  |  |  |  |
| select ~    |      | Select Design; 🗸 | Select user v  |  |  |  |  |
| Submit      | Back |                  |                |  |  |  |  |
|             |      |                  |                |  |  |  |  |

The employee information will be displayed. Enter the **earnings name and amount**, the **deductions name and amount**, and then the total. Once done, click on the **Add** button.

| Employee Info | rmation                                     |                 |                         |  |  |  |
|---------------|---------------------------------------------|-----------------|-------------------------|--|--|--|
| Employee Name | Abimol M                                    | Date of joining | 2024-01-22              |  |  |  |
| Contact No    | 8754920514                                  | Bank Name       | Indian Overseas<br>Bank |  |  |  |
| Location      | 6-261 A,<br>Manalikattu vilai,<br>Thickanam | Branch:         | Eraniel                 |  |  |  |
|               | code(p.o), 629<br>804.                      | Account Number: | 90876543211             |  |  |  |
| Designation   | PHP Developer                               | IFSC Code:      | 2311                    |  |  |  |
| Salary        | 20,000.00                                   |                 |                         |  |  |  |
| Select Month  |                                             |                 |                         |  |  |  |
| Earnings      |                                             | Deductions      |                         |  |  |  |
| Name          | Amount                                      | Name            | Amount                  |  |  |  |
|               |                                             |                 |                         |  |  |  |
|               |                                             |                 |                         |  |  |  |
| Add           |                                             |                 |                         |  |  |  |
| Total         |                                             |                 |                         |  |  |  |
| Add           |                                             |                 |                         |  |  |  |

➢ A Payment Added Successfully message will appear at the top.

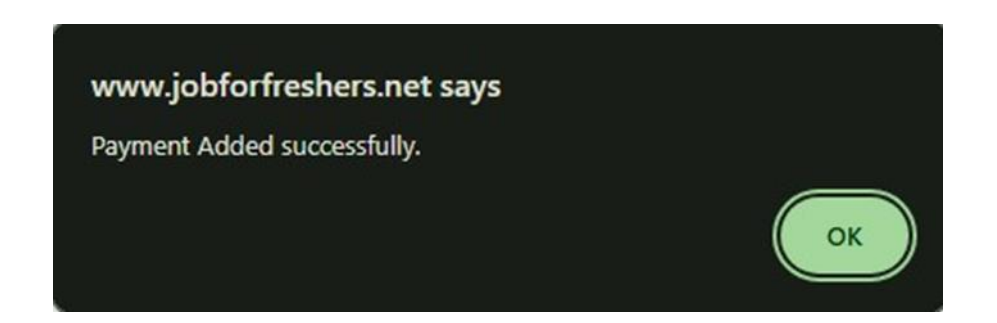

#### > To add more entries for **earnings and deductions**, simply click the **Add** button.

| Earnings |        | Deductions |        |  |
|----------|--------|------------|--------|--|
| Name     | Amount | Name       | Amount |  |
|          |        |            |        |  |
|          |        |            |        |  |
| Add      |        | Add        |        |  |
| Total    |        |            |        |  |
| Add      |        |            |        |  |
|          |        |            |        |  |

## ➢ View Payroll:

In this section, you can view the complete payroll list for employees, as well as **edit** or **delete** payroll entries.

Click on the **View Payroll** button to display the full payroll list.

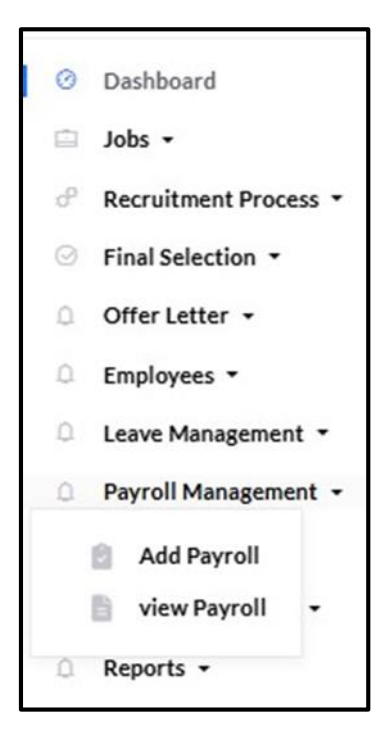

- Click on the **Eye** button to view the payment details of the employee.
- $\blacktriangleright$  You can view the payment details of the employee.

|   | VIEW PAYMENT            |                                                              |  |                 |                      |  |  |  |  |  |
|---|-------------------------|--------------------------------------------------------------|--|-----------------|----------------------|--|--|--|--|--|
|   |                         |                                                              |  |                 |                      |  |  |  |  |  |
|   | Employee Information    |                                                              |  |                 |                      |  |  |  |  |  |
|   | Employee Name           | Abimol M                                                     |  | Date of joining | 2024-01-22           |  |  |  |  |  |
|   | Contact No              | 8754920514                                                   |  | Bank Name       | Indian Overseas Bank |  |  |  |  |  |
|   | Location                | 6-261 A, Manalikattu vilai,<br>Thickanam code(p.o), 629 804. |  | Branch:         | Eraniel              |  |  |  |  |  |
|   | Designation             | PHP Developer                                                |  | Account Number: | 90876543211          |  |  |  |  |  |
|   | Salary 20,000.00        |                                                              |  | IFSC Code:      | 2311                 |  |  |  |  |  |
|   | Month<br>November, 2024 | ٦                                                            |  |                 |                      |  |  |  |  |  |
|   |                         |                                                              |  |                 |                      |  |  |  |  |  |
| I | Earnings                |                                                              |  | Deductions      |                      |  |  |  |  |  |
|   | Name                    | Amount                                                       |  | Name            | Amount               |  |  |  |  |  |
|   | Basic                   | 20,000.00                                                    |  | Income Tax      | 1,000.00             |  |  |  |  |  |
|   | Food                    | 2,000.00                                                     |  | Loan            | 1,000.00             |  |  |  |  |  |
|   |                         |                                                              |  |                 |                      |  |  |  |  |  |
|   | Total                   | 20,000.00                                                    |  |                 |                      |  |  |  |  |  |
|   | Back                    |                                                              |  |                 |                      |  |  |  |  |  |

Click on the **Edit** button if you need to modify any details, then click on the **Update** button.

| EDIT PAYMENT         |                                                                                                    |                 |                      |  |  |  |  |  |
|----------------------|----------------------------------------------------------------------------------------------------|-----------------|----------------------|--|--|--|--|--|
| Employee Information |                                                                                                    |                 |                      |  |  |  |  |  |
| Employee Name        | Abimol M                                                                                           | Date of joining | 2024-01-22           |  |  |  |  |  |
| Contact No           | 8754920514                                                                                         | Bank Name       | Indian Overseas Bank |  |  |  |  |  |
| Location             | Location 6-261 A, Manalikattu vilai,<br>Thickanam code(p.o), 629 804.<br>Designation PHP Developer | Branch:         | Eraniel              |  |  |  |  |  |
| Designation          |                                                                                                    | Account Number: | 90876543211          |  |  |  |  |  |
| Salary               | 20,000.00                                                                                          | IFSC Code:      | 2311                 |  |  |  |  |  |
|                      |                                                                                                    |                 |                      |  |  |  |  |  |

| Select Month   |               |            |        |
|----------------|---------------|------------|--------|
| November, 2024 | <sup>ti</sup> |            |        |
| Earnings       |               | Deductions |        |
| Name           | Amount        | Name       | Amount |
| Basic          | 20000         | Income Tax | 1000   |
| Food           | 2000          | Loan       | 1000   |
| Add            |               | Add        |        |
| Total          | 20000         |            |        |
| Update Back    |               |            |        |

➤ An Updated Successfully message will appear.

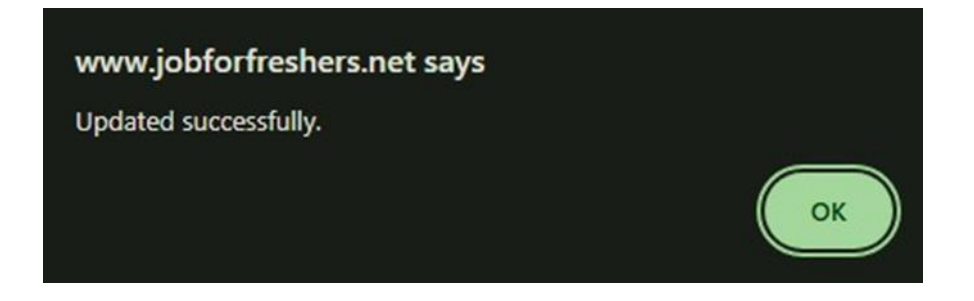

Click on the **Print** button to print the pay slip.

| Show | 10 🖌 entries |                |               |              |         |
|------|--------------|----------------|---------------|--------------|---------|
| # 🔺  | Name 🔶       | Designation \$ | Month \$      | Total Amount | Action  |
| 1    | Abimol M     | PHP Developer  | November-2024 | 20,000.00    | 0 C 🖶   |
| 2    | Ragul        | Tester         | November-2024 | 20,000.00    | 0 C 🖶 🍍 |
| 3    | Divya        | PHP Developer  | November-2024 | 8,000.00     | 0 C 🖶 🍍 |
| 4    | Abimol M     | PHP Developer  | October-2024  | 20,000.00    | o 🗹 🖶 🍍 |

Click on the **Delete** button if you wish to remove the pay slip.

|     |              |               | FAIMENTEIST   |                |         |
|-----|--------------|---------------|---------------|----------------|---------|
|     |              |               |               |                |         |
| how | 10 V entries |               |               |                |         |
| # 🔺 | Name 🔶       | Designation 🔶 | Month \$      | Total Amount 🔶 | Action  |
| 1   | Abimol M     | PHP Developer | November-2024 | 20,000.00      | o 🗹 🖶 🍍 |
| 2   | Ragul        | Tester        | November-2024 | 20,000.00      | 0 C 🖶 📋 |
| 3   | Divya        | PHP Developer | November-2024 | 8,000.00       | 0 C 🖶 📋 |
| 4   | Abimol M     | PHP Developer | October-2024  | 20,000.00      | 002 🖶 🍍 |

It will prompt you for confirmation to delete the details; click the OK button to proceed with the deletion.

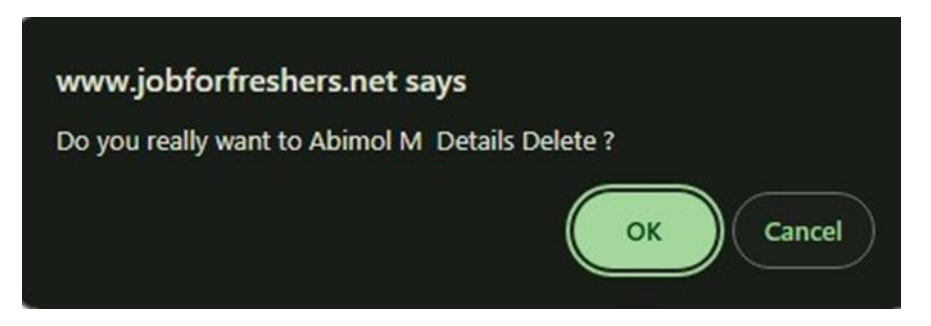

#### **\* PERFORMANCE**:

In this section, you can create Tasks for employees and Assign the tasks to the specific employees responsible for completion.

#### ➤ Tasks:

Click on the **Tasks** button to create a task for the employee.

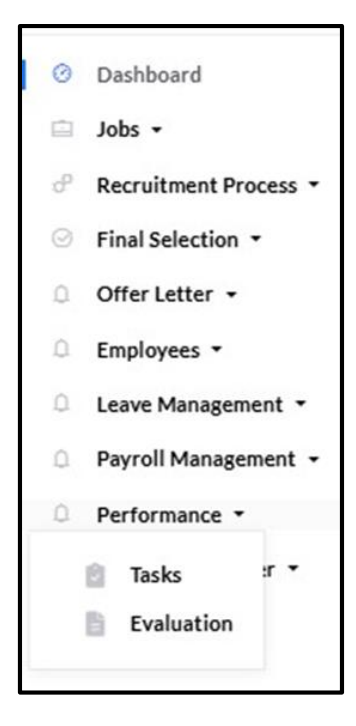

Click on the **Add** button to create a new task for the employee.

|         |                       |                     | Add                      |
|---------|-----------------------|---------------------|--------------------------|
|         |                       | TASK LIST           |                          |
| Show 1  | 0 🗸 entries           |                     |                          |
| # 🔺     | Task Name             | Created date        | Action $\Leftrightarrow$ |
| 1       | Task for Employee     | 2024-12-20 10:06:55 | 🗹 😑                      |
| 2       | Task for Employee 1   | 2024-11-11 11:21:01 | 🗹 😑 🔳                    |
| 3       | Apptitude Task 1      | 2024-11-01 15:28:55 | 🗹 😑 🔳                    |
| 4       | performance task      | 2024-11-01 15:26:30 | ⊠ ≔ ∎                    |
| Showing | g 1 to 4 of 4 entries |                     | Previous 1 Next          |

Enter the task name and provide the details for Question 1, then click on the Add Question button.

| ADD NEW TASK |  |
|--------------|--|
|              |  |
| Fask Name    |  |
|              |  |
| Question 1   |  |
|              |  |
| Add Question |  |
|              |  |
| Add Back     |  |
|              |  |

If you want to add more questions, simply click on the Add button. This will open an additional question tab where you can enter more questions.

➤ A Task Added Successfully message will appear.

| www.jobforfreshers.net says |    |
|-----------------------------|----|
| Task added successfully     |    |
|                             | ОК |

Click on the **Edit** button if you need to modify the task you created.

|                       | TASK LIST                                                                                                    |                                                                                                    |
|-----------------------|----------------------------------------------------------------------------------------------------|----------------------------------------------------------------------------------------------------|
|                       |                                                                                                    |                                                                                                    |
| 0 v entries           |                                                                                                    |                                                                                                    |
| lask Name 🕴           | Created date                                                                                                    | Action 🔶                                                                                                    |
| Task for Employee     | 2024-12-20 10:06:55                                                                                                    | 2 🗄 📋                                                                                                    |
| Task for Employee 1   | 2024-11-11 11:21:01                                                                                                    | ☑ ≔ 盲                                                                                                    |
| Apptitude Task 1      | 2024-11-01 15:28:55                                                                                                    | 🗹 🖽 盲                                                                                                    |
| performance task      | 2024-11-01 15:26:30                                                                                                    | ☑ ≔ 盲                                                                                                    |
| g 1 to 4 of 4 entries | F                                                                                                    | Previous 1 Next                                                                                                    |
| (                     | 0 • entries<br>Task Name •<br>Task for Employee<br>Task for Employee 1<br>Apptitude Task 1<br>performance task<br>g 1 to 4 of 4 entries | 0 • entries   Task Name   Task for Employee   2024-12-20 10:06:55   Task for Employee 1   2024-11-11 11:21:01   Apptitude Task 1   2024-11-01 15:28:55   performance task   2024-11-01 15:26:30 |

Enter the task name and click on the **Update** button.

|              |      | EDIT TASK |  |
|--------------|------|-----------|--|
|              |      |           |  |
| Task Name    |      |           |  |
| Task for Emp | oyee |           |  |
| Update       | Back |           |  |

➢ An Updated Successfully message will appear.

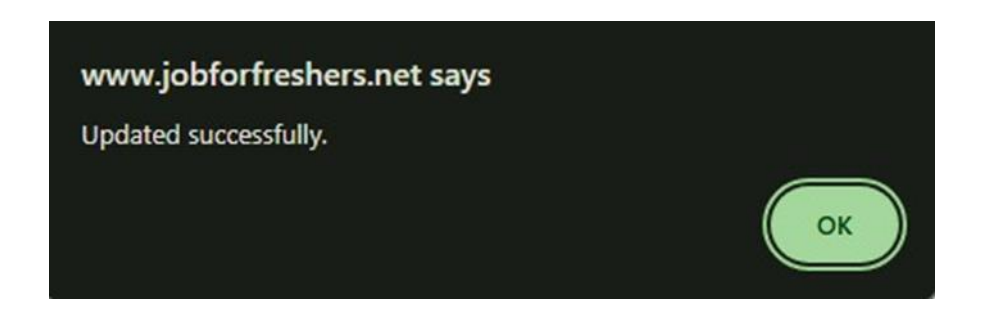

➢ If you need to delete the task you added, simply click on the Delete button.

| how |                     |                     |        |
|-----|---------------------|---------------------|--------|
| # 1 | Task Name           | Created date        | Action |
| 1   | Task for Employee   | 2024-12-20 10:06:55 | 🗹 🗄 盲  |
| 2   | Task for Employee 1 | 2024-11-11 11:21:01 | 🗹 😑 盲  |
| 3   | Apptitude Task 1    | 2024-11-01 15:28:55 | 🗹 😑 🍵  |
| 4   | performance task    | 2024-11-01 15:26:30 | 🗭 😑 🍵  |

A confirmation will appear; click **OK** to delete the task.

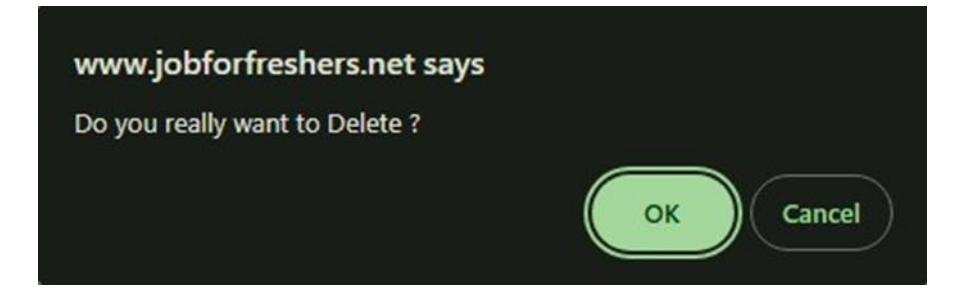

➢ A Task Deleted Successfully message will appear.

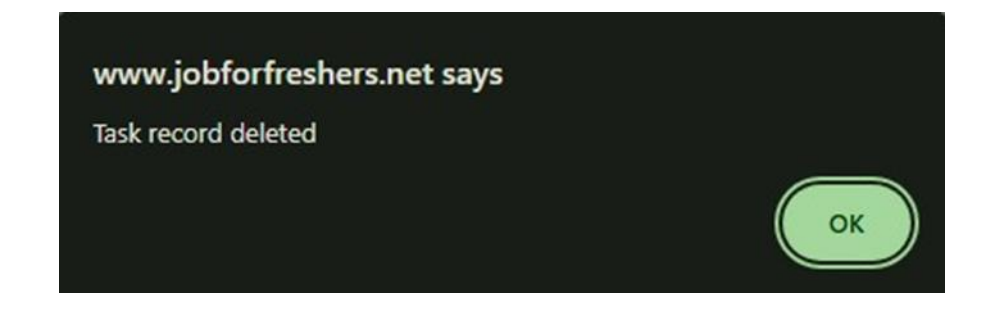

▶ If you want to see the questions, click on the **View** button.

| how 1 | 10 • entries        |                     |        |
|-------|---------------------|---------------------|--------|
| # 🔺   | Task Name 🔶         | Created date        | Action |
| 1     | Task for Employee   | 2024-12-20 10:06:55 | 2 🗉 📋  |
| 2     | Task for Employee 1 | 2024-11-11 11:21:01 | 🗹 😑    |
| 3     | Apptitude Task 1    | 2024-11-01 15:28:55 | 🗹 😑    |
| 4     | performance task    | 2024-11-01 15:26:30 | 🗹 😑 🍍  |

➤ Your task questions will be displayed.

| now 10 •   | • entries                                                                 |              |     |
|------------|---------------------------------------------------------------------------|--------------|-----|
| #          | Description                                                               | ♦ Action     |     |
| 1          | What is one accomplishment you're proud of during the last review period? |              |     |
| 2          | Do you understand your role?                                              |              |     |
| 3          | Do you feel you work well together with the rest of the team?             | •            |     |
| 4          | How has management helped or hindered your job performance?               |              |     |
| 5          | Are there any targets you hope to meet over the next quarter/year?        |              |     |
| howing 1 t | o 5 of 5 entries                                                          | Previous 1 N | ext |

➢ If you need to add more questions, click on the Add Question button. A new tab will appear where you can enter the question. Once finished, click on the Update button.

|                      | TASK QUESTION LIST                                                        |   |            |      |
|----------------------|---------------------------------------------------------------------------|---|------------|------|
| how <b>10</b>        | Pantrias                                                                  |   |            |      |
| #                    | Description                                                               | ¢ | Action     |      |
| 1                    | What is one accomplishment you're proud of during the last review period? |   |            |      |
| 2                    | Do you understand your role?                                              |   |            |      |
| 3                    | Do you feel you work well together with the rest of the team?             |   |            |      |
| 4                    | How has management helped or hindered your job performance?               |   |            |      |
| 5                    | Are there any targets you hope to meet over the next quarter/year?        |   |            |      |
| howing 1 t<br>Update | o 5 of 5 entries Add Questions Back                                       |   | Previous 1 | Next |

➢ A Question Added Successfully message will appear at the top.

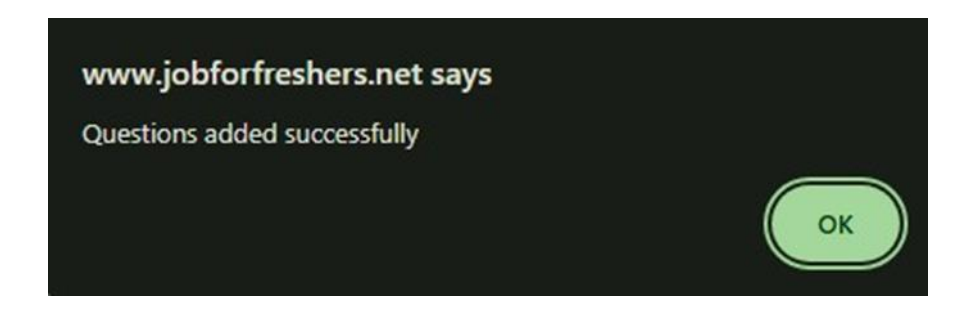

➢ If you want to delete the question, simply click on the **Delete** button, and it will be removed.

#### **Evaluation:**

In this section, you can assign the tasks you've created to employees.

Click on the **Evaluation** button.

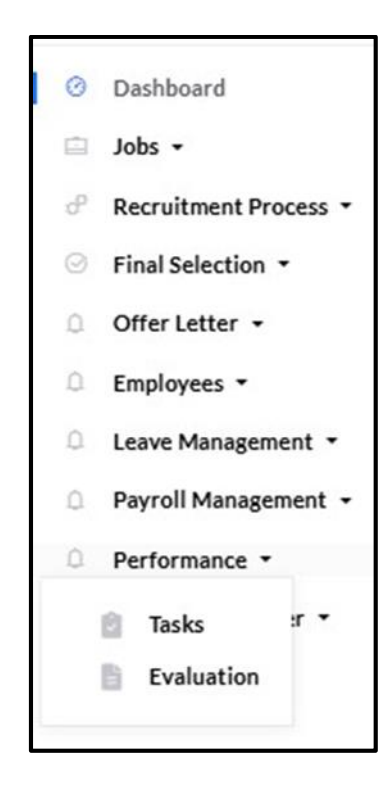

Click on the **Add** button.

|      |                       |                        |                     |                         |                | Add            |
|------|-----------------------|------------------------|---------------------|-------------------------|----------------|----------------|
|      |                       |                        | EVALUATION          |                         |                |                |
| Show | w <b>10 v</b> entries |                        |                     |                         |                |                |
| #*   | Name 🔶                | From \$                | Posting Date        | Status 🕴                | Due date       | Action \$      |
| 1    | Abimol M              | performance<br>task    | 2024-11-01 15:26:30 | waiting for<br>employee | 2024-11-<br>16 | :=<br>•        |
| 2    | Abimol M              | Task for<br>Employee   | 2024-12-20 10:06:55 | Completed               | 2024-11-<br>14 | ;=<br><b>1</b> |
| 3    | Abimol M              | Task for<br>Employee 1 | 2024-11-11 11:21:01 | Completed               | 2024-11-<br>14 | ;=<br><b>1</b> |

Select the task name, department, designation, and the username (employee name) to whom you need to assign the task. Set the due date for the task, provide a message, and then click on the Add button.

|                  |   | ASSIGN EMPLOYEE TASK |             |   |
|------------------|---|----------------------|-------------|---|
| Select Task Name |   |                      |             |   |
| select           |   |                      |             | ~ |
| Department:      |   | Designation:         | Username:   |   |
| Select           | ~ | Select Designation v | Select User | ~ |
| Due Date         |   | Message              |             |   |
| dd-mm-yyyy       |   |                      |             |   |
| dd-mm-yyyy       |   |                      |             |   |

A message indicating Task Assigned Successfully will be displayed.

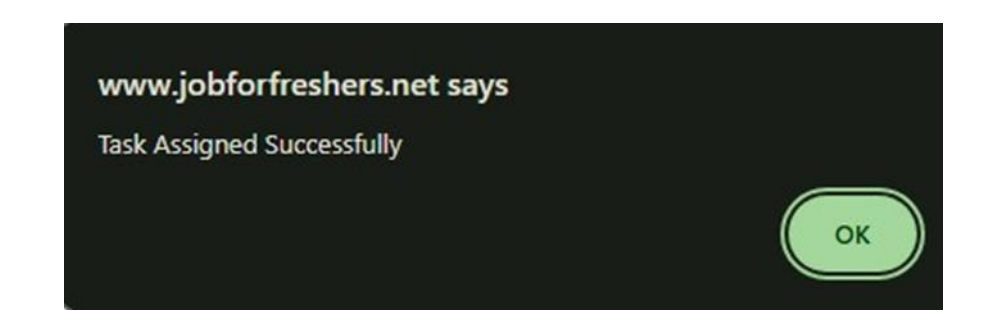

> To view the task questions and employee answers, click on the **View** button.

| hov | v 10 🗸 entries |                     |                     |                      |              |        |
|-----|----------------|---------------------|---------------------|----------------------|--------------|--------|
| #▲  | Name 🔶         | From \$             | Posting Date        | Status 🔶             | Due date   🍦 | Action |
| 1   | Abimol M       | performance task    | 2024-11-01 15:26:30 | waiting for employee | 2024-11-16   | i=     |
| 2   | Abimol M       | Task for Employee   | 2024-12-20 10:06:55 | Completed            | 2024-11-14   | i=     |
| 3   | Abimol M       | Task for Employee 1 | 2024-11-11 11:21:01 | Completed            | 2024-11-14   | i= 📋   |
| 4   | Abimol M       | performance task    | 2024-11-01 15:26:30 | Completed            | 2024-10-31   | := 📋   |

You can view the employee's responses if they have completed the task, and you can provide comments on their responses. Once you are finished, click on the **Update** button.

|   | TASK LIST                                                                 |
|---|---------------------------------------------------------------------------|
|   |                                                                           |
| # | Description                                                               |
|   | What is one accomplishment you're proud of during the last review period? |
| 4 | Answer: yes                                                               |
| 1 | Comments:                                                                 |
|   | Enter your comments here                                                  |
|   | Do you understand your role?                                              |
|   | Answer: yes                                                               |
| 2 | Comments:                                                                 |
|   | Enter your comments here                                                  |
|   | Do you feel you work well together with the rest of the team?             |
|   | Answer: yes                                                               |
| 3 | Comments:                                                                 |
|   | Enter your comments here                                                  |
|   |                                                                           |

➤ To delete the record, click on the **Delete** button.

| Status             | Due date      | Action                        |
|--------------------|---------------|-------------------------------|
| waiting for employ | ee 2024-11-16 | 12 1                          |
| Completed          | 2024-11-14    | 12                            |
| Completed          | 2024-11-14    | 12 1                          |
| Completed          | 2024-10-31    | i=                            |
| Со                 | mpleted       | mpleted 2024-10-31 Previous 1 |

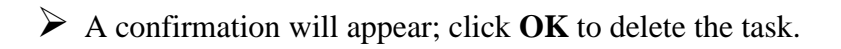

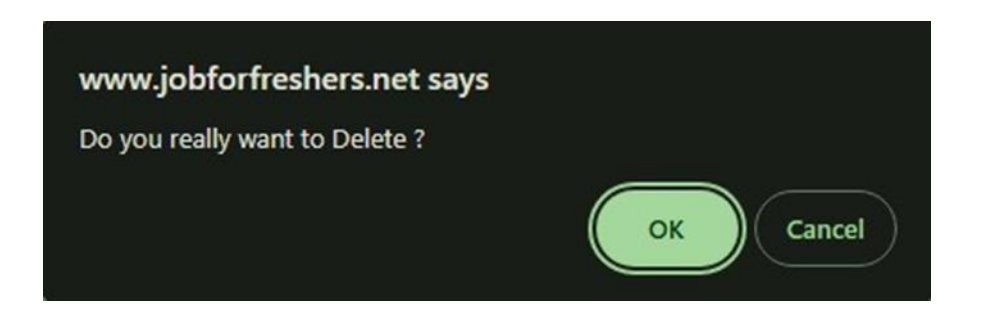

➢ A Task Deleted Successfully message will appear.

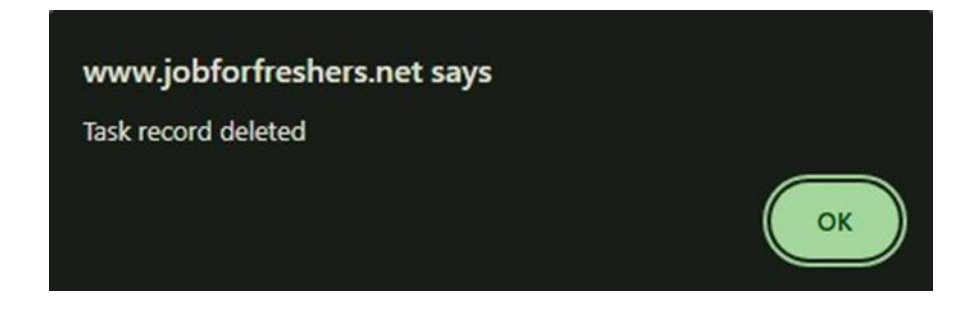

#### **\* RESIGNATION LETTER:**

In this section, you can add resignation letters, view employees who have applied for resignation, see those whose resignations have been approved, and view employees with finalized resignation approvals.

## > Add Resignation Letter:

Click on Add Resignation Letter to create a resignation letter for the employee.

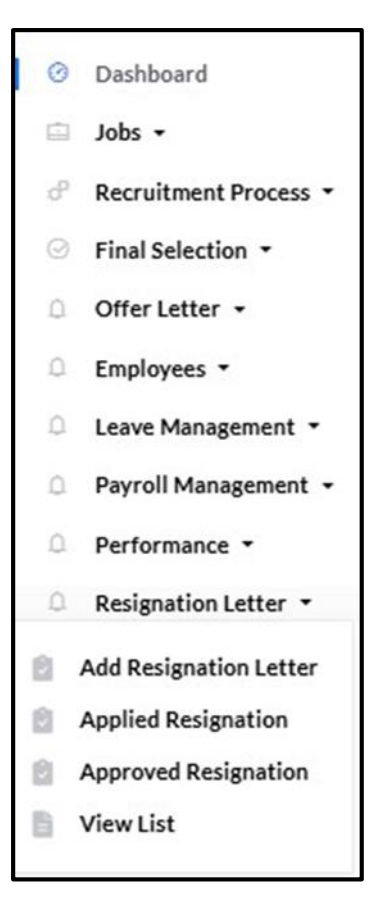

Select the resignation letter file, upload the HR signature file, and provide a name for the resignation letter. Once done, click on the **Add** button.

|                                           | ADD NEW R                              | ESIGNATION       |  |
|-------------------------------------------|----------------------------------------|------------------|--|
| Add Resignation<br>Choose file No filosen | HR signature<br>Choose file No filosen | Resignation Name |  |
| Add                                       |                                        |                  |  |

➤ A Resignation Added Successfully message will appear as confirmation.

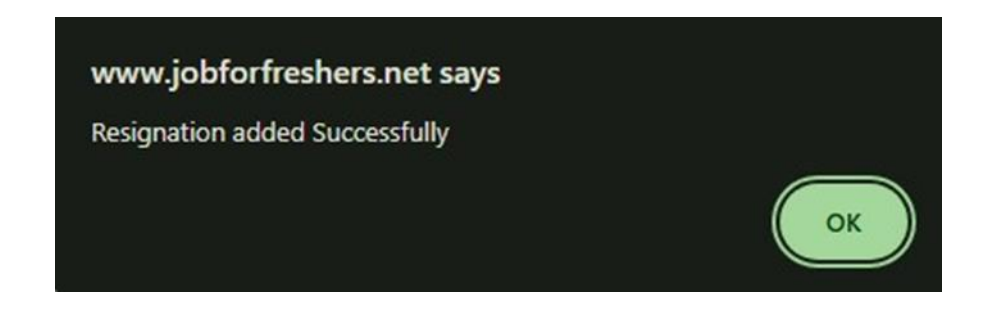

➤ The resignation letter you added will be listed here.

|         |                                      | Res | signation lette | er list |             |   |                              |
|---------|--------------------------------------|-----|-----------------|---------|-------------|---|------------------------------|
| Show 10 | <ul> <li>✓ entries</li> </ul>        |     |                 |         | Search:     |   |                              |
| #       | <ul> <li>Resignation Name</li> </ul> | ÷   | HR signature    | ÷       | Action      |   | $\stackrel{\wedge}{\forall}$ |
| 1       | resignation                          |     | (olun and       |         | Delete Edit |   |                              |
| 2       | Resignation 1                        |     | Mometican       |         | Delete      |   |                              |
| Showing | 1 to 2 of 2 entries                  |     |                 |         | Previous    | 1 | Next                         |

➤ To delete this letter, click on the **Delete** button.

|             | Re                | signation letter list          |         |                 |
|-------------|-------------------|--------------------------------|---------|-----------------|
| Show 10     | entries           |                                | Search: |                 |
| #           | Resignation Name  | HR signature $\Leftrightarrow$ | Action  | \$              |
| 1           | resignation       | Arhu-landri                    | Delete  | Edit            |
| 2           | Resignation 1     | uttomaking                     | Delete  | Edit            |
| Showing 1 t | to 2 of 2 entries |                                |         | Previous 1 Next |

A confirmation message will appear. To delete the data, click the **OK** button.

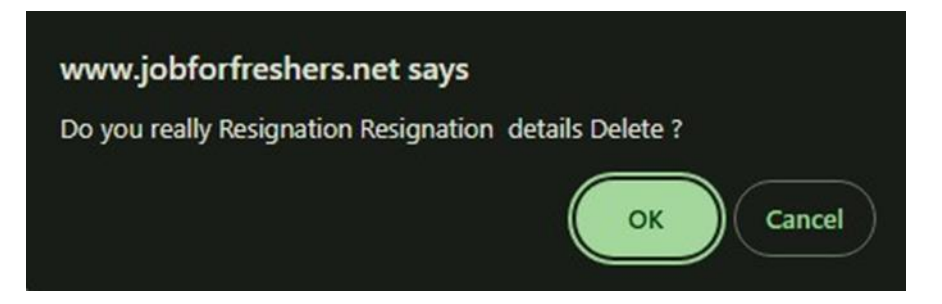

➤ A message confirming Data deleted successfully will be displayed.

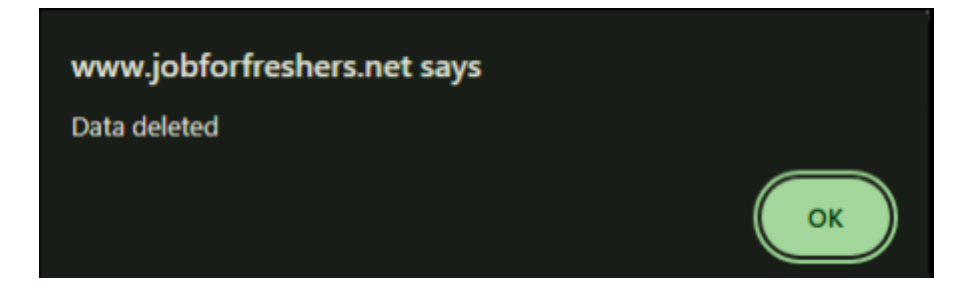

▶ If you wish to update any of the files, click on the **Edit** button.

|            | Re                | signation letter list |                 |
|------------|-------------------|-----------------------|-----------------|
| Show 10    | • entries         |                       | Search:         |
| #          | Resignation Name  | HR signature          | Action \$       |
| 1          | resignation       | Arben Jonatri         | Delete          |
| 2          | Resignation 1     | wiffinihon            | Delete          |
| Showing 11 | to 2 of 2 entries |                       | Previous 1 Next |

Select the files you wish to update, then click on the **Update** button.

|                                                     | EDIT RESIGNATIO                                       | N LETTER DETAILS                       |
|-----------------------------------------------------|-------------------------------------------------------|----------------------------------------|
| Update Resignation Letter<br>Choose file No filosen | Arbu Jandis<br>HR signature<br>Choose file No filosen | Resignation Letter Name<br>resignation |

➤ A message confirming Data updated successfully will appear.

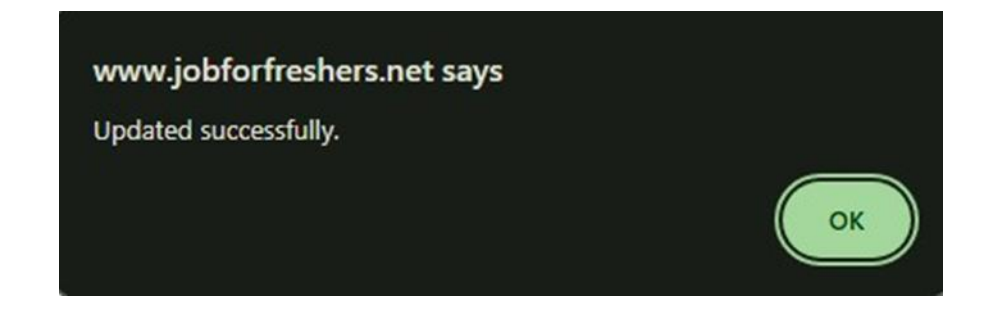

## > Applied Resignation:

Click on the **Applied Resignation** button to view all resignation applications submitted by employees.

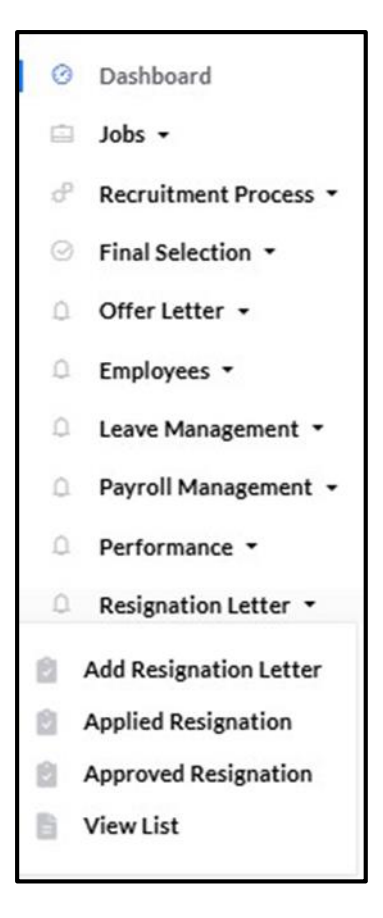

> To take action for a specific employee, click on the **Take Action** button.

|      |                       | APPLIE                    | D RESIGNA    | TIONS                |              |
|------|-----------------------|---------------------------|--------------|----------------------|--------------|
| Show | w <b>10 v</b> entries |                           |              |                      |              |
| #*   | Name 🔶                | Designation $\Rightarrow$ | Applied Date | Status 🔶             | Action \$    |
| 1    | Arthi D M             | Tester                    | 2024-11-16   | Waiting for Approvel | Take Action  |
| 2    | Ragul                 | Tester                    | 2024-11-17   | Waiting for Approvel | Take Action  |
| Show | wing 1 to 2 of 2 ent  | ries                      |              | Prev                 | vious 1 Next |

Select whether to approve or reject the request, provide any necessary comments, and then click the **Add** button.

| Choose your option |  |
|--------------------|--|
| Approved           |  |
| Not Approved       |  |
|                    |  |
|                    |  |
|                    |  |
|                    |  |
|                    |  |
|                    |  |
|                    |  |

➤ A confirmation message will appear, indicating that the remark has been added successfully.

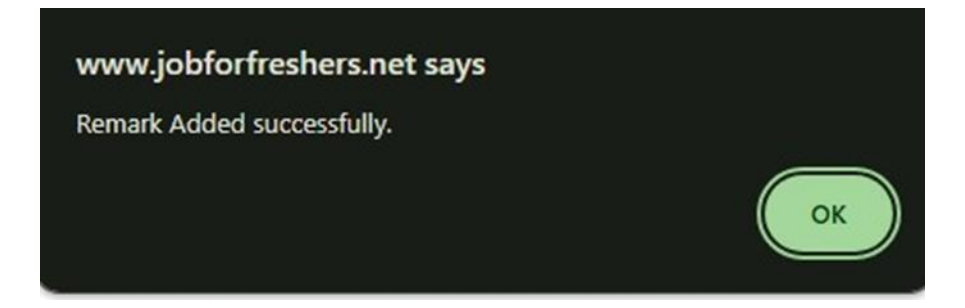

# > Approved Resignation:

Click on the **Applied Resignation** button to view the resignations that have been approved.

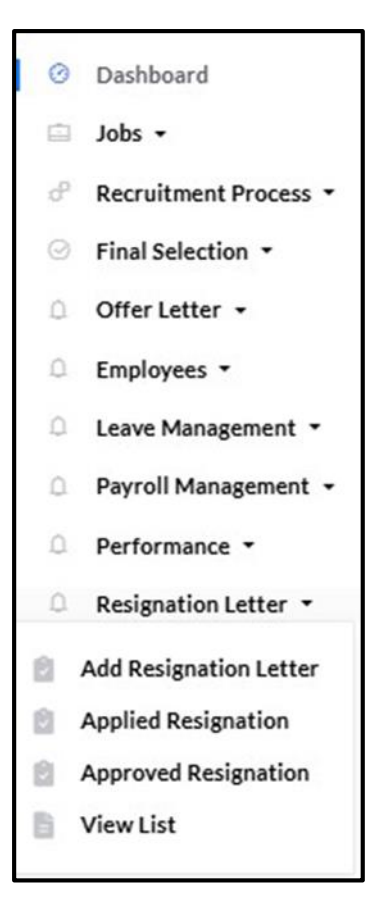

You can view all the applied resignations. To proceed with the next steps for a specific resignation, click on the Create button.

| APPROVED RESIGNATION |                       |                           |                     |          |                      |  |  |  |  |  |
|----------------------|-----------------------|---------------------------|---------------------|----------|----------------------|--|--|--|--|--|
| Show                 | <b>10 v</b> entries   |                           |                     |          |                      |  |  |  |  |  |
| # ^                  | Name 🔶                | Designation $\Rightarrow$ | Approved Date       | Status 🔶 | Action $\Rightarrow$ |  |  |  |  |  |
| 1                    | Raju                  | Full stack Developer      | 2024-11-07 10:20:33 | Approved | Create               |  |  |  |  |  |
| 2                    | Arun                  | Excecutive                | 2024-11-11 11:49:49 | Approved | Create               |  |  |  |  |  |
| Show                 | ving 1 to 2 of 2 entr | ies                       |                     | Previou  | us 1 Next            |  |  |  |  |  |

The details of the employee will be displayed. You need to select the appropriate resignation letter and specify the resignation date, then click on the **Submit** button.

| Employee Name:*      | Designation:"        |   |
|----------------------|----------------------|---|
| Raju                 | Full stack Developer |   |
| Company Name:*       | Location:"           |   |
| sahaya               | Nagercoil            |   |
| Salary:*             | Date of Joining:*    |   |
|                      | 07-11-2024           |   |
| Address:*            | Applied Date:*       |   |
| Thickanam code (p.o) | 07-11-2024           | D |
|                      | Relieving Date:*     |   |
|                      | dd - mm - уууу       | D |
| Resignation letter:* |                      |   |
| Select               | ~                    |   |
| Select               |                      |   |
| resignation          |                      |   |

➤ A confirmation message will appear, indicating that the resignation letter was created successfully.

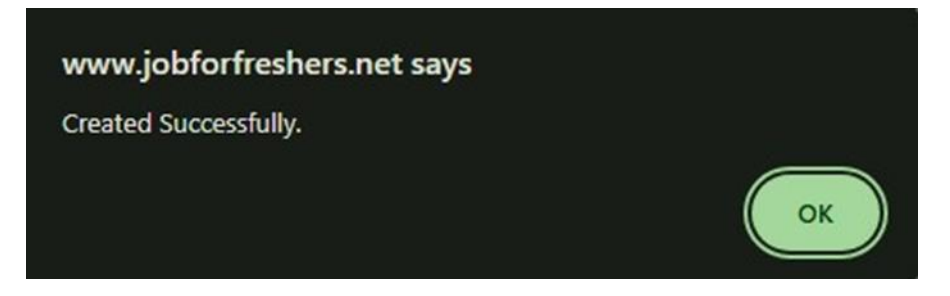

#### ➢ View List:

Click on the **View List** button. you can view the resignations that have been approved for employees and provide them with their resignation letters.

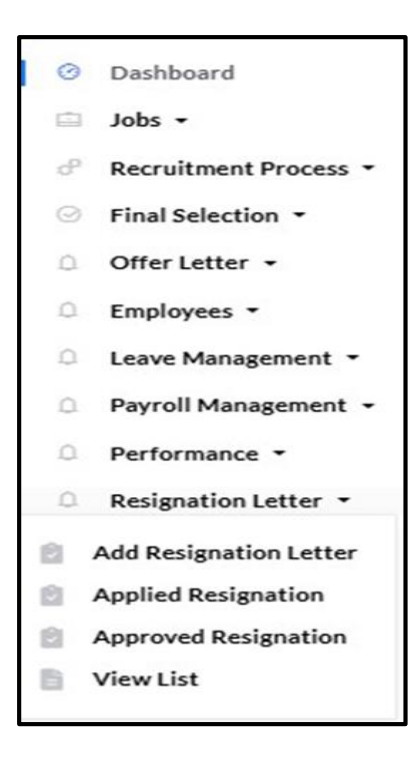

➢ If you want to edit any of the details of the employee, just click on the Edit button.

|        |                 |                  | RESIG            | NED CAND  | IDATES      |                 |               |           |
|--------|-----------------|------------------|------------------|-----------|-------------|-----------------|---------------|-----------|
| Show 1 | 10 v entries    | 1                |                  |           |             | Search:         |               |           |
| # 🔺    | Name  🍦         | Company Name   🍦 | Position \$      | Salary    | Location \$ | Date of Joining | Resigned-Date | Action    |
| 1      | Abinesh         | sahaya           | PHP<br>Developer | 24,000    | chennai     | 2024-04-04      | 2024-10-30    | 12 🖶<br>1 |
| 2      | Abimol M        | sahaya           | PHP<br>Developer | 20,000.00 | chennai     | 2024-01-22      | 2024-11-14    | 12 🖶      |
| Showin | g 1 to 2 of 2 e | entries          |                  |           |             |                 | Previous 1    | Next      |

Update the details, then click on the Update button.

| UPDATE R                      | ESIGNATION          |
|-------------------------------|---------------------|
|                               |                     |
| Name:"                        | Position:"          |
| Abinesh                       | PHP Developer       |
| Company Name:*                | Location:*          |
| sahaya                        | chennai             |
| Salary:*                      | Date of Joining:*   |
| 24,000                        | 04-04-2024          |
| Address:*                     | Applied Date *      |
| 8-654 C,Viricode, Marthandam. | 26-10-2024          |
|                               | Date of Resigning:* |
|                               | 30-10-2024          |
| Resignation letter.*          |                     |
| resignation v                 |                     |
|                               |                     |
| Update Back                   |                     |

➤ A confirmation message indicating that the update was successful will appear.

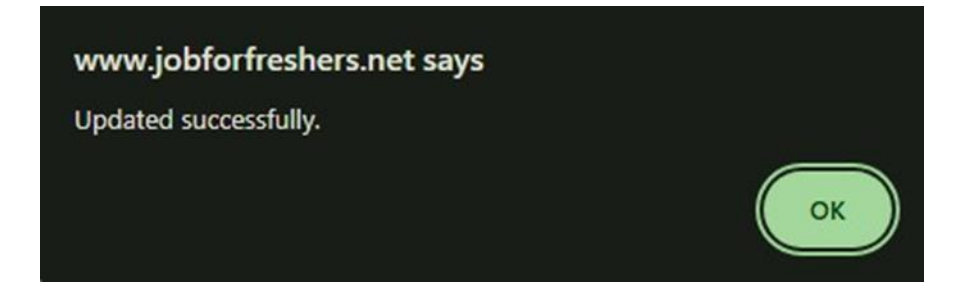

Click on the **Print** button to print the resignation letter for the employee.

|        | RESIGNED CANDIDATES |                  |                  |           |            |                 |               |                      |  |  |  |
|--------|---------------------|------------------|------------------|-----------|------------|-----------------|---------------|----------------------|--|--|--|
| Show 1 | 10 • entries        |                  |                  |           |            | Search:         |               |                      |  |  |  |
| # 🔺    | Name 🍦              | Company Name   🍦 | Position \$      | Salary 🔶  | Location 🗍 | Date of Joining | Resigned-Date | Action               |  |  |  |
| 1      | Abinesh             | sahaya           | PHP<br>Developer | 24,000    | chennai    | 2024-04-04      | 2024-10-30    | 12 <del>2</del><br>1 |  |  |  |
| 2      | Abimol M            | sahaya           | PHP<br>Developer | 20,000.00 | chennai    | 2024-01-22      | 2024-11-14    | ĭ <del>8</del><br>∎  |  |  |  |
| Showin | g 1 to 2 of 2 e     | entries          |                  |           |            |                 | Previous 1    | Next                 |  |  |  |

> The format of the Resignation letter will be displayed, and you can modify it as needed.

| Print                                |                                                                                                    |
|--------------------------------------|----------------------------------------------------------------------------------------------------|
| Add Name Abinesh                     |                                                                                                    |
| Add Position PHP Developer           |                                                                                                    |
| Add CompanyName sahaya               | To Date:                                                                                                    |
| Add Salary 24,000                    |                                                                                                    |
| Add Dateof<br>Joining 2024-04-04     |                                                                                                    |
| Add Dateof resigning 2024-10-30      | Dear ,                                                                                                    |
| Add Location chennai                 | This is with reference to your resignation dated                                                                                   |
| Add Address 8-654 C<br>Add signature | Your resignation has been accepted and you can relieve from the services our company<br>effective from the closing hours of        |
| Add CompanyLogo                      | Your full and final settlement would be settled within 30 days and you can contact the HR department for any further information.  |
| Today 2024-11-11                     | We are thankful for your efforts and contribution during your tenure with us and we wish you all the best in your future endeavors |
|                                      | Yours sincerely,                                                                                                    |

Drag and drop the details onto the PDF. If you need to add anything again, just click the same button once more.

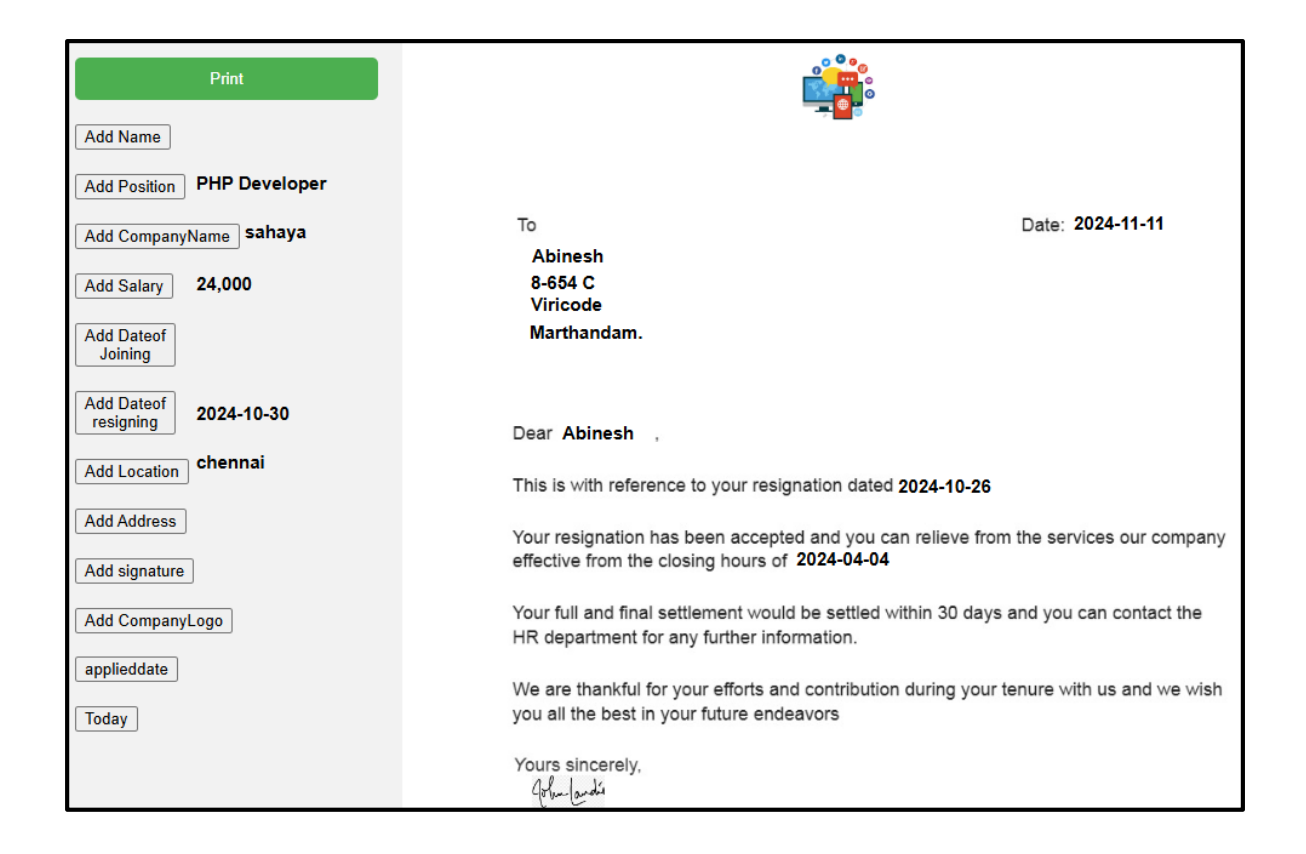

Click on the **Print** button to print the resignation letter.

| То                                                           | Date: 2024-10-26                                                               |
|--------------------------------------------------------------|--------------------------------------------------------------------------------|
| Abinesh                                                      |                                                                                |
| 8-654 C                                                      |                                                                                |
| Viricode                                                     |                                                                                |
| Marthandam.                                                  |                                                                                |
| Dear Abinesh                                                 |                                                                                |
| This is with reference to yo                                 | our resignation dated 2024-10-26                                               |
| Your resignation has been effective from the closing h       | accepted and you can relieve from the services our company nours of 2024-10-30 |
| Your full and final settleme<br>HR department for any fur    | nt would be settled within 30 days and you can contact the ther information.   |
| We are thankful for your ef<br>you all the best in your futu | forts and contribution during your tenure with us and we wish<br>ure endeavors |
| Yours sincerely,                                             |                                                                                |
| John Jandia                                                  |                                                                                |

Click on the **Delete** button to remove the data.

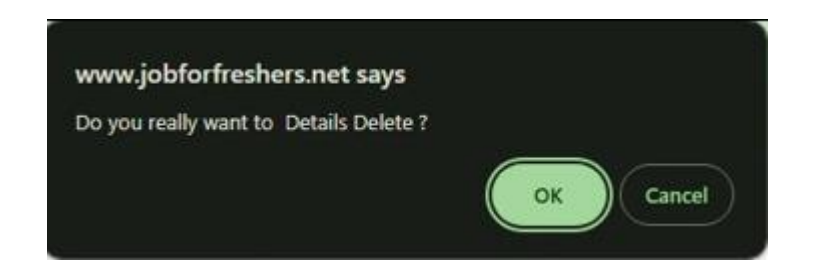

➤ A message will appear indicating that the data has been deleted successfully.

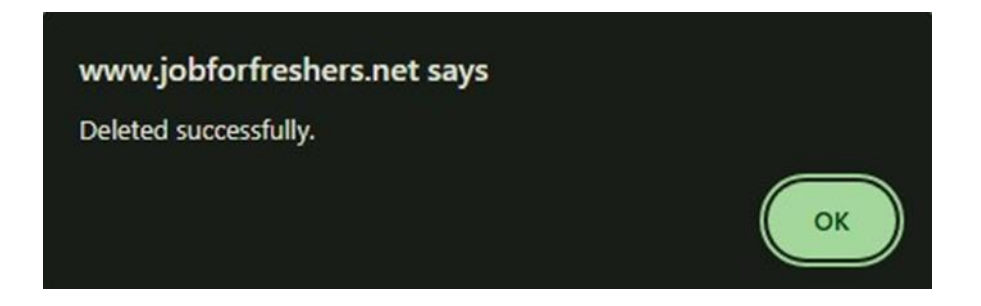

## **\* REPORTS**:

In this section, you can view the complete list of exams and their details, including the employees' scores. You can also

access their exam sheets and videos. Additionally, you can see the candidates who have applied for the job postings within

the selected dates.

#### **Exam Reports:**

Click on the **Exam Report** button.

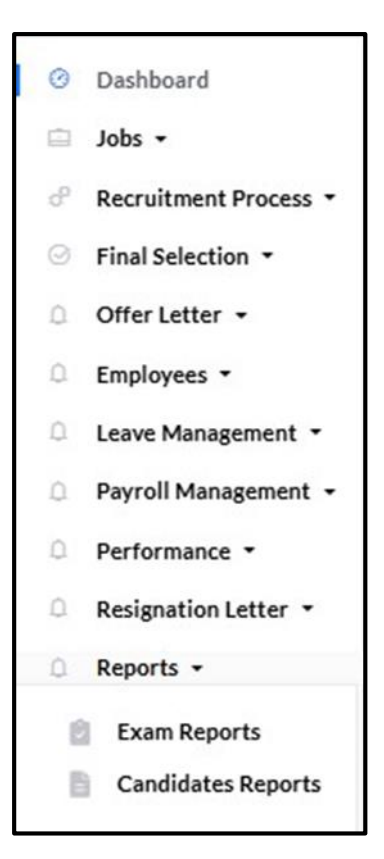

Select the relevant details, such as the **exam title** and **job title**, and enter the corresponding marks.

| SELECT DETAILS |   |           |   |             |   |  |  |
|----------------|---|-----------|---|-------------|---|--|--|
| Exam Title     |   | Job Title |   | Enter Mark  |   |  |  |
| Select         | ~ | Select    | ~ | Select Mark | ~ |  |  |
| Reset          |   |           |   |             |   |  |  |

|        | Jobseeker Exam Details      |              |                  |                |           |                     |  |  |  |  |  |
|--------|-----------------------------|--------------|------------------|----------------|-----------|---------------------|--|--|--|--|--|
|        |                             |              |                  |                |           |                     |  |  |  |  |  |
| how [1 | l0 ▼ entries                |              |                  |                | Search:   |                     |  |  |  |  |  |
| # 🔺    | Exam Question $\Rightarrow$ | Job Category | Job Title        | jobseeker Name | Exam Mark | Exam Attented Date  |  |  |  |  |  |
| 91     | Aptitude                    | Abroad jobs  | PHP<br>Developer |                | 20        | 2024-10-25 17:24:09 |  |  |  |  |  |
| Exam   | Assign Date 2024-10-2       | 25 17:22:38  |                  |                |           |                     |  |  |  |  |  |
| Exam   | Expiry Date 2024-10-3       | 1            |                  |                |           |                     |  |  |  |  |  |
| Assign | Exam Round First rou        | nd exam      |                  |                |           |                     |  |  |  |  |  |
| Action | View                        | 90           |                  |                |           |                     |  |  |  |  |  |
|        |                             |              |                  |                |           |                     |  |  |  |  |  |

Click on the **View** button to access their exam sheet.

 $\blacktriangleright$  The exam sheet of the employee will be displayed.

|                           |                                          | Aptitude   |                                           |  |  |  |  |
|---------------------------|------------------------------------------|------------|-------------------------------------------|--|--|--|--|
| Job seeker Name: Abimol M | Unan                                     | iswered: 0 | Total Time: 30                            |  |  |  |  |
| Job seeker Mark: 20       | Total                                    | Mark: 20   | Exam Date: October 25th, 2024 at 05:24 PM |  |  |  |  |
|                           | 1. What is the capital of Australia?     |            |                                           |  |  |  |  |
|                           |                                          |            |                                           |  |  |  |  |
|                           | ) Melbourne                              |            |                                           |  |  |  |  |
|                           | Canberra                                 |            |                                           |  |  |  |  |
|                           | O Perth                                  |            |                                           |  |  |  |  |
|                           | 2.Who painted the Mona Lisa?             |            |                                           |  |  |  |  |
|                           | <ul> <li>Vincent van Gogh</li> </ul>     |            |                                           |  |  |  |  |
|                           | Pablo Picasso                            |            |                                           |  |  |  |  |
|                           | Leonardo da Vinci                        |            |                                           |  |  |  |  |
|                           | O Michelangelo                           |            |                                           |  |  |  |  |
|                           | 3.What is the largest ocean in the world | ?          |                                           |  |  |  |  |
|                           | Atlantic Ocean                           |            |                                           |  |  |  |  |
|                           | Indian Ocean                             |            |                                           |  |  |  |  |
|                           | <ul> <li>Arctic Ocean</li> </ul>         |            |                                           |  |  |  |  |
|                           | Pacific Ocean                            |            |                                           |  |  |  |  |
|                           | 4.Which planet is known as the "Red Pla  | anet"?     |                                           |  |  |  |  |
|                           | O Venus                                  |            |                                           |  |  |  |  |

Click on the **Video button** to watch the recording of their exam attendance.

| Jobseeker Exam Details |                       |              |                  |                |             |                     |  |  |  |  |
|------------------------|-----------------------|--------------|------------------|----------------|-------------|---------------------|--|--|--|--|
| how [1                 | 10 v entries          |              |                  |                | Search:     |                     |  |  |  |  |
| # 🔺                    | Exam Question 🕴       | Job Category | Job Title 🔅      | jobseeker Name | Exam Mark 🗄 | Exam Attented Date  |  |  |  |  |
| 1                      | Aptitude              | Abroad jobs  | PHP<br>Developer |                | 20          | 2024-10-25 17:24:09 |  |  |  |  |
| Exam /                 | Assign Date 2024-10-2 | 5 17:22:38   |                  |                |             |                     |  |  |  |  |
| Exam I                 | Expiry Date 2024-10-3 | 1            |                  |                |             |                     |  |  |  |  |
| Assign                 | Exam Round First rou  | nd exam      |                  |                |             |                     |  |  |  |  |
| Action                 | View                  | 20           |                  |                |             |                     |  |  |  |  |
|                        |                       |              |                  |                |             |                     |  |  |  |  |
|                        |                       |              |                  |                |             |                     |  |  |  |  |

> The recorded video of the employee will be displayed for you to review.

|             | · · · · · ·    | • O skister                          | a street law                                                                                                    | · ·      |                                                                                                    | 0 ×   |    |   |   |
|-------------|----------------|--------------------------------------|----------------------------------------------------------------------------------------------------|----------|----------------------------------------------------------------------------------------------------|-------|----|---|---|
|             | < → σ <b>⊙</b> | phartechers net/start, even phg?sd=4 | and the second second se |          | ,                                                                                                    | * O ‡ |    |   |   |
|             |                | O Melbourne                          | R sargheaten                                                                                                    | 1911 181 |                                                                                                    |       |    |   |   |
|             |                | Cashers                              |                                                                                                    |          |                                                                                                    |       |    |   |   |
|             |                | 0 Purts                              |                                                                                                    |          |                                                                                                    |       |    |   |   |
|             | 2.9            | Who painted the Mona Linx?           |                                                                                                    |          | The Party of the Party of the P |       |    |   |   |
|             |                | O Vacant van Grigh                   |                                                                                                    |          |                                                                                                    |       |    |   |   |
|             |                | O Pable Parame                       |                                                                                                    |          | and the second second se                                                                                                    |       |    |   |   |
|             |                | Lemando de Vaui     Muchelangele     |                                                                                                    |          | 1                                                                                                    |       |    |   |   |
|             | 3.9            | What is the bargent ocean in the wo  | eld?                                                                                                    |          | Section Provide State                                                                                                    |       |    |   |   |
|             |                | O Athente Ocusa                      |                                                                                                    |          |                                                                                                    |       |    |   |   |
|             |                | O Robert Change                      |                                                                                                    |          |                                                                                                    |       |    |   |   |
|             |                | O Ante Orma                          |                                                                                                    |          |                                                                                                    |       |    |   |   |
|             |                |                                      |                                                                                                    |          |                                                                                                    | -     |    |   |   |
| 0:00 / 0:37 |                |                                      |                                                                                                    |          |                                                                                                    |       | •) | 8 | : |

# Candidates Reports:

Click on the Candidates Reports button to view the list of individuals who applied for the job postings within the selected dates.

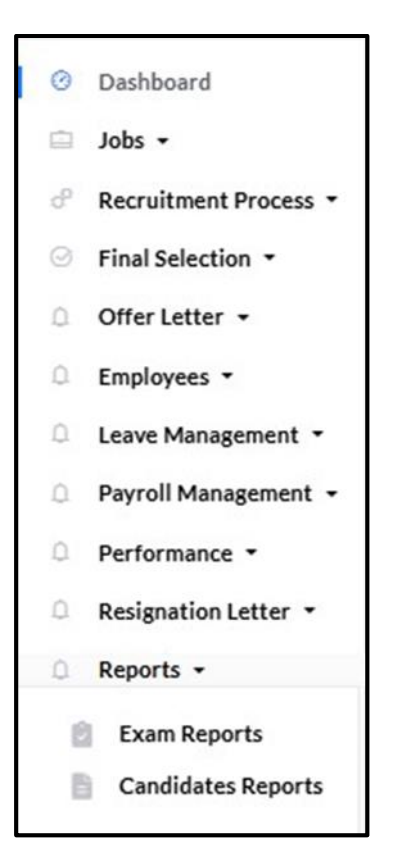

Select the date range from the start date to the end date to see the candidates who applied for the job you posted.

| Between Dates Report                  |            |  |
|---------------------------------------|------------|--|
| Between dates Report of Applied Candi | idates     |  |
| From Date:*                           | To Date:*  |  |
| dd-mm-yyyy                            | dd-mm-yyyy |  |
| Submit                                |            |  |

 $\blacktriangleright$  The list of candidates who applied for the job will be displayed.

| Between D                                  | Between Dates Report of Candidates                                                                                                    |  |  |  |  |  |  |
|--------------------------------------------|----------------------------------------------------------------------------------------------------|--|--|--|--|--|--|
|                                            | Report from 2024-02-21 to 2025-01-21                                                                                                    |  |  |  |  |  |  |
|                                            | Name:Lavanya<br>Applied For Job:PHP Developer(Full Time)<br>♥Hired<br>Applied Date: November 11th, 2024 at 09:13 AM<br>Mobile: 9898998989<br>Email: charleyjik123@gmail.com |  |  |  |  |  |  |
| View Candidate Details Application Details |                                                                                                    |  |  |  |  |  |  |

Click on View Candidate Details to see the jobseeker's information. Click on the Application Details button.

| LAVANYA'S PROFILE                                                                                                    |                                                                               |  |  |  |  |
|----------------------------------------------------------------------------------------------------|-------------------------------------------------------------------------------|--|--|--|--|
|                                                                                                    |                                                                               |  |  |  |  |
|                                                                                                    | Name:Lavanya<br>Mobile: 989899899<br>Email: charleyjik123@gmail.com<br>RESUME |  |  |  |  |
|                                                                                                    |                                                                               |  |  |  |  |
| Summary<br>I am an enthusiastic, self-motivated, reliable, responsible and hard working person. I am a mature team worker and adaptable to all challenging<br>situations |                                                                               |  |  |  |  |
|                                                                                                    |                                                                               |  |  |  |  |
| Skills<br>html,css,javascr                                                                                                    | ipt.                                                                          |  |  |  |  |

- You can click on the **Resume** button to view their resume.
- Click on the Application Details button.

| Between Dates Report of Candidates         |                                                                                                    |  |  |  |  |
|--------------------------------------------|----------------------------------------------------------------------------------------------------|--|--|--|--|
| Report from 2024-02-21 to 2025-01-21       |                                                                                                    |  |  |  |  |
|                                            | Name:Lavanya<br>Applied For Job:PHP Developer(Full Time)<br>Hired<br>Applied Date: November 11th, 2024 at 09:13 AM<br>Mobile: 9898998989<br>Email: charleyjik123@gmail.com |  |  |  |  |
| View Candidate Details Application Details |                                                                                                    |  |  |  |  |

 $\blacktriangleright$  You can view the job details and its status for each candidate.

| b Details           |                                   |                                                                                                    |                                 |                    |  |  |  |  |
|---------------------|-----------------------------------|----------------------------------------------------------------------------------------------------|---------------------------------|--------------------|--|--|--|--|
|                     |                                   |                                                                                                    |                                 |                    |  |  |  |  |
|                     |                                   |                                                                                                    |                                 | N 20 200 20        |  |  |  |  |
| Job Title           | PHP Developer                     |                                                                                                    | Salary Package(Per Year)        | R\$20,000.00       |  |  |  |  |
| Job<br>Descriptions | A PHP developer or PHP progr<br>d | A PHP developer or PHP programmer manages back-end services through the act of developing and coding for PHP (Hypertext Preprocessor) programs. A PHP d |                                 |                    |  |  |  |  |
| Job Location        | Chennai                           |                                                                                                    | Skills Required                 | html,csss,java     |  |  |  |  |
| Qualification       | CSC,IT                            |                                                                                                    | Year of Passing Out             | 2020,2021,2022     |  |  |  |  |
| Benefits            |                                   |                                                                                                    | Shift and Schedule              | Morning shift      |  |  |  |  |
| Apply Date          | November 11th, 2024 at 09:13      | AM                                                                                                    | Job Expired Last Date           | December 4th, 2024 |  |  |  |  |
| Status              | Hired                             | Hired                                                                                                    |                                 |                    |  |  |  |  |
| Message History     |                                   |                                                                                                    |                                 |                    |  |  |  |  |
| S.no                | Message                           | Status                                                                                                    | Time                            |                    |  |  |  |  |
| 1                   | sort listed                       | Sort Listed                                                                                                    | November 11th, 2024 at 09:50 AM |                    |  |  |  |  |